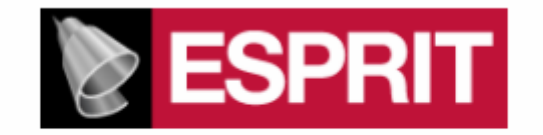

# POST PROCESSOR MANUAL FOR

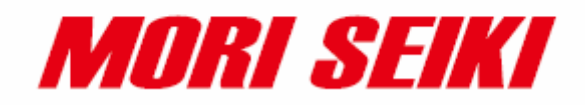

NZX1500 – 2000ST / TY2 / TY3 NZX1500 – 2000SY / Y2 NZX1500 – 2000SDL / Y2DL

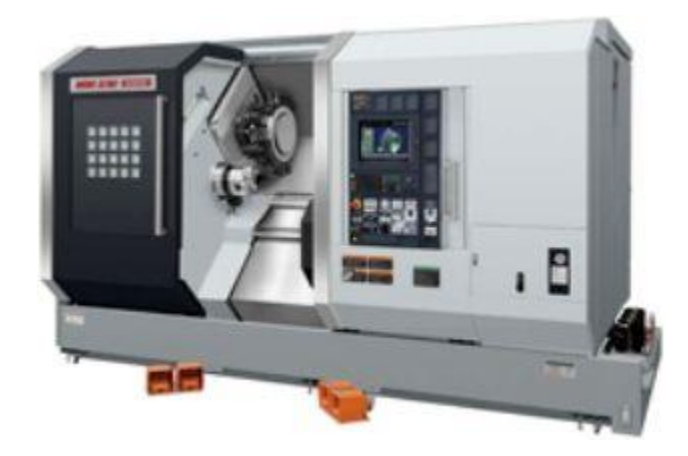

This manual was prepared with the assumption that the intended reader does have working knowledge of ESPRIT and machine programming experience so that he fully understands the information it contains.

# Table of contents:

| 1. Introduct         | ion                                                               | 1         |
|----------------------|-------------------------------------------------------------------|-----------|
| 2. Required          | add-ins                                                           | 2         |
| 2.1. Hov             | v to load an add-in ESPRIT                                        | 2         |
| 2.2. Aut             | oSubStock (optional)                                              | 3         |
| 2.3. Tur             | ning Work Coordinates                                             | 5         |
| 3. How to t          | urn on Custom Pages / POST Output Configuration                   | 9         |
| 4. Machine           | Setup                                                             | 10        |
| 4.1. Intr            | oduction                                                          | 10        |
| 4.2. Set             | the program name, program number                                  | 11        |
| 4.3. Def             | ine the turning stock                                             | 11        |
| 4.4. Mao             | chine parameters                                                  | 12        |
| 4.4.1.               | Introduction                                                      | 12        |
| 4.4.2.               | Output of Program End (M02), Program End and Rewind (M30) (       | or Sub-   |
| Program              | End (M99)                                                         | 13        |
| 4.4.3.               | Work unloader on spindle 2 side: hand or receiver                 | 13        |
| 4.4.4.               | Tool station for part transfer and work unloader                  | 14        |
| 4.4.5.               | C-axis brake clamp/unclamp                                        | 14        |
| 4.4.6.               | Set how to skip turning spindle control (for NZX-ST & NZX-S       | 1.4       |
| configura            | ations only)                                                      | 14        |
| 4.4.7.               | C-axis roll over                                                  | 15        |
| 4.4.8.               | Set position of optional stop code (MUI) in the NC code           | 15        |
| 4.4.1.               | 99, 155 of 200 1001 wear offset number (Option on machine)        | 10        |
| 4.4.2.               | Set position of sequence numbers (N)                              | 10        |
| 4.4.3.<br>5 Tools (T | function                                                          | 10        |
| 5.10018(1)           | inction specifications                                            | 17        |
| 5.1.1                | Introduction                                                      | 17        |
| 512                  | Specify the tool number: Method 1                                 | 17        |
| 513                  | Specify the tool number: Method 2                                 | 20        |
| 514                  | Additional information: Tool call when machining on spindle 2 si  | ide (for  |
| NZX-ST               | & NZX-S configurations only)                                      | 22        |
| 5.1.5.               | Restrictions                                                      |           |
| 5.1.6.               | Tool life management                                              |           |
| 5.1.7.               | Second home position                                              | 25        |
| 5.2. Set             | tool movements                                                    | 27        |
| 5.2.1.               | Set tool movements from tool change position                      | 27        |
| 5.2.2.               | Set tool movements to tool change position                        |           |
| 5.2.3.               | Moves to tool change position optimization                        | 29        |
| 5.3. Soli            | dTurn Grooving: Control Edge Shift                                | 33        |
| 5.4. Res             | trictions of 99, 133 or 200 Tool wear offset number (Option on ma | chine).37 |
| 6. Spindle of        | lirection, speed (S function) and feedrate (F function)           | 41        |
| 6.1. Tur             | ning spindle direction and milling tool spindle direction         | 41        |
| 6.2. Spin            | ndle speed output for CSS unit                                    | 42        |

| 6.3.    | Feedrate for 4-axis milling operations                                    | 44     |
|---------|---------------------------------------------------------------------------|--------|
| 6.4.    | Output of rapid positioning moves (G00) with linear interpolation moves   | s (G01 |
| F)      |                                                                           | 45     |
| 7. Hov  | w to output coolant codes                                                 | 46     |
| 7.1.    | Introduction                                                              | 46     |
| 7.2.    | Set the first coolant code                                                | 47     |
| 7.3.    | Set the second coolant code (optional)                                    | 49     |
| 7.4.    | Set a special coolant code (optional)                                     | 50     |
| 8. Sim  | ultaneous machining (for NZX-ST & NZX-S configurations only)              | 51     |
| 8.1.    | Simultaneous turning operations: Turning on the same spindle with 2 dif   | ferent |
| turrets |                                                                           | 51     |
| 8.1.    | 1. Balanced roughing cycle                                                | 51     |
| 8.1.    | 2. Other turning cycles                                                   | 52     |
| 8.1.    | 3. Other turning cycles in Balanced Cut Mode                              | 54     |
| 8.2.    | Simultaneous milling operations: Milling on the same spindle with 2 diff  | ferent |
| turrets |                                                                           | 57     |
| 9. Ope  | eration synchronization                                                   | 60     |
| 10. P   | ark cycle                                                                 | 60     |
| 10.1.   | Introduction                                                              | 60     |
| 10.2.   | How to park a tool                                                        | 60     |
| 10.3.   | Park a turret to its maximal travel position (G53)                        | 63     |
| 10.4.   | Park a turret prior to a transfer                                         | 65     |
| 10.5.   | Other functionalities                                                     | 66     |
| 11. H   | Iow to program finished part catching and part transfer                   | 67     |
| 11.1.   | Introduction                                                              | 67     |
| 11.2.   | Finished part catching                                                    | 67     |
| 11.2    | 2.1. Catching finished part on spindle 1 side after cut-off               | 67     |
| 11.2    | 2.2. Catching finished part on spindle 1 side after cut-off with stock    |        |
| repo    | ositioning (programmed first)                                             | 70     |
| 11.2    | 2.3. Catching finished part on spindle 1 side after cut-off with stock    |        |
| repo    | ositioning (programmed last)                                              | 75     |
| 11.2    | 2.4. Manually catching finished part on spindle 1 side (for NZXDL         |        |
| con     | figuration only)                                                          | 79     |
| 11.2    | 2.5. Catching finished part on spindle 2 side                             | 80     |
| 11.3.   | Part transfer                                                             | 87     |
| 11.3    | 3.1. Part transfer from spindle 1 to spindle 2 with cut-off               | 87     |
| 11.3    | 3.2. Part transfer from spindle 1 to spindle 2 with cut-off (when machine | е      |
| equi    | ipped with a barfeeder)                                                   | 95     |
| 11.3    | 3.3. Part transfer from spindle 1 to spindle 2 with cut-off and stock     |        |
| repo    | ositioning (programmed last)                                              | 101    |
| 11.3    | 3.4. Part transfer from spindle 1 to spindle 2 without cut-off            | 107    |
| 11.3    | 3.5. Part transfer from spindle 2 to spindle 1 without cut-off            | 112    |
| 11.3    | 3.6. Stock repositioning                                                  | 117    |
| 11.3    | 3.7. Machining of long parts with spindle 1 and 2 synchronized            | 123    |
| 11.3    | 3.8. Workpiece Pushing Check (G38)                                        | 130    |
| 11.3    | 3.9. Park turret for transfer                                             | 131    |

| 12. Multiple repetitive cycles                                                    | 132    |
|-----------------------------------------------------------------------------------|--------|
| 12.1. Introduction                                                                | 132    |
| 12.2. Roughing cycle                                                              | 133    |
| 12.2.1. Introduction                                                              | 133    |
| 12.2.2. O.D./I.D. roughing                                                        | 138    |
| 12.2.3. Face roughing                                                             | 139    |
| 12.3. Grooving cycle                                                              | 141    |
| 12.3.1. Introduction                                                              | 141    |
| 12.3.2. Face grooving                                                             | 143    |
| 12.3.3. O.D./I.D. grooving                                                        | 144    |
| 12.4. Threading cycle                                                             | 146    |
| 12.4.1. Introduction                                                              | 146    |
| 12.4.2. Threading with canned cycle set to single path                            | 147    |
| 12.4.3. Threading with canned cycle set to off                                    | 149    |
| 12.4.4. Threading with canned cycle set to multiple path                          | 151    |
| 13. Hole machining canned cycles and other functionalities for drilling cycles    | 154    |
| 13.1. Introduction                                                                | 154    |
| 13.2. Face and side high-speed deep hole drilling / Face and side deep hole drill | ling / |
| Deep hole drilling with G74                                                       | 158    |
| 13.2.1. Face and side high-speed deep hole drilling (G83.5/G87.5)                 | 158    |
| 13.2.2. Face and side deep hole drilling (G83.6/G87.6)                            | 159    |
| 13.2.3. Deep hole drilling with G74                                               | 160    |
| 13.3. Face and side spot drilling (G83/G87)                                       | 162    |
| 13.4. Face and side tapping / Tapping at center of spindle                        | 163    |
| 13.4.1. Face and side tapping (G84/G88)                                           | 163    |
| 13.4.2. Tapping at center of spindle (G32)                                        | 164    |
| 13.5. Face and side synchronized tapping / Face and side (high-speed) deep hol    | e      |
| synchronized tapping / Spindle synchronized tapping                               | 165    |
| 13.5.1. Restriction of synchronized tapping                                       | 165    |
| 13.5.2. Face and side synchronized tapping (M329 G84/M329 G88)                    | 165    |
| 13.5.3. Face and side (high-speed) deep hole synchronized tapping (M329           |        |
| G84/M329 G88)                                                                     | 167    |
| 13.5.4. Spindle synchronized tapping (M329 G84) (Option on machine)               | 170    |
| 13.6 Face and side boring / Boring in turning mode                                | 172    |
| 13.6.1. Face and side boring (G85/G89)                                            | 172    |
| 13.6.2 Boring in turning mode                                                     | 173    |
| 13.7. Spindle / Rotary Tool Spindle Simultaneous Operation Mode                   | 174    |
| 14. 3D coordinate conversion (G68.1) (Option on machine)                          | 176    |
| 14.1. Introduction                                                                | 176    |
| 14.2. How to output 3D coordinate conversion.                                     | 177    |
| 15. 4-axis wrap milling cycles with interpolation                                 | 180    |
| 15.1. Introduction                                                                | 180    |
| 15.2. Cylindrical interpolation                                                   | 180    |
| 15.3 Polar coordinate interpolation (Notching)                                    | 182    |
| 16. Custom Settings index                                                         | 184    |
| 16.1. On operation pages                                                          | 184    |
|                                                                                   |        |

| 16.2. | On tool pages    | 185 |
|-------|------------------|-----|
| 16.3. | In Machine Setup | 185 |

## 1. Introduction

These notes are about the following post processors:

#### NZX1500 – 2000ST / TY2 / TY3 (formerly named NZ-T3Y3):

**E12MSP\_NZX-ST\_2012-04-13\_T1.pst**: Turret 1 (upper left turret), machines on spindle 1 (main spindle) side only

**E12MSP\_NZX-ST\_2012-04-13\_T2.pst**: Turret 2 (lower turret), machines on spindle 1 and spindle 2 (sub spindle) sides

E12MSP\_NZX-ST\_2012-04-13\_T3.pst: Turret 3 (upper right turret), machines on spindle 2 side only

NZX1500 – 2000SY / Y2 (formerly named NZ-T2Y2):

**E12MSP\_NZX-S\_2012-04-10\_T1.pst**: Upper turret, machines on spindle 1 and spindle 2 (sub spindle) sides

**E12MSP\_NZX-S\_2012-04-10\_T2.pst**: Lower turret, machines on spindle 1 and spindle 2 (sub spindle) sides

NZX1500 – 2000SDL / Y2DL (formerly named NZ-T2Y2DL):

E12MSP\_NZXDL\_2012-01-11\_T1.pst: Upper left turret, machines on spindle 1 side E12MSP\_NZXDL\_2012-01-11\_T2.pst: Upper right turret, machines on spindle 2 (sub spindle) side

*Note:* NZX-ST has no Y-axis; NZX-STY2 has a Y-axis on upper left and lower turrets and on NZX-STY3 all turrets have a Y-axis.

The output will match your machine configuration based on the loaded NZX Machine Setup in ESPRIT. For example, if you work on a NZX-ST, no Y-axis movements will be output in the code.

In the following manual, you can ignore any reference to the Y-axis if your machine is not equipped with this axis.

In most cases, this programming manual will be referencing the most complex NZX configuration (NZX-ST). But the given instructions are also applicable to other NZX configurations mentioned above.

Post processors require ESPRIT 2012 (Build B19.0.3.1325 or above).

Please refer to NZX programming manual for detailed information on the related G and M-codes.

The mention **option on machine** refers to a nonstandard machine functionality. Please contact your Mori Seiki reseller for more details.

# 2. Required add-ins

### 2.1. How to load an add-in ESPRIT

To load an add-in in ESPRIT, from the Tools menu, select Add-In...:

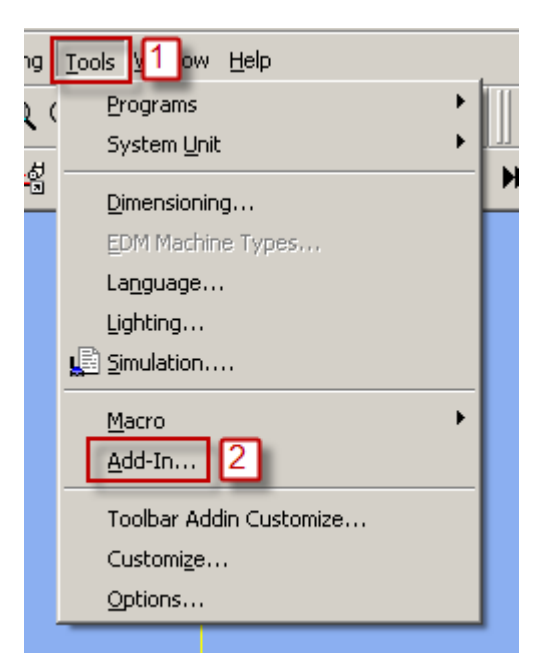

You will then see the add-in window:

| Add-In Manager                                                                                                    |                                                                                               | ×                                          |
|----------------------------------------------------------------------------------------------------|-----------------------------------------------------------------------------------------------|--------------------------------------------|
| Available Add-Ins<br>3D Connexion Motion Controller<br>AutoSubStock<br>Citizen<br>Cut20 Technology Add-In<br>EDM Features<br>Group Manager<br>Monster<br>MoriSeiki 3D Tool Simulation AddIn<br>MoriSeiki AddIn<br>Smart Toolbar<br>Soft Syncing Add-In<br>SpinningTurningTool Addin | Load Behavior<br>Startup / Loaded<br>Startup / Loaded<br>Startup / Loaded<br>Startup / Loaded | OK<br>Cancel                               |
| Turning Work Coordinates<br>Description<br>Adds support for the 3D Connexion Motion<br>(space ball)                                                                                                    | Controller                                                                                    | Help<br>I/Unloaded<br>n Startup<br>nd Line |

To load an add-in, highlight it in the Available Add-Ins list and check in Load Behavior the box Loaded/Unloaded.

Also check the box Load on Startup: the add-in will then be automatically loaded when you will start ESPRIT.

| Add-In Mana                                                                                                    | iger in the second second second second second second second second second second second second second second s     |                                                       | ×                                                                        |  |
|----------------------------------------------------------------------------------------------------|----------------------------------------------------------------------------------------------------|-------------------------------------------------------|--------------------------------------------------------------------------|--|
| Available /<br>3D Connex<br>AutoSubSt<br>Citizen<br>Cut20 Tec<br>EDM Featu<br>Group Mar<br>Monster<br>MoriSeiki 3 | Add-Ins<br>tion Motion Controller<br>ock<br>hnology Add-In<br>ures<br>hager<br>D Tool Circulation AddIn<br>tidlin 1 | Load Behavior<br>Startup / Loaded<br>Startup / Loaded | 3 OK<br>Cancel                                                           |  |
| Smart Tool<br>Soft Syncir<br>SpinningTu<br>Turning W                                                              | bar <b>Galan</b><br>ng Add-In<br>urningTool Addin<br>ork Coordinates                                                | Startup / Loaded                                      | Help                                                                     |  |
| Description<br>MoriSeiki A                                                                                        | ddin                                                                                                    |                                                       | 2<br>Load Behavior<br>Loaded/Unloaded<br>Load on Startup<br>Command Line |  |

For the Mori Seiki NZX series, you will need to load the following add-ins:

- AutoSubStock (optional)
- MoriSeiki AddIn
- Turning Work Coordinates

### 2.2. AutoSubStock (optional)

The AutoSubStock add-in needs to be turned on prior to open a file. This add-in will allow you to correctly simulate the spindle 2 machining. It will also allow the simulation of production machining, when cutting on the spindle 1 and the spindle 2 at the same time.

Once you are done programming a part, simply play the entire simulation and once complete click on Auto Sub Stock. This will save the sub stock in the spindle 2 and stop the simulation.

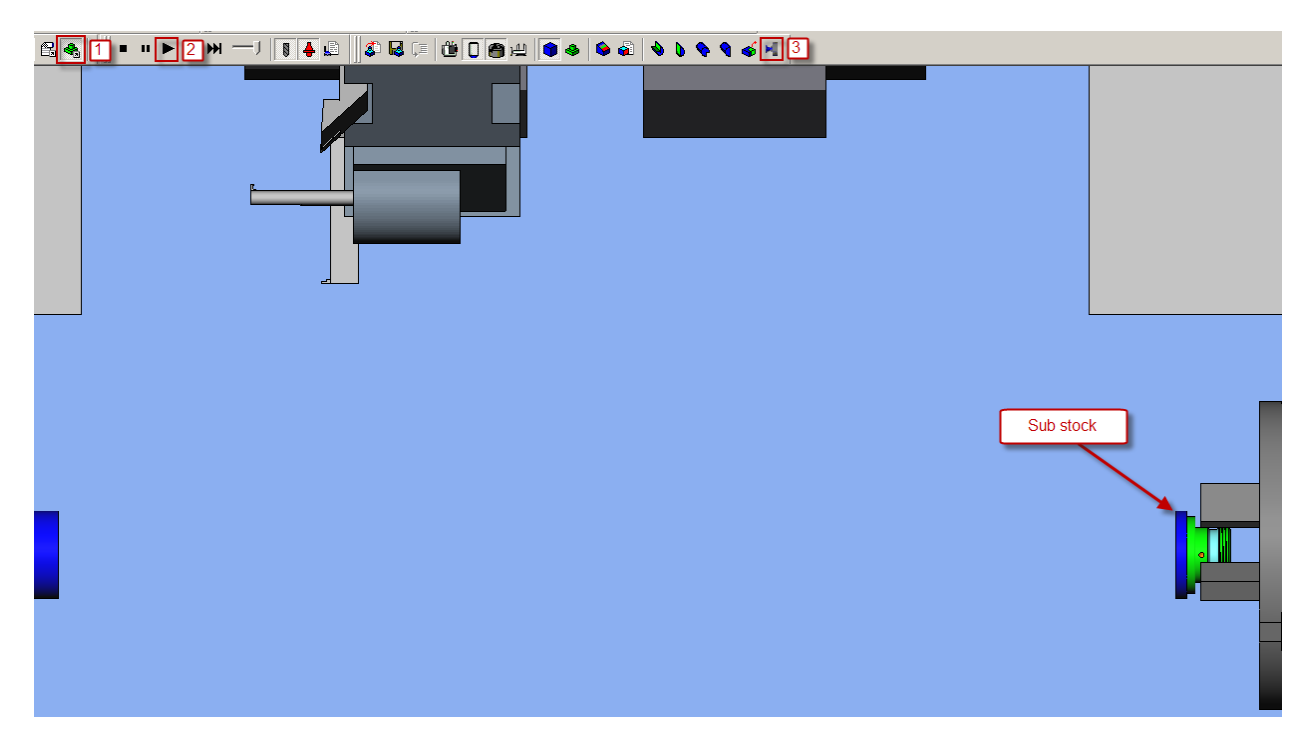

If you restart the simulation, you will be able to see the cut on the spindle 1 and spindle 2 sides all at the same time.

Important note: In ESPRIT, from the Tools menu, select Options...

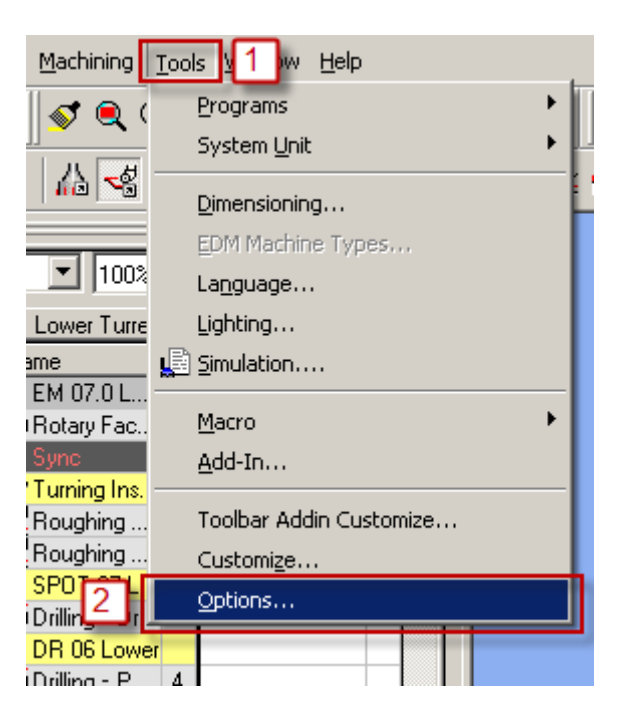

On the Machining tab, if you check Enable Stock Automation, you will not need to turn off the AutoSubStock add-in since the Stock Automation will compute the state and shape of your stock present in both the spindle 1 and spindle 2:

| Options                                                     | x |
|-------------------------------------------------------------|---|
| Attributes Input Advanced Machining Atkspace File Locations |   |
| Tech Page Defaults                                          |   |
| Custom Page                                                 |   |
| Stock                                                       |   |
| Enable Stock Automation                                     |   |
| Stock Automation Tolerance 0.1                              |   |
| Stock Transparency                                          |   |
|                                                             |   |
|                                                             |   |
|                                                             |   |
|                                                             |   |
|                                                             |   |
|                                                             |   |
|                                                             |   |
|                                                             |   |
|                                                             |   |
|                                                             |   |
|                                                             |   |
|                                                             |   |

## 2.3. Turning Work Coordinates

The Turning Work Coordinate add-in will sort your operations in the appropriate work coordinates and also offset the NC code for the spindle 2 operations. It is necessary to run this add-in in order to generate correct NC code.

From the Create menu, select Turning Work Coordinates.

|     |                                 | · · |
|-----|---------------------------------|-----|
| iew | Create 1 ning Tools Window Help | )   |
| 5   | ✓ Default <u>A</u> ttributes    |     |
| Z,  |                                 |     |
|     |                                 |     |
|     | <u>F</u> eatures                |     |
|     | Surfaces                        |     |
|     | Curves                          |     |
|     | Surface C <u>u</u> rves         |     |
|     | ✓ Solid Modeler                 |     |
|     | Form Tool                       |     |
|     | Engraving                       |     |
|     | Turning Work Coordinates        | 2   |
|     |                                 |     |

You will then see the Turning Work Coordinates dialog:

| E Turning Work Coordinates                                  |                           |  |  |  |  |
|-------------------------------------------------------------|---------------------------|--|--|--|--|
| MainSpindle                                                 | SubSpindle                |  |  |  |  |
| WC Name G54                                                 | WC Name G55               |  |  |  |  |
| WC Numbers 54 0                                             | WC Numbers 55 0           |  |  |  |  |
| Z Offset 0                                                  | Z Offset -36              |  |  |  |  |
| Spindle<br>Orientation                                      | Spindle Z-<br>Orientation |  |  |  |  |
| Options                                                     |                           |  |  |  |  |
| Keep Z axis parallel with Tool axis With Tilted Orientation |                           |  |  |  |  |
| Reverse Z axis of WC if spindle Z axis is reversed NO       |                           |  |  |  |  |
| Autorun Mode BEFORE POSTING                                 |                           |  |  |  |  |
|                                                             | OK Cancel                 |  |  |  |  |

MainSpindle and SubSpindle information are directly coming from the Machine Setup.

• WC Name: It corresponds to the Work Coordinate name. Operations located on the spindle 1 side will be moved in the G54 work coordinate and on the spindle 2 side in G55. Please note that the name is just informative and will not affect the code. WC Numbers will.

• WC Numbers: The first field will be used in the NC code. 54 will output G54 at the beginning of an operation on the spindle 1 side, 55 will output G55 at the beginning of an operation on the spindle 2 side.

• **Z** Offset: It is used to correctly offset the work coordinate on the spindle 2 side. The value is read from the Part Stock Length field of the Machine Setup (on the General tab). The spindle 2 work coordinate will be offset by minus this amount from the spindle 1 work coordinate. That is why the value you enter in the Machine Setup is critical. A wrong value will cause a wrong offset and as a conclusion a part not cut correctly.

| SolidTurn Machine Setup                                                                                                    | x                                                                                                    |
|----------------------------------------------------------------------------------------------------|----------------------------------------------------------------------------------------------------|
| General Assembly NC Output                                                                                                    |                                                                                                    |
| Machine Definition       Machine Name     NZ2000T3Y3       Start Position Z     1       Start Position X     0       Start Position Y     0 | Stock Configuration         Stock Type       Bar         Bar Diameter       60.000000         Total Bar Length       200         Inside Diameter       20         Casting Feature       Image: Casting Feature              |
| MillTurn Rotary Retract Movement<br>Retract Position Clearance<br>Rotary Clearance 254<br>Park Position<br>X,Y,Z 0 0 0                      | Miscellaneous<br>NC Offset Simulation Along Lead-in/out Dogleg Rapid Off<br>Optimize Tool Path Off Rotary Index Time 0.18<br>Optimize Tolerance 0.254<br>5-Axis<br>RTCP Coordinate Mode Fixed T<br>Calculate Links Settings |
|                                                                                                    | OK Cancel Help                                                                                                    |

• **Spindle Orientation**: This information is coming from the Machine Setup and is just informative.

On the Options field, Keep Z axis parallel with Tool axis and Reverse Z axis of WC if spindle Z axis is reversed will have no effect for this machine.

So, you basically do not need to change anything on this dialog. Once you click on ok, all your operations will be sorted for you in G54 (spindle 1 side) and G55 (spindle 2 side).

Note that if you want to output different work coordinate numbers, you can change the WC number to 56, 57, 58 or 59. This machine can work with work coordinates G54, G55, G56, G57, G58 or G59.

If you did already run the add-in, you can still edit the existing work coordinates and change the name and number to whatever you need:

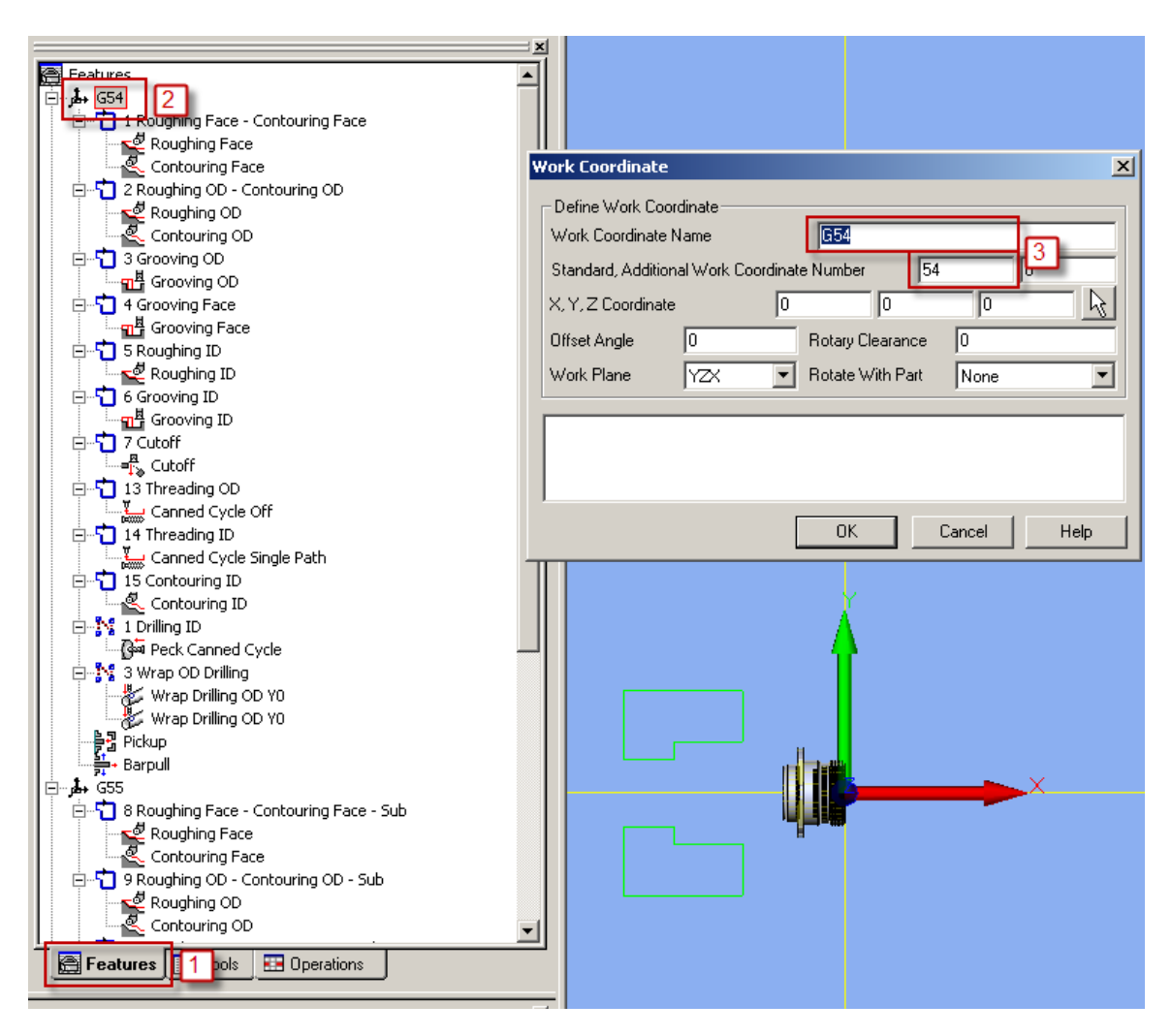

On the Features tab, double click on an existing work coordinate. So you will be able to edit it. You can change on the Work Coordinate dialog the Work Coordinate Name (informative) and, for the NC code, the Standard Work Coordinate Number.

Please note that you can also create a new work coordinate with the desired number and then move any operation to it.

Finally, you can set an Autorun Mode. So, you will not need to think about running the add-in every time you need to output the NC code.

- None: No autorun mode selected, you have to manually run the add-in to sort operations.
- Before posting: Every time you will output the NC code, the add-in will be run.
- **Before simulation**: Every time you will start the simulation, the add-in will be run.

• **Before posting & simulation**: Every time you will output the NC code or you will start the simulation, the add-in will be run.

# 3. How to turn on Custom Pages / POST Output Configuration

In the following manual, you might need to use the Custom tab of an operation page or of the Machine Setup to be able to output specific code related to a special function.

To turn this tab on, in ESPRIT, from the Tools menu, select Options...

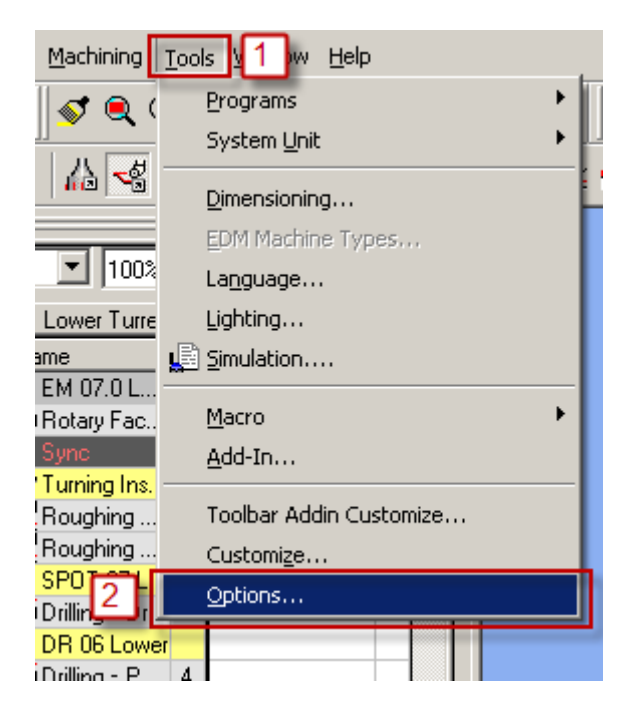

On the Machining tab, check the checkbox Custom Page, click on Default... (and Save current as user defaults) and finally on OK.

| Options 🔀                                                   |
|-------------------------------------------------------------|
| Attributes Input Advanced Machining 1 kspace File Locations |
| Tech Page Defaults                                          |
| Custom Page 2                                               |
| Stock                                                       |
| Enable Stock Automation                                     |
| Stock Automation Tolerance 0.1                              |
| Stock Transparency                                          |
|                                                             |
|                                                             |
|                                                             |
|                                                             |
|                                                             |
|                                                             |
|                                                             |
|                                                             |
|                                                             |
|                                                             |
| OK 4 Cancel Default 3 Help                                  |

Now, you will have access to the custom page on which you will be able to set some flags. They will be detailed in the manual, when needed.

Note that with the MoriSeiki AddIn, you will be able to use the POST Output Configuration:

- Machine parameters can directly be set on the POST Output Configuration (see part **4.4. Machine parameters**)
- On operation and tool pages, the function of the required custom settings will be displayed

## 4. Machine Setup

#### 4.1. Introduction

Some important settings regarding the NC output are set in the Machine Setup.

To open the Machine Setup, click on Common Machining and then on Setup:

| J | ß | а.<br>Ча |  | P | ÷ |
|---|---|----------|--|---|---|
|---|---|----------|--|---|---|

#### 4.2. Set the program name, program number

To set the program name and number output at the beginning of your NC code on each channel, you will need to go to the NC Output tab of the Machine Setup. Under General Properties of the Turret Program Output, enter the name of your program, its number. You can also specify here the unit of your NC code and the coordinate mode.

| olidTurn Machin               | e Setup       |             |                   |                             |          |        |          |   |
|-------------------------------|---------------|-------------|-------------------|-----------------------------|----------|--------|----------|---|
| General Assemb                | NC Out        | put 3       |                   |                             |          |        |          |   |
| NC Output                     | Order         | Turret      | Number of Heal    | ads 1                       | т. Н     | ead ID | Head-1   | - |
| Sync String Co<br>Number of S | odes<br>Gyncs | 4           |                   | Sync Codes<br>Code Incremen | it 📘     | 0 🗧    |          |   |
| Sync ID an                    | d Name        |             | •                 | Start and End M             | Number 1 | 00     | 900      |   |
| C 10                          |               |             | Turret Pro        | gram Output                 |          |        |          | _ |
| Program Na                    | me            | TEST        | <br>Coordinate Mo | de Absolute                 | <b>_</b> |        |          |   |
| Program Nu                    | mber [        | 1000        | Unit for NC Co    | de Metric                   |          | 4      |          |   |
| - Turret/Spin                 | dle Belation: | shins       |                   | ,                           | _        |        |          |   |
| Spindle/Turi                  | et Names      | MainSpindle | SubSpindle        |                             |          |        |          |   |
| Upper                         | Left Turret   | Shared      | ▼ Shared ▼        | Shared 💌                    | Shared   | Shared | ~        |   |
| Lower                         | Turret        | Shared      | ▼ Shared ▼        | Shared 🗾                    | Shared   | Shared | <b>~</b> |   |
| Upper                         | Right Turr    | Shared      | 💌 Shared 💌        | Shared 💌                    | Shared   | Shared | ~        |   |
|                               |               | Shared      | Shared 💌          | Shared 💌                    | Shared   | Shared | <b>T</b> |   |
|                               |               | Shared      | Shared 💌          | Shared 🗾                    | Shared   | Shared | <b>V</b> |   |
|                               |               |             |                   |                             |          |        |          |   |

### 4.3. Define the turning stock

On the General tab of the Machine Setup, you can define your turning stock. For turning operations, if you are using the Stock Type Automation, your NC output will be linked to the defined turning stock.

Use **Start Position Z** to position the stock along the Z axis. It will be used, for example, to define the front face facing amount.

Use **Stock Type** to define the shape of your stock: Bar, Tube (Inside Diameter will then be available) or Casting (Casting Feature will then be available for selection).

Use **Bar Diameter** to specify the diameter of your stock.

Use **Total Bar Length** to define the total length of your stock.

Finally use **Part Stock Length** to define the length of your finish part. This will be used by the Turning Work Coordinates add-in.

| So | olidTurn Machine Setup |               |   |                      |            |   |                   |     | X |
|----|------------------------|---------------|---|----------------------|------------|---|-------------------|-----|---|
| Γ  | General Assembly NC 0  | lutput Custom |   |                      |            |   |                   |     |   |
| Г  | Machine Definition     |               |   | Stock Configuration- |            | _ |                   |     |   |
|    | Machine Name           | NZ2000T3Y3    |   | Stock Type           | Bar 💌      |   | Maximum Diameter  | 320 |   |
|    | Start Position Z       | 2.5           |   | Bar Diameter         | 100.000000 |   | Total Bar Length  | 300 |   |
|    | Start Position X       | 0             | 1 | Inside Diameter      | 20         |   | Part Stock Length | 100 |   |
|    | Start Position Y       | 0             |   | Casting Feature      |            |   |                   |     |   |
|    |                        |               |   |                      |            |   |                   |     |   |

*Note:* The stock configuration will be detailed when needed in this manual.

### 4.4. Machine parameters

#### 4.4.1. Introduction

Machine parameters can be set on the POST Output Configuration (part of the MoriSeiki AddIn).

| *        | POST Output Configuration        |                       |                                  | ×               |
|----------|----------------------------------|-----------------------|----------------------------------|-----------------|
| 9        | Program End Code                 | M30 -                 | Custom String 1                  |                 |
| 80       | Work Unloader Type               | Unload by Hand 👻      | Custom String 2                  |                 |
| 08       | Custom Setting 3                 |                       | Custom String 3                  |                 |
| 8        | Station on Turret 1 for Transfer | 0                     | Custom String 4                  |                 |
| 01       | Station on Turret 2 for Transfer | 0                     | Custom String 5                  |                 |
|          | Station on Turret 3 for Transfer | 0                     | Custom String 6                  |                 |
| ĩ        | C Axis brake M Code              | Output Brake M Code 👻 | Custom String 7                  |                 |
| <b>T</b> | Block Skip Method                | Comment Out 👻         | Tool Wear Offset Limit           | 66 🔹            |
|          | C Axis Roll Over                 | Roll Over Off 🛛 👻     | End of Bar Macro Call (/2 M98 P) |                 |
| 8.8      | Position of M01 Code             | At Syncs 👻            | Position of Sequence Numbers (N) | At Operations 👻 |
|          | ų                                |                       |                                  |                 |
|          | Extra Setting 1                  |                       | Extra Setting 11                 |                 |
| 0        | Extra Setting 2                  |                       | Extra Setting 12                 |                 |
|          | Extra Setting 3                  |                       | Extra Setting 13                 |                 |
|          | Extra Setting 4                  |                       | Extra Setting 14                 |                 |
|          | Extra Setting 5                  |                       | Extra Setting 15                 |                 |
|          | Extra Setting 6                  |                       | Extra Setting 16                 |                 |
|          | Extra Setting 7                  |                       | Extra Setting 17                 |                 |
|          | Extra Setting 8                  |                       | Extra Setting 18                 |                 |
|          | Extra Setting 9                  |                       | Extra Setting 19                 |                 |
|          | Extra Setting 10                 |                       | ESPRIT Version                   | 12 🔹            |
|          |                                  |                       |                                  | OK Cancel       |

# 4.4.2. Output of Program End (M02), Program End and Rewind (M30) or Sub-Program End (M99)

On the POST Output Configuration, set **Program End Code** to **M02** to output M02, set it to **M30** to output M30 or set it to **M99** to output M99 at the end of the NC code of each turret.

Please note that M30 is the default.

#### 4.4.3. Work unloader on spindle 2 side: hand or receiver

On the POST Output Configuration, set **Work Unloader Type** to **Unload with Receiver** if your machine is equipped with a receiver; set it to **Unload by Hand** if it is equipped with an arm.

This will affect the NC output when you program your finished part catching. It will differ based on the type of work unloader present on your machine.

Please note that machine equipped with an arm is the default.

For additional information on how to program finished part catching, see part **11.2**. **Finished part catching**.

#### 4.4.4. Tool station for part transfer and work unloader

By default, station 1 will be used as empty station during part transfer and work unloader.

It can be changed on the POST Output Configuration using the textboxes **Station on Turret 1 for Transfer, Station on Turret 2 for Transfer** and **Station on Turret 3 for Transfer** (for NZX-ST configuration only). You can enter a value between 1 and 16. Note that if you work on spindle 2 side, 30 will be added to the entered number for NZX-ST & NZX-S configurations only.

For example on NZX-ST, if Station on Turret 1 for Transfer is set to 4, Station on Turret 2 for Transfer is set to 7 and Station on Turret 3 for Transfer is set to 12, the tool call for transfer will be T0400 for head 1, T0700 for head 2 and T4200 for head 3.

*Note:* If the station number specified is out of range (value entered greater than 16 or less than 0), you will get the following error message in your NC code: ERROR: WRONG TRANSFER STATION NUMBER ENTERED IN MACHINE SETUP.

For additional information on finished part catching and part transfer, see part **11. How to program finished part catching and part transfer**.

#### 4.4.5. C-axis brake clamp/unclamp

By default, C-axis brake clamp (M68 for spindle 1 and M268 for spindle 2) and unclamp (M69 for spindle 1 and M269 for spindle 2) M-codes will be output in the NC code.

If you do not want to output these M-codes in the NC code, set on the POST Output Configuration C-Axis Brake M Code to Do Not Output M Code.

# 4.4.6. Set how to skip turning spindle control (for NZX-ST & NZX-S configurations only)

When using spindle priority on turning cycles (see part **8.1.2. Other turning cycles**), you can specify using Block Skip Method on the POST Output Configuration how to skip the turning spindle control (spindle start and spindle stop) on the slave turret.

By default, the turning spindle control on the slave turret will be commented out.

Set on the POST Output Configuration **Block Skip Method** to **Block Skip** to skip turning spindle control with block skip (/).

Set on the POST Output Configuration **Block Skip Method** to **Block Skip 2** to skip turning spindle control with block skip 2 (/2).

#### 4.4.7. C-axis roll over

On the POST Output Configuration, set C-Axis Roll Over to Roll Over On to turn on C-axis roll over.

Note that you will need to turn it on on the machine control as well.

# On machine control, if **<Roll over for C-axis>** is **invalid** (**NC Parameter 1008 bit 0 = 0**):

- min. C-axis value is -99999.999°
- max. C-axis value is +99999.999°

In ESPRIT, C-Axis Roll Over on the POST Output Configuration is set to Roll Over Off.

# On machine control if **<Roll over for C-axis>** is valid (NC Parameter 1008 bit 0 = 1):

- min. C-axis value is -359.999°
- max. C-axis value is 359.999°

In ESPRIT, C-Axis Roll Over on the POST Output Configuration is set to Roll Over On.

When C-axis roll over is on, C-axis will be indexed between -360° and 360°.

*Note:* During 4-axis milling (wrap and rotary face milling) operations with C-axis roll over on, if C-axis value exceeds a revolution (value output greater than 360° or less than - 360°), you will get the following error message in your NC code: ERROR: C-AXIS OVER LIMIT: ROLL-OVER MUST BE TURNED OFF.

# 4.4.8. Set position of optional stop code (M01) in the NC code

By default, optional stop codes (M01) will be output on each head after synchronization codes between all heads in the NC code. This way, optional stop can be turned on on the machine while running the NC code on all heads at the same time (production mode).

Set on the POST Output Configuration **Position of M01 Code** to **At Operations and Syncs** to output optional stop codes after each operation and each programmed wait code. If optional stop is turned on on the machine, this mode can only be used when running NC code on one head at a time (NC code proofing mode).

Set on the POST Output Configuration **Position of M01 Code** to **At Tool Cancels and Syncs** to output optional stop codes at tool cancellation and after each programmed wait code. If optional stop is turned on on the machine, this mode can only be used when running NC code on one head at a time (NC code proofing mode).

# 4.4.1. 99, 133 or 200 Tool wear offset number (Option on machine)

By default, 66 tool wear offset number will be used as a limit when defining your tools in ESPRIT: the maximum tool wear offset number you will be able to output in the NC code will be 66.

If your machine has the 99, 133 or 200 tool wear offset number option (200 for NZXDL configuration only), set on the POST Output Configuration **Tool Wear Offset Limit** to **99, 133** or **200**. 99, 133 or 200 Tool wear offset number will be used as a limit when defining your tools in ESPRIT: the maximum tool wear offset number you will be able to output in the NC code will be 99, 133 or 200. Tool calls will be done with five digits instead of four when using the 133 or 200 option: tool wear offset numbers have three digits instead of only two.

*Note:* See part **5. Tools (T function)** for programming details.

#### 4.4.2. Output of the end of bar macro call (/2 M98 Pxxxx)

If your machine is equipped with a barfeeder, you can output in the NC code the end of bar macro call with /2 M98 Pxxxx (xxxx is the program number). This way, when the bar (stock) reaches the end, the automatic barfeeder will load a new one.

On the POST Output Configuration, enter in the **End of Bar Macro Call** (/2 M98 P) textbox the program number you desire to call to check for the end of bar. It will then be output as entered in the NC code.

#### 4.4.3. Set position of sequence numbers (N)

By default, sequence numbers (N) will be output at the beginning of each operation in the NC code.

Set on the POST Output Configuration **Position of Sequence Numbers (N)** to **At Tool Changes** to output sequence numbers at tool change only.

This setting will only affect regular cutting operations: sequence numbers for transfer operations will always be output.

Sequence numbers for SolidTurn Roughing operations with canned cycle on will also always be output. This is to avoid sequence number mismatch since sequence numbers will be used at the beginning and at the end of profile description.

## 5. Tools (T function)

#### 5.1. T function specifications

#### 5.1.1. Introduction

T[][][];

The first two digits of a T number specify the tool number and the tool geometry offset number.

The last two digits of a T number specify the tool wear offset number.

#### $\underline{NZX1500-2000ST\ /\ TY2\ /\ TY3:}$

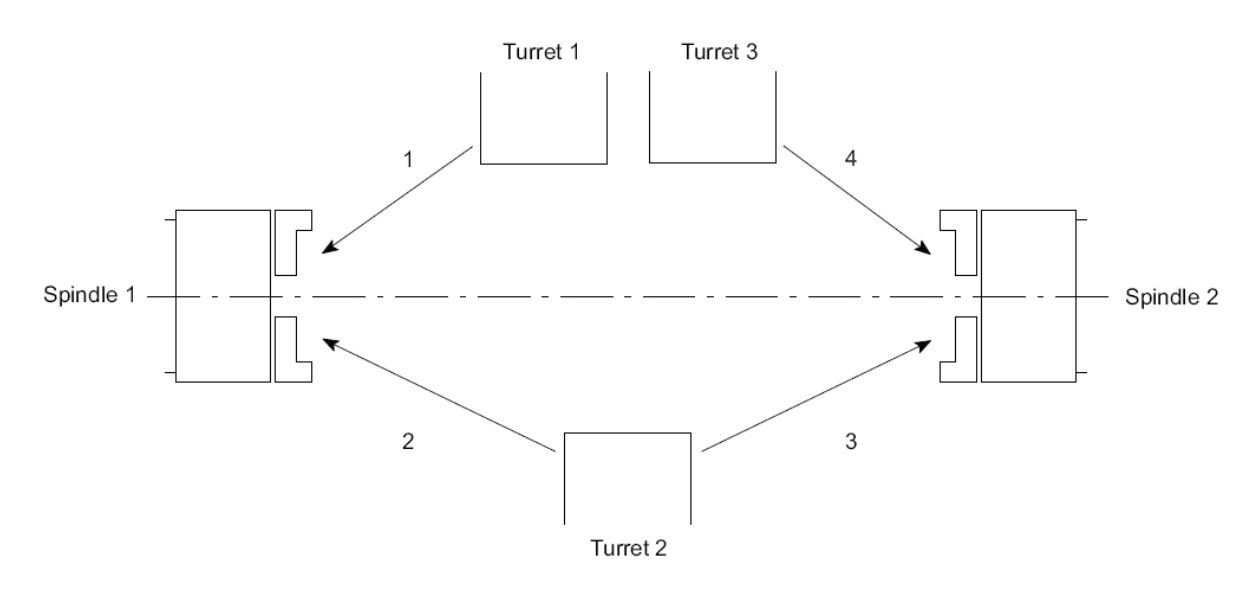

|   | Turret and<br>Us | Spindle to<br>e | HEAD and T Code to Spec-<br>ify |               |  |
|---|------------------|-----------------|---------------------------------|---------------|--|
| 1 | Turret 1         | Spindle 1       | HEAD1                           | T0101 - T1616 |  |
| 2 | Turret 2         | Spindle 1       | HEAD2                           | T0101 - T1616 |  |
| 3 | Turret 2         | Spindle 2       | HEAD2                           | T3131 - T4646 |  |
| 4 | Turret 3         | Spindle 2       | HEAD3                           | T3131 - T4646 |  |

<u>NZX1500 – 2000SY / Y2:</u>

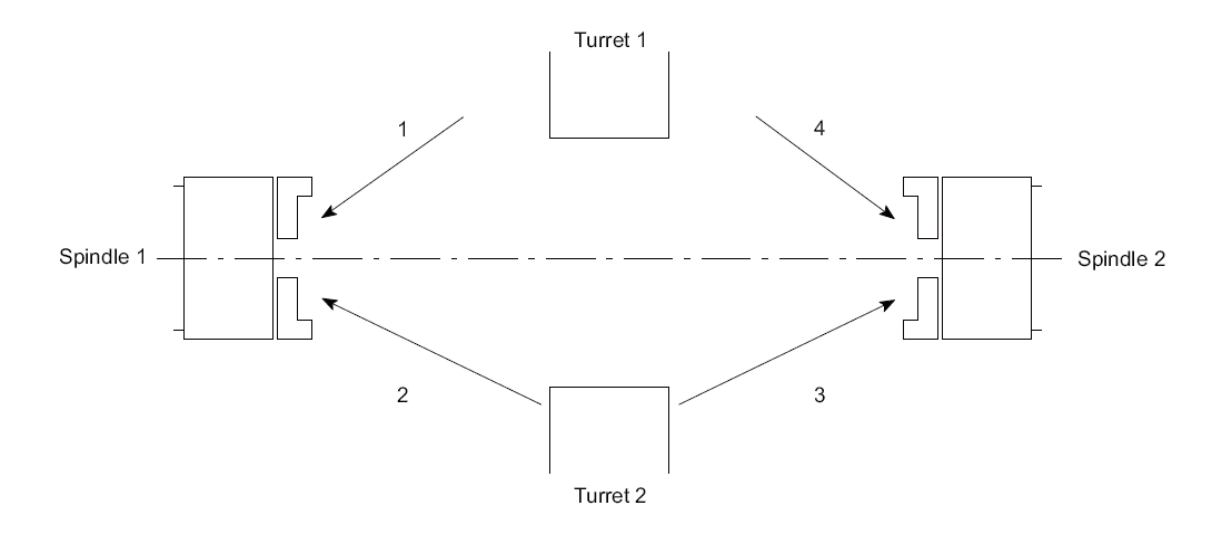

|   | Turret and Spindle to<br>Use |           | HEAD and | d T Code to Spec-<br>ify |
|---|------------------------------|-----------|----------|--------------------------|
| 1 | Turret 1                     | Spindle 1 | HEAD1    | T0101 - T1616            |
| 2 | Turret 2                     | Spindle 1 | HEAD2    | T0101 - T1616            |
| 3 | Turret 1                     | Spindle 2 | HEAD1    | T3131 - T4646            |
| 4 | Turret 2                     | Spindle 2 | HEAD2    | T3131 - T4646            |

<u>NZX1500 - 2000SDL / Y2DL:</u>

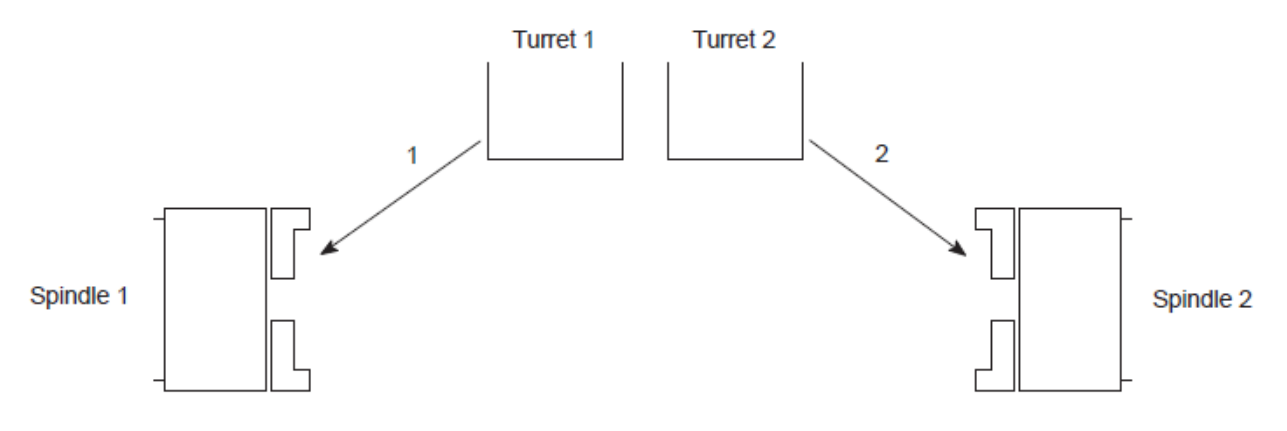

|   | Turret and<br>Us | Spindle to<br>e | HEAD and T Code to Spec-<br>ify |               |
|---|------------------|-----------------|---------------------------------|---------------|
| 1 | Turret 1         | Spindle 1       | HEAD1                           | T0101 - T1616 |
| 2 | Turret 2         | Spindle 2       | HEAD2                           | T0101 - T1616 |

*Note:* It is recommended to use the same number for the tool number and tool wear offset number when specifying a T command in a program to avoid operator's errors.

In ESPRIT, you have two different ways to enter the tool call number that will be output in the NC code. They will be explained below.

### 5.1.2. Specify the tool number: Method 1

A tool number in ESPRIT shall be entered as three- (101, for example) or four-digit numbers (1414, for example). It will be entered in the Tool Number dialogue box on the respective tool page. It will then be output in the NC code.

If, for example on turret 1, the Tool Number entered is 101, the tool call output will be T0101. If 1414 is entered, the tool call output will be T1414.

#### **Turning tools:**

| ning Tools - Turning | Insert      |                   | 2          |
|----------------------|-------------|-------------------|------------|
| nsert Holder Genera  | l]          |                   |            |
| - Common Parameters- |             |                   |            |
| Tool ID              | Tool 14     | Orientation       | 3V 💌       |
| Tool Number          | 101         | Orientation Angle | 0.000000   |
| Turret Name          | (Unmounted) | Compensation      | Corner     |
| Station Name         | Station:1   | Length Register   | 101        |
| Spindle Direction    | CW          | <b>•</b>          |            |
| Coolant              | On          | ▼ Touch Off Angle | 0.000000   |
| Simulation Cut Color |             |                   |            |
| Tool Change          |             |                   |            |
| Movement XZ,Y        | Home        | Home 💌            | Home 💌     |
| Position X,Z,Y       | 125.000000  | 125.000000        | 0.000000   |
| - Tool Shift         |             |                   |            |
| Tool Shift X, Z, Y   | 0.000000    | 0.000000          | 0.000000   |
|                      |             |                   |            |
|                      |             |                   |            |
|                      |             |                   |            |
|                      |             |                   |            |
|                      |             |                   |            |
|                      |             | OK Ca             | ancel Help |

Milling tools:

| Milling To | ools - Drill                                                                                                    |                                                                             |        |        | ×    |
|------------|----------------------------------------------------------------------------------------------------|-----------------------------------------------------------------------------|--------|--------|------|
|            | General<br>Tool ID<br>Tool Number<br>Length Comp Register<br>Coolant<br>Spindle Direction<br>Initial Clearance<br>Unit<br>Simulation Cut Color<br>Feeds and Speeds<br>Tool Material | Tool 14         1414         0n         CW         50.000000         Metric |        |        |      |
|            |                                                                                                    |                                                                             | <br>ОК | Cancel | Help |

## 5.1.3. Specify the tool number: Method 2

If the Tool Number is entered as a one-digit number (1, for example) or a two-digit number (14 for example) in ESPRIT, the post processor will combine this number to the number entered in the Length Register dialogue box.

If, for example on turret 1, the Tool Number entered is 1 and the Length Register number entered is 3, the tool call output will be T0103.

#### **Turning tools:**

| rning Tools - Turning | Insert      |                   |           |
|-----------------------|-------------|-------------------|-----------|
| nsert Holder Genera   | al ]        |                   |           |
| Common Parameters-    |             |                   |           |
| Tool ID               | Tool 14     | Orientation       | 3V 💌      |
| Tool Number           | 1           | Orientation Angle | 0.000000  |
| Turret Name           | (Unmounted) | Compensation      | Corner    |
| Station Name          | Station:1   | 🗾 Length Register | 1         |
| Spindle Direction     | CW          | <b>_</b>          |           |
| Coolant               | On          | Touch Off Angle   | 0.000000  |
| Simulation Cut Color  |             |                   |           |
| Tool Change           |             |                   |           |
| Movement XZ,Y         | Home        | Home 💌            | Home 💌    |
| Position X,Z,Y        | 125.000000  | 125.000000        | 0.000000  |
| Tool Shift            |             |                   |           |
| Tool Shift X, Z, Y    | 0.000000    | 0.000000          | 0.000000  |
|                       |             |                   |           |
|                       |             |                   |           |
|                       |             |                   |           |
|                       |             |                   |           |
|                       |             |                   |           |
|                       |             | OK Ca             | ncel Help |

Milling tools:

| Milling To | ools - Drill                                                                                                    |                                                                                      |                | × |
|------------|----------------------------------------------------------------------------------------------------|--------------------------------------------------------------------------------------|----------------|---|
|            | General<br>Tool ID<br>Tool Number<br>Length Comp Register<br>Coolant<br>Spindle Direction<br>Initial Clearance<br>Unit<br>Simulation Cut Color<br>Feeds and Speeds<br>Tool Material | Tool 14         14         14         0n         CW         50.000000         Metric |                |   |
|            |                                                                                                    |                                                                                      | OK Cancel Help |   |

# 5.1.4. Additional information: Tool call when machining on spindle 2 side (for NZX-ST & NZX-S configurations only)

When machining on spindle 1 with turret 1 or turret 2, the tool number will be output directly as entered in the Tool Number dialogue box if method 1 is used or as a combination of the entered Tool Number and Length Register number if method 2 is used.

When machining on spindle 2 with turret 1 (for NZX-S configuration only) or turret 2, the post processor will add **3030** to the tool number entered in the Tool Number dialogue box if method 1 is used or it will add **30** to the Tool Number and **30** to Length Register number if method 2 is used.

When machining on spindle 2 with turret 3 (for NZX-ST configuration only), the post processor will add **3000** to the tool number entered in the Tool Number dialogue box if method 1 is used or it will add **30** to the Tool Number if method 2 is used.

See the examples below:

• *Example 1 for method 1 (on head 2):* 

If 101 is entered in the Tool Number dialogue box, T3131 will be output in the NC code.

• *Example 2 for method 1 (on head 3):* 

If 1444 is entered in the Tool Number dialogue box, T4444 will be output in the NC code.

• *Example 1 for method 2 (on head 2):* 

If Tool Number it set to 1 and Length Register number is set to 3, T3133 will be output in the NC code.

• *Example 2 for method 2 (on head 3):* 

If Tool Number it set to 16 and Length Register number is set to 60, T4660 will be output in the NC code.

#### 5.1.5. Restrictions

Tool number and tool geometry offset T[][]— range of values:

The two first digits of a tool call entered in ESPRIT have to be contained **between 1 and 16**. When working on spindle 2, you do not need to add 30 to the number since the post processor will do it depending on your machine.

*Note:* If the Tool Number is out of range, you will get the following error message in your NC code: ERROR: WRONG TOOL NUMBER ENTERED IN ESPRIT.

Tool wear offset T—[][] range of values for NZX-ST configuration:

- Head 1: The entered Length Register number has to be contained between 1 and 66.
- Head 2 machining on spindle 1 side: The entered Length Register number has to be contained between 1 and 30.
- Head 2 machining on spindle 2 side: The entered Length Register number has to be contained between 1 and 30, 30 will be added to this number.
- Head 3: The entered Length Register number has to be contained between 1 and 66.

Tool wear offset T—[][] range of values for NZX-S configuration:

- Head 1 machining on spindle 1 side: The entered Length Register number has to be contained between 1 and 30.
- Head 1 machining on spindle 2 side: The entered Length Register number has to be contained between 1 and 30, 30 will be added to this number.
- Head 2 machining on spindle 1 side: The entered Length Register number has to be contained between 1 and 30.

• Head 2 machining on spindle 2 side: The entered Length Register number has to be contained between 1 and 30, 30 will be added to this number.

Tool wear offset T—[][] range of values for NZXDL configuration:

• Head 1: The entered Length Register number has to be contained between 1 and 66.

• Head 2: The entered Length Register number has to be contained between 1 and 66.

*Note:* If the entered Length Register number is out of range, you will get the following error message in your NC code: ERROR: WRONG LENGTH REGISTER NUMBER ENTERED IN ESPRIT.

### 5.1.6. Tool life management

On the Custom tab of the tool page, set Tool Life Management (Custom Setting 8) to 300 to turn on the tool life management.

#### **Turning tool page:**

| Turn | ing Tools - Turning Ins  | ert        |    |        | X    |
|------|--------------------------|------------|----|--------|------|
| Ins  | sert Holder General      | Custom     |    |        |      |
|      | Values<br>Second Coolant | 0.000000   |    |        |      |
|      | Custom Setting 2         | 0.000000   |    |        | - 11 |
|      | G30 or G28               | 0.000000   |    |        | - 11 |
|      | Custom Setting 4         | 0.000000   |    |        |      |
|      | Custom Setting 5         | 0.000000   |    |        |      |
|      | Special Coolant ON       | 0.000000   |    |        |      |
|      | Special Coolant OFF      | 0.000000   |    |        |      |
|      | Tool Life Management     | 300.000000 |    |        |      |
|      | Custom Setting 9         | 0.000000   |    |        |      |
|      | Custom Setting 10        | 0.000000   |    |        |      |
|      |                          |            |    |        |      |
|      |                          |            |    |        |      |
|      |                          |            |    |        |      |
|      |                          |            |    |        |      |
|      |                          |            |    |        |      |
|      |                          |            |    |        |      |
|      |                          |            |    |        |      |
|      |                          |            | 1  |        |      |
|      |                          |            | ОК | Cancel | Help |

#### Milling tool page:

| Milling To | ols - End Mill                                                                                                    |                                                          |      |        | X    |
|------------|----------------------------------------------------------------------------------------------------|----------------------------------------------------------|------|--------|------|
|            | Values<br>Second Coolant<br>Custom Setting 2<br>G30 or G28<br>Custom Setting 4<br>Custom Setting 5<br>Special Coolant ON<br>Special Coolant OFF<br>Tool Life Management<br>Custom Setting 9<br>Custom Setting 10 | 0.000000<br>0.000000<br>0.000000<br>0.000000<br>0.000000 |      |        |      |
| Commen     | t                                                                                                    |                                                          | <br> |        |      |
|            |                                                                                                    |                                                          |      |        |      |
|            |                                                                                                    |                                                          | ОК   | Cancel | Help |

This will trigger the output of G336 (group command) and M300 (tool life count): The tool call will be made with G336 and at tool cancel M300 will be output.

If you omit (or enter a wrong value) to enter the value in the Tool Life Management field, the tools will be called with G00; G336 and M300 will not be output in the NC code.

#### 5.1.7. Second home position

On the Custom tab of the tool page, set G30 or G28 (Custom Setting 3) to 30 to use the second zero return of the machine (G30) for this tool.

#### **Turning tool page:**

| Turning Tools - Turning Ins | ert       |    |        | ×    |
|-----------------------------|-----------|----|--------|------|
| Insert Holder General       | Custom    |    |        |      |
| Values<br>Second Coolant    | 0.000000  |    |        |      |
| Custom Setting 2            | 0.000000  |    |        |      |
| G30 or G28                  | 30.000000 |    |        |      |
| Custom Setting 4            | 0.000000  |    |        |      |
| Custom Setting 5            | 0.00000   |    |        |      |
| Special Coolant ON          | 0.000000  |    |        |      |
| Special Coolant OFF         | 0.000000  |    |        |      |
| Tool Life Management        | 0.00000   |    |        |      |
| Custom Setting 9            | 0.00000   |    |        |      |
| Custom Setting 10           | 0.00000   |    |        |      |
|                             |           |    |        |      |
|                             |           |    |        |      |
|                             |           |    |        |      |
|                             |           |    |        |      |
|                             |           |    |        |      |
|                             |           |    |        |      |
|                             |           |    |        |      |
|                             |           |    |        |      |
|                             |           | ОК | Cancel | Help |

Milling tool page:

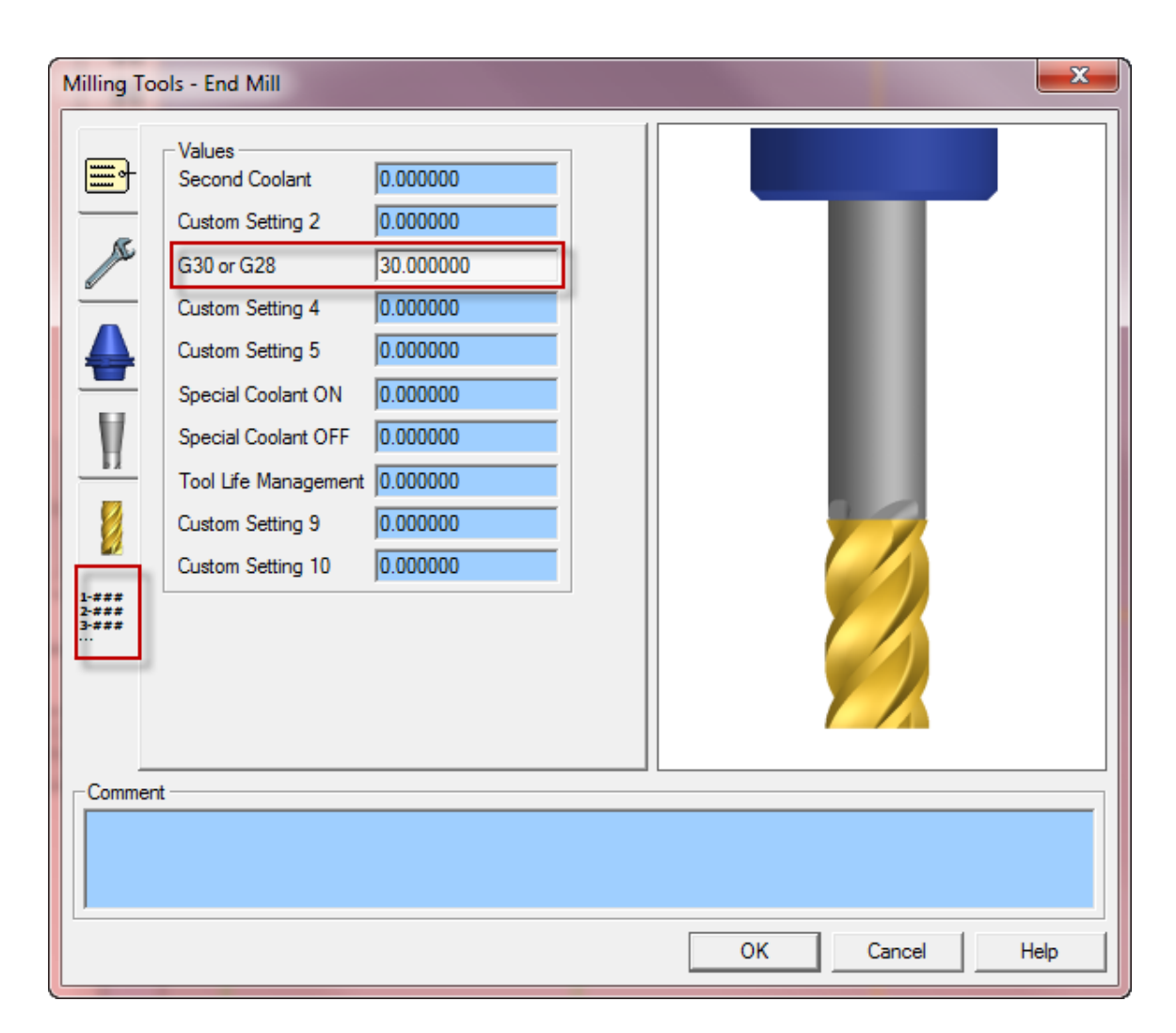

This will trigger the output of G30 (instead of G28) whenever a turret needs to be sent home.

If you omit (or enter a wrong value) to enter the value in the G30 or G28 field, turrets will be sent to the machine zero point with G28; G30 will not be output in the NC code.

### 5.2. Set tool movements

#### 5.2.1. Set tool movements from tool change position

In ESPRIT, on the Assembly tab of the Machine Setup, select a turret from the list on the left hand side of the window. You will then see the pull-down Moves From Tool Change. It will let you specify how the tool moves away from its position to the start of the next operation once indexed during a tool change.

| SolidTurn Machine Setup          |                                                                                                    |                         |                                                                                                    |                                                                                                    | ×    |
|----------------------------------|----------------------------------------------------------------------------------------------------|-------------------------|----------------------------------------------------------------------------------------------------|----------------------------------------------------------------------------------------------------|------|
| General Assembly NC Output Custo | M<br>New Turret<br>X<br>Turnet Properties<br>Name<br>Number<br>Radial Output<br>Turret Style<br>Start Station<br>Home Position X Y Z<br>STL Ref. Point X Y Z<br>TL Ref. Point X Y Z | New Spindle<br>New Axis | New Steady Rest<br>New Solid<br>Rapid Rate<br>Max Feedrate<br>Tool Change Time<br>Moves to Tool Change<br>[357.00000<br>[0.000000]<br>ar | Delete           New Station           29000.000000           29000.000000           0.180000           X First           YZ Next X           XY Next Z           XYZ           XZ Next Y           YZ Next X |      |
|                                  |                                                                                                    |                         |                                                                                                    | OK Cancel                                                                                                    | Help |

Moves From Tool Change can be set to:

- **XY Next Z:** The tool moves along X and Y only to the entry location, then moves into position along the Z-axis.
- **XYZ:** Linear interpolation is used to move the tool from the tool change position to the start of the cut in a straight line.
- XZ Next Y: The tool moves along X and Z only, then moves along the Y-axis.
- YZ Next X: The tool moves along Y and Z only, then moves along the X-axis.

Notes:

- Based on your selection, the movements output in the NC code will change accordingly.
- When loading a Machine Setup of the Mori Seiki NZX series, the default selection for Moves From Tool Change is YZ Next X.

#### 5.2.2. Set tool movements to tool change position

In ESPRIT, on the Assembly tab of the Machine Setup, select a turret from the list on the left hand side of the window. You will then see the pull-down Moves To Tool Change. It will let you specify how the tool moves away from the end of the previous operation to the tool change position of the next tool.

| SolidTurn Machine Setup                                                                                                    | <b></b>       |
|----------------------------------------------------------------------------------------------------|---------------|
| General       Assembly       NC Output       Custom         Imachine Base       New Turret       New Spindle       New Steady Rest       Development         Imachine Base       New Turret       New Axis       New Steady Rest       Development         Imachine Base       New Turret       New Axis       New Steady Rest       Development         Imachine Base       New Fight Turret       New Axis       New Solid       New         Imachine Base       Turret Repeties       New Axis       New Solid       New         Imachine Base       Turret Repeties       Name       Upper Left Turret       Rapid Rate       29000.00         Imachine Base       Name       Upper Left Turret       Rapid Rate       29000.00       Max Feedrate       29000.00         Imachine Base       Name       Upper Left Turret       Rapid Rate       29000.00       Max Feedrate       29000.00         Imachine Base       Name       Upper Left Turret       Rapid Rate       29000.00       Max Feedrate       29000.00         Imachine Base       Name       Upper Left Turret       Rapid Rate       29000.00       Name       New Store Tool Change       X First         Imachine Base       Stat Station       Statistation       Statiston       Stat | elete Station |
| ОК                                                                                                    | Cancel Help   |

Moves To Tool Change can be set to:

- **X** First: The tool moves away from the part along the X-axis first, then moves along Y and Z to the tool change position of the next tool.
- **XYZ:** Linear interpolation is used to move the tool in a straight line from the part to the tool change position of the next tool.
- **Y** First: The tool moves along the Y-axis first, then along X and Z.
- **Z** First: The tool moves along the Z-axis first, then along X and Y.

Notes:

• Based on your selection, the movements output in the NC code will change accordingly.

• The selection of Moves To Tool Change movement will override the selection made for Moves From Tool Change. For example, if both Moves To & From Tool Change are set to XYZ and Moves To Tool Change is changed to X First, Moves From Tool Change will automatically be changed to YZ Next X. This is to maintain consistency in the tool movements before and after an operation.

• When loading a Machine Setup of the Mori Seiki NZX series, the default selection for Moves To Tool Change is X First.

### 5.2.3. Moves to tool change position optimization

Using the Tool Change Movement X, Y, Z settings on the turning and milling tool pages, you can optimize your tool movements to its tool cancel position. These settings will allow you to fully utilize the production capabilities of your machine.

Note that the tool cancel position of the current tool is also the tool change position of the next tool that will be used.

#### **Turning tools:**

| Turning Tools - Turning Ir | isert               |                   | ×         |
|----------------------------|---------------------|-------------------|-----------|
| Insert Holder General      | Custom              |                   |           |
| Common Parameters          |                     |                   |           |
| Tool ID                    | Turning Insert      | Orientation       | 3V 💌      |
| Tool Number                | 1                   | Orientation Angle | 0.000000  |
| Turret Name                | Upper Left Turret 💌 | Compensation      | Comer 💌   |
| Station Name               | Station:1           | Length Register   | 1         |
| Spindle Direction          | CW                  |                   |           |
| Coolant                    | On 💌                | Touch Off Angle   | 0.000000  |
| Simulation Cut Color       |                     |                   |           |
| Tool Change                |                     |                   |           |
| Movement X,Z,Y             | Home 💌              | Home 💌            | Home 💌    |
| Position XZ,Y              | None<br>Home        | 125.000000        | 0.000000  |
| Tool Shift                 | Position<br>Machine | 1                 |           |
| Tool Shift X, Z, Y         | 0.000000            | 0.000000          | 0.000000  |
|                            |                     |                   |           |
|                            |                     |                   |           |
|                            |                     |                   |           |
|                            |                     |                   |           |
|                            |                     |                   |           |
|                            |                     | OK Ca             | ncel Help |

Milling tools:

| Milling Tool | ls - End Mill                                                                                                    |                                                                                                    |        |        | ×    |
|--------------|----------------------------------------------------------------------------------------------------|----------------------------------------------------------------------------------------------------|--------|--------|------|
|              | Fool Change         Movement X,Y,Z         Home         None         Home         Position         Mounting         Turret Name         Station Name         Axis Orientation         ·Vector X, Y, Z         1.000000         O.000000         0.000000 | ▼       Home       ▼         125.000000       125.000000         Upper Left Turret       ▼         Station:1       ▼         X +       ▼         0.000000       0.000000 |        |        |      |
|              |                                                                                                    |                                                                                                    |        |        |      |
|              |                                                                                                    |                                                                                                    | <br>ОК | Cancel | Help |

Movement X, Y, Z can be set to:

• None: The tool will not move along the selected axis. If you set for example Movement X to None, the tool will not move along the X-axis when going to the tool cancel position.

• **Home:** The tool will be sent to the machine zero point with G28 along the selected axis. Note that second home position G30 can be output instead of G28, please see part **5.1.7. Second home position** for additional information. This is the default when creating a new tool.

• Machine: The tool will move along the selected axis in the machine work coordinate (G53) to the specified position in Position X, Y, Z fields.

| Tool Change    |             |            |          |   |
|----------------|-------------|------------|----------|---|
| Movement X,Z,Y | Machine     | Home       | ✓ Home   | · |
| Position X,Z,Y | -100.000000 | 125.000000 | 0.000000 |   |

• **Position:** It cannot be used.
*Note:* The X; Y & Z positions entered in ESPRIT (for Machine mode) are absolute in YZX. So the post processor will compute and output the correct values from this absolute position based on the turret and the spindle in use.

Once the tool movement has been optimized, the movements sequence will be given by the Moves To Tool Change setting in the ESPRIT Machine Setup (see part **5.2.2. Set tool movements to tool change position**). See the examples below:

Example 1: If Moves To Tool Change is set to X First and Movement X, Y, Z is set to Machine (Position -100), Home, Home, the NC code output at tool cancel will be: G53 x-200.0 G28 v0 w0

• Example 2:

If Moves To Tool Change is set to XYZ and Movement X, Y, Z is set to Home, Home, Home, the NC code output at tool cancel will be: G28 U0 V0 W0

#### • Example 3:

If Moves To Tool Change is set to Z First and Movement X, Y, Z is set to None, Machine (Position 10), Home, the NC code output at tool cancel will be: G28 W0 G53 Y10.0

Note that if your Moves To Tool Change and Movements X, Y, Z combination would result in impossible movement (movement that would trigger an alarm on the machine for example), you will get an error message at the beginning of your NC code.

Here is a list of impossible movements:

- Trying to output G28 & G53 on the same line in the NC code: Home & Machine cannot be used on combined axes movements.
- Position cannot be used: if any axis is set to position, an error message will be output for that tool.

• None cannot be set for all three axes at the same time: the tool needs to be moved away at the end of an operation before indexing of the next tool for safety reasons.

The output error message will list all the incorrectly set tools to help you find what tools need to be modified.

Here is an example of an impossible movement that will trigger the output of an error message: If Moves To Tool Change is set to XYZ and Movement X, Y, Z is set to Home, Machine, None, you will get this error message in the NC code: ERROR: TOOL CHANGE MOVEMENT NOT DEFINED CORRECTLY FOR TOOL: TURNING INSERT OD UL; OPERATION: CONTOURING FACE.

Notes:

• The very first tool of a program will always be called from home (G28).

• Tool cancel position of current tool will match tool change position of the next tool.

• Movements X, Y, Z set to None, None, None can only be used for dummy tools created for park cycle.

• If your machine configuration does not have a Y-axis, Movement Y will not have any effect on the error checking routine when defining your optimized tool change position.

• By default, tools will be sent home at tool change and at tool cancel with X-axis moved first.

### 5.3. SolidTurn Grooving: Control Edge Shift

When you finish a groove with control edge shift, you can output the NC code controlling the left corner of the grooving insert for the left side of the groove and its right corner for the right side of the groove. You can assign to your grooving insert two different tool wear offset data. One register will be for the left edge of the tool and another will be for the right edge.

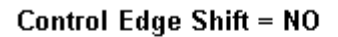

Control Edge Shift = YES

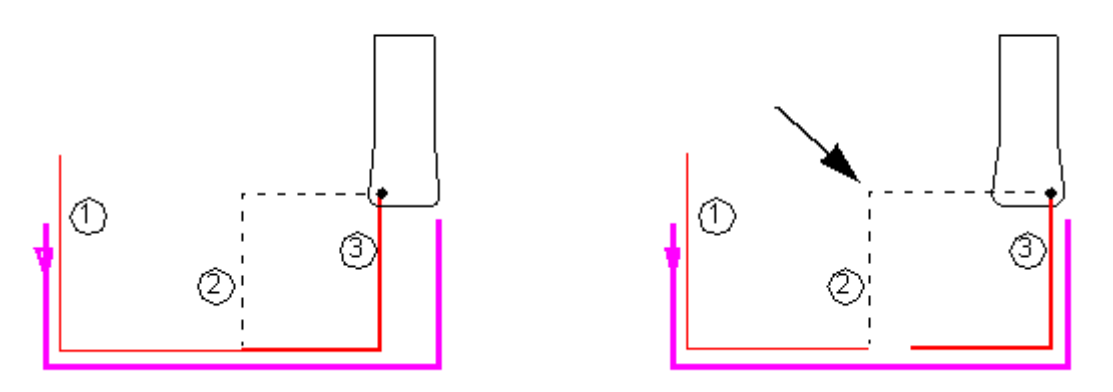

To enable Control Edge Shift in ESPRIT, on the Finish tab of the SolidTurn Grooving operation, set Control Edge Shift to Yes:

| Project Manager 🛛 🗶 |                                                        |                   |        |  |  |  |
|---------------------|--------------------------------------------------------|-------------------|--------|--|--|--|
| <b>₩</b> 0          | K 🗙 Cancel   🛐 🗸                                       |                   | 🕜 Help |  |  |  |
| eral                | Stock Allowance                                        |                   |        |  |  |  |
| Gen                 | Finish Stock Z, X                                      | 0.000000 0.000000 |        |  |  |  |
| teg                 |                                                        |                   |        |  |  |  |
| Stral               | Finish RPM, CSS                                        | 0                 |        |  |  |  |
| Чġ                  | Finish PM, PR                                          | 0.000000 0.000000 |        |  |  |  |
| Bot                 | Use Feed and Speed KB                                  | No                | •      |  |  |  |
| inish               | 😵 Finish Pass                                          |                   |        |  |  |  |
| ш                   | Finish Direction                                       | Forward           | •      |  |  |  |
| stom                | Finish Mode                                            | Per Side          | •      |  |  |  |
| 3                   | Ö Control Edge Shift Yes                               |                   |        |  |  |  |
|                     | S Compensation                                         |                   |        |  |  |  |
|                     | Cutter Comp NC                                         | No                | •      |  |  |  |
|                     | 😵 Lead-In/Out                                          |                   |        |  |  |  |
|                     | Lead-In Type                                           | Normal            | •      |  |  |  |
|                     | Normal Distance                                        | 0.000000          |        |  |  |  |
|                     | Lead-Out Type Normal                                   |                   |        |  |  |  |
|                     | Normal Distance                                        | 0.000000          |        |  |  |  |
|                     | 🚝 Features 📑 Tools 🖽 Operations 📲 SolidTurn - Grooving |                   |        |  |  |  |

| Project Manager 🛛 🕅 |                         |                                    |  |  |  |
|---------------------|-------------------------|------------------------------------|--|--|--|
|                     |                         |                                    |  |  |  |
| heral               | Cutting Strategy        |                                    |  |  |  |
| gei                 | Type of Work            | OD 🔹                               |  |  |  |
| <u>B</u>            |                         |                                    |  |  |  |
| Strat               |                         |                                    |  |  |  |
| _                   | Rough Pass              | Yes                                |  |  |  |
| loug                | Finish Pass             | Yes                                |  |  |  |
| -                   | 😵 Rapid Approach/Exit   |                                    |  |  |  |
| Finish              | Entry Mode              | None                               |  |  |  |
| stom                | Exit Mode               | None                               |  |  |  |
| Ö                   | Entry && Exit Clearance | 2.000000                           |  |  |  |
|                     | Sharp Edges             |                                    |  |  |  |
|                     | Tool Blend              | No                                 |  |  |  |
|                     | S Machine Functions     |                                    |  |  |  |
|                     | Cutter Comp NC          | No                                 |  |  |  |
|                     | Length Register         | 0                                  |  |  |  |
|                     | Edge Shift Register     | 0                                  |  |  |  |
|                     | Canned Cycle            | No                                 |  |  |  |
|                     |                         |                                    |  |  |  |
|                     | Features 🚺 Tools 🔜      | Operations 12 SolidTurn - Grooving |  |  |  |

Notes:

- This is only effective for the finish pass of the groove.
- The Finish Mode has to be set to Per Side.

The second tool wear offset data can be specified on the General tab of the Grooving Insert tool page in the Edge Shift Register field:

| Tur | ning Tools - Grooving | Insert      |                     | ×           |  |  |  |
|-----|-----------------------|-------------|---------------------|-------------|--|--|--|
| Ir  | Insert Holder General |             |                     |             |  |  |  |
|     | - Common Parameters   |             |                     |             |  |  |  |
|     | Tool ID               | Tool 2      | Orientation         | 3∨ ▼        |  |  |  |
|     | Tool Number           | 1           | Orientation Angle   | 0.000000    |  |  |  |
|     | Turret Name           | (Unmounted) | Compensation        | Left Edge 💌 |  |  |  |
|     | Station Name          | Station:1   | Length Register     | 1           |  |  |  |
|     | Spindle Direction     | CW          | Edge Shift Register | 10          |  |  |  |
|     | Coolant               | On 💌        | -                   |             |  |  |  |
|     | Simulation Cut Color  |             |                     |             |  |  |  |
|     | Tool Change           |             |                     |             |  |  |  |
|     | Movement X,Z,Y        | Home        | Home 💌              | Home        |  |  |  |
|     | Position X,Z,Y        | 125.000000  | 125.000000          | 0.000000    |  |  |  |
|     | - Tool Shift          |             |                     |             |  |  |  |
|     | Tool Shift X, Z, Y    | 0.000000    | 0.000000            | 0.000000    |  |  |  |
|     |                       |             |                     |             |  |  |  |
|     |                       |             |                     |             |  |  |  |
|     |                       |             |                     |             |  |  |  |
|     |                       |             |                     |             |  |  |  |
|     |                       |             |                     |             |  |  |  |
|     |                       |             | OK Car              | ncel Help   |  |  |  |

Tool wear offset range of values for NZX-ST configuration:

- Head 1: The entered Edge Shift Register number has to be contained between 1 and 66.
- Head 1 with tool life management on: The entered Edge Shift Register number has to be contained between 1 and 66.
- Head 2 machining on spindle 1 side: The entered Edge Shift Register number has to be contained between 1 and 30.
- Head 2 machining on spindle 2 side: The entered Edge Shift Register number has to be contained between 1 and 30, 30 will be added to this number.
- Head 2 with tool life management on: The entered Edge Shift Register number has to be contained between 1 and 66.
- Head 3: The entered Edge Shift Register number has to be contained between 1 and 66.
- Head 3 with tool life management on: The entered Edge Shift Register number has to be contained between 1 and 66.

Tool wear offset range of values for NZX-S configuration:

- Head 1 machining on spindle 1 side: The entered Edge Shift Register number has to be contained between 1 and 30.
- Head 1 machining on spindle 2 side: The entered Edge Shift Register number has to be contained between 1 and 30, 30 will be added to this number.
- Head 1 with tool life management on: The entered Edge Shift Register number has to be contained between 1 and 66.
- **Head 2 machining on spindle 1 side:** The entered Edge Shift Register number has to be contained **between 1 and 30**.
- **Head 2 machining on spindle 2 side:** The entered Edge Shift Register number has to be contained **between 1 and 30**, 30 will be added to this number.
- Head 2 with tool life management on: The entered Edge Shift Register number has to be contained between 1 and 66.

Tool wear offset range of values for NZXDL configuration:

- Head 1: The entered Edge Shift Register number has to be contained between 1 and 66.
- Head 1 with tool life management on: The entered Edge Shift Register number has to be contained between 1 and 66.
- Head 2: The entered Edge Shift Register number has to be contained between 1 and 66.
- Head 2 with tool life management on: The entered Edge Shift Register number has to be contained between 1 and 66.

*Note:* If the entered Edge Shift Register number is out of range, you will get the following error message in your NC code: ERROR: WRONG EDGE SHIFT REGISTER NUMBER ENTERED IN ESPRIT.

## 5.4. Restrictions of 99, 133 or 200 Tool wear offset number (Option on machine)

If your machine has the 99, 133 or 200 tool wear offset number option (200 for NZXDL configuration only), the following restrictions apply.

<u>Regular operations - Tool wear offset range of values for NZX-ST configuration:</u> With the 99 option:

• Head 1: The entered Length Register number has to be contained between 1 and 99.

- Head 2 machining on spindle 1 side: The entered Length Register number has to be contained between 1 and 49.
- Head 2 machining on spindle 2 side: The entered Length Register number has to be contained between 1 and 49, 50 will be added to this number.
- Head 3: The entered Length Register number has to be contained between 1 and 99.

With the 133 option:

• Head 1: The entered Length Register number has to be contained between 1 and 133.

• Head 2 machining on spindle 1 side: The entered Length Register number has to be contained between 1 and 67.

• Head 2 machining on spindle 2 side: The entered Length Register number has to be contained between 1 and 67, 66 will be added to this number.

• Head 3: The entered Length Register number has to be contained between 1 and 133.

<u>Regular operations - Tool wear offset range of values for NZX-S configuration:</u> With the 99 option:

• Head 1 machining on spindle 1 side: The entered Length Register number has to be contained between 1 and 49.

• Head 1 machining on spindle 2 side: The entered Length Register number has to be contained between 1 and 49, 50 will be added to this number.

• Head 2 machining on spindle 1 side: The entered Length Register number has to be contained between 1 and 49.

• Head 2 machining on spindle 2 side: The entered Length Register number has to be contained between 1 and 49, 50 will be added to this number.

With the 133 option:

- Head 1 machining on spindle 1 side: The entered Length Register number has to be contained between 1 and 67.
- Head 1 machining on spindle 2 side: The entered Length Register number has to be contained between 1 and 67, 66 will be added to this number.
- Head 2 machining on spindle 1 side: The entered Length Register number has to be contained between 1 and 67.
- Head 2 machining on spindle 2 side: The entered Length Register number has to be contained between 1 and 67, 66 will be added to this number.

<u>Regular operations - Tool wear offset range of values for NZXDL configuration:</u> With the 99 option:

• Head 1: The entered Length Register number has to be contained between 1 and 99.

• Head 2: The entered Length Register number has to be contained between 1 and 99.

With the 133 option:

• Head 1: The entered Length Register number has to be contained between 1 and 133.

• Head 2: The entered Length Register number has to be contained between 1 and 133.

With the 200 option:

• Head 1: The entered Length Register number has to be contained between 1 and 200.

• Head 2: The entered Length Register number has to be contained between 1 and 200.

*Note:* If the entered Length Register number is out of range, you will get the following error message in your NC code: ERROR: WRONG LENGTH REGISTER NUMBER ENTERED IN ESPRIT.

With the 133 and 200 options, you now have five digits instead of four output at tool call. So if you are using method 1 to enter your tool and tool wear offset numbers when creating your tools in ESPRIT, make sure to enter a five-digit number. For example, where before you would enter 101 to output in the NC code T0101, you now have to enter 1001 to output T01001.

<u>SolidTurn Grooving with Control Edge Shift - Tool wear offset range of values for NZX-</u> <u>ST configuration:</u>

With the 99 option:

• Head 1: The entered Edge Shift Register number has to be contained between 1 and 99.

• Head 1 with tool life management on: The entered Edge Shift Register number has to be contained between 1 and 99.

• Head 2 machining on spindle 1 side: The entered Edge Shift Register number has to be contained between 1 and 49.

• Head 2 machining on spindle 2 side: The entered Edge Shift Register number has to be contained between 1 and 49, 50 will be added to this number.

• Head 2 with tool life management on: The entered Edge Shift Register number has to be contained between 1 and 99.

• Head 3: The entered Edge Shift Register number has to be contained between 1 and 99.

• Head 3 with tool life management on: The entered Edge Shift Register number has to be contained between 1 and 99.

With the 133 option:

• Head 1: The entered Edge Shift Register number has to be contained between 1 and 133.

• Head 1 with tool life management on: The entered Edge Shift Register number has to be contained between 1 and 133.

• Head 2 machining on spindle 1 side: The entered Edge Shift Register number has to be contained between 1 and 67.

• Head 2 machining on spindle 2 side: The entered Edge Shift Register number has to be contained between 1 and 67, 66 will be added to this number.

• Head 2 with tool life management on: The entered Edge Shift Register number has to be contained between 1 and 133.

• Head 3: The entered Edge Shift Register number has to be contained between 1 and 133.

• Head 3 with tool life management on: The entered Edge Shift Register number has to be contained between 1 and 133.

SolidTurn Grooving with Control Edge Shift - Tool wear offset range of values for NZX-S configuration:

With the 99 option:

• **Head 1 machining on spindle 1 side:** The entered Edge Shift Register number has to be contained **between 1 and 49**.

• Head 1 machining on spindle 2 side: The entered Edge Shift Register number has to be contained between 1 and 49, 50 will be added to this number.

• Head 1 with tool life management on: The entered Edge Shift Register number has to be contained between 1 and 99.

• **Head 2 machining on spindle 1 side:** The entered Edge Shift Register number has to be contained **between 1 and 49**.

• Head 2 machining on spindle 2 side: The entered Edge Shift Register number has to be contained between 1 and 49, 50 will be added to this number.

• Head 2 with tool life management on: The entered Edge Shift Register number has to be contained between 1 and 99.

With the 133 option:

• **Head 1 machining on spindle 1 side:** The entered Edge Shift Register number has to be contained **between 1 and 67**.

• **Head 1 machining on spindle 2 side:** The entered Edge Shift Register number has to be contained **between 1 and 67**, 66 will be added to this number.

• Head 1 with tool life management on: The entered Edge Shift Register number has to be contained between 1 and 133.

• **Head 2 machining on spindle 1 side:** The entered Edge Shift Register number has to be contained **between 1 and 67**.

• **Head 2 machining on spindle 2 side:** The entered Edge Shift Register number has to be contained **between 1 and 67**, 66 will be added to this number.

• Head 2 with tool life management on: The entered Edge Shift Register number has to be contained between 1 and 133.

<u>SolidTurn Grooving with Control Edge Shift - Tool wear offset range of values for</u> <u>NZXDL configuration:</u>

With the 99 option:

• Head 1: The entered Edge Shift Register number has to be contained between 1 and 99.

• Head 1 with tool life management on: The entered Edge Shift Register number has to be contained between 1 and 99.

• Head 2: The entered Edge Shift Register number has to be contained between 1 and 99.

• Head 2 with tool life management on: The entered Edge Shift Register number has to be contained between 1 and 99.

With the 133 option:

• Head 1: The entered Edge Shift Register number has to be contained between 1 and 133.

• Head 1 with tool life management on: The entered Edge Shift Register number has to be contained between 1 and 133.

• Head 2: The entered Edge Shift Register number has to be contained between 1 and 133.

• Head 2 with tool life management on: The entered Edge Shift Register number has to be contained between 1 and 133.

With the 200 option:

• Head 1: The entered Edge Shift Register number has to be contained between 1 and 200.

• Head 1 with tool life management on: The entered Edge Shift Register number has to be contained between 1 and 200.

• Head 2: The entered Edge Shift Register number has to be contained between 1 and 200.

• Head 2 with tool life management on: The entered Edge Shift Register number has to be contained between 1 and 200.

*Note:* If the entered Edge Shift Register number is out of range, you will get the following error message in your NC code: ERROR: WRONG EDGE SHIFT REGISTER NUMBER ENTERED IN ESPRIT.

# 6. Spindle direction, speed (S function) and feedrate (F function)

## 6.1. Turning spindle direction and milling tool spindle direction

For turning operations using a cutting insert (Roughing, Balanced Roughing, Contouring, Grooving and Threading), the spindle direction will automatically be computed by the post processors and will output the correct M-code (M03, M04, M203 or M204) based on the hand of the tool on the holder and the orientation of the tool. The field Spindle Direction on the General tab has not effect on the output.

| Turning Tools - Turning Insert                                                                                                    | Turning Tools - Turning Insert                                                                                                    |
|----------------------------------------------------------------------------------------------------|----------------------------------------------------------------------------------------------------|
| Turning Tools - Turning Insert     X       Insert     Holder       Holder ID     Lead Angle (LA)       Holder Type     Turning       Holder Type     Turning       Holder Properties     Relief Angle (RA)       Style     J - 3 Lead       Shank AxB     Custom       Clearance Angle     N 0*                                                                                                    | Turning Tools - Turning Insert     Insert       Insert     Holder       Common Parameters       Tool ID       Tool Number       3       Orientation Angle       0.000000       Turret Name       Upper Left Turret       Station Name       Station CW       Coolant       On       Simulation Cut Color                                                                                                    |
| Hand of Tool         Right         Image: Contract of the second second s | Movement XZ,Y         Home         Home         Home         Home         Movement         Home         Movement         Home </td |

For the **turning Drilling** and **milling** operations, the turning spindle direction or milling tool spindle direction is specified by the Spindle Direction pull-down on the first tab of the tool page.

| General<br>Tool ID SPOT 04 Lower<br>Tool Number 12<br>Length Comp Register 12<br>Coolant Dn<br>Spindle Direction CW  Initial Clearance |  |
|----------------------------------------------------------------------------------------------------|--|
| Unit<br>Simulation Cut Color<br>Feeds and Speeds<br>Tool Material                                                                      |  |
|                                                                                                    |  |

## 6.2. Spindle speed output for CSS unit

| ojec<br>2 Ol | ct Manager<br>K 🗙 Cancel 🕅 🛪 |                | 🖉 Helr               |
|--------------|------------------------------|----------------|----------------------|
|              |                              |                |                      |
| acrici       | Uperation Name               |                |                      |
|              | J                            |                |                      |
| ar c dh      | Tool Selection               |                |                      |
| )<br>D       | Tool                         | -?????-        | <b>I</b>             |
| uñno         | 😻 Work Setup                 |                |                      |
| Ē            | Spindle Name                 | MainSpindle    | •                    |
| nish         | HeadId                       | Head-1         | -                    |
| L            | Feeds and Speeds             |                |                      |
| Istom        | Speed RPM, CSS               | 0              | 0                    |
| 5            | Feedrate PM, PR              | 0.000000       | 0.000000             |
|              | Reference Diameter           | 60.000000      |                      |
|              | Speed Unit                   | CSS            |                      |
|              | Feed Unit                    | Per Revolution | ▼                    |
|              | Maximum RPM                  | 5000           |                      |
|              | Spindle Range                | Off            |                      |
|              | Spindle Priority             | Off            |                      |
|              | Use Feed and Speed KB        | No             |                      |
|              | S Comment                    |                |                      |
|              |                              |                |                      |
|              |                              |                |                      |
|              |                              |                |                      |
|              |                              | H              |                      |
| e            | Features 🚺 Tools 🔜           | Operations 🔤 🏪 | SolidTurn - Grooving |

On a turning operation page, if you choose to output the turning spindle speed in the unit CSS (Constant Surface Speed), a warm up speed will first be output with the G97 code before the first positioning move. The speed value is computed at the first diameter from where the CSS command will be turned on. Next, after positioning the tool, the CSS is turned on by the output of G96 S. The cut is done and finally, at the last diameter, the CSS is cancelled by the output of G97 S with S computed at the current last diameter.

#### 6.3. Feedrate for 4-axis milling operations

For Wrap Pocketing and Wrap Contouring operations with Cylindrical Interpolation set to No, Rotary Face Pocketing and Rotary Face Contouring operations with Polar Interpolation set to No or 5-axis operations with 5<sup>th</sup> axis locked with Z-axis (5-axis operation becomes a 4-axis operation), a rotary feedrate will be computed by the post processor, based on the linear and rotary (C-axis) moves of the cut.

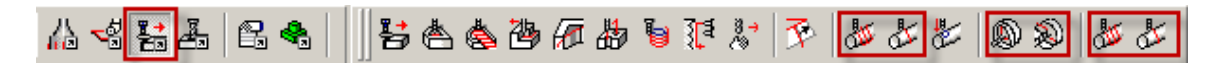

This computation is necessary since two types of feedrate are involved for 4-axis wrap cuts: **linear feedrates** (linear moves along XYZ) in mm/min (or inch/min) and **rotary feedrates** (angular moves around the C-axis) in deg/min.

In ESPRIT, when programming such operations, simply enter the desired XY and Z PM (per minute) feedrate values. The post will then, based on these values, compute the correct 4-axis feedrate.

| Project Manager 🛛 🛛   |                                                                        |                |                                       |  |  |  |
|-----------------------|------------------------------------------------------------------------|----------------|---------------------------------------|--|--|--|
| <b>₩</b> 0            | K 🗡 Cancel 🛛 🖄 🗸                                                       |                | 🕡 Help                                |  |  |  |
| eral                  | S Operation Name                                                       |                |                                       |  |  |  |
| Gen                   |                                                                        |                |                                       |  |  |  |
| -                     |                                                                        |                |                                       |  |  |  |
| ×.                    |                                                                        |                |                                       |  |  |  |
| а                     |                                                                        | -?????-        |                                       |  |  |  |
| Itrate                | 😵 Work Setup                                                           |                |                                       |  |  |  |
| 0                     | Spindle Name                                                           | MainSpindle    | <b></b>                               |  |  |  |
| -<br>l<br>g<br>u<br>o | Head Id                                                                | Head-1         | •                                     |  |  |  |
|                       | Feeds and Speeds                                                       |                |                                       |  |  |  |
| Links                 | Cut Speed RPM, SPM                                                     | 0              | 0                                     |  |  |  |
| E                     | XY Feedrate PM PT                                                      | 0.000000       | 0.000000                              |  |  |  |
| Custor                | Z Feedrate <mark>PM</mark> . PT                                        | 0.000000       | 0.000000                              |  |  |  |
|                       | Feed Unit                                                              | Per Revolution | · · · · · · · · · · · · · · · · · · · |  |  |  |
|                       | Const. Removal Rate                                                    | No             |                                       |  |  |  |
|                       | Corner Slow Down                                                       | No             |                                       |  |  |  |
|                       | Use Feed and Speed KB                                                  | No             |                                       |  |  |  |
|                       |                                                                        |                |                                       |  |  |  |
|                       |                                                                        |                |                                       |  |  |  |
|                       |                                                                        |                |                                       |  |  |  |
|                       |                                                                        |                |                                       |  |  |  |
|                       |                                                                        |                |                                       |  |  |  |
|                       | 🛗 Features 🛛 🕅 Tools 🛛 🔚 Operations 🛛 💑 SolidMillTurn - Wrap Pocketing |                |                                       |  |  |  |

## 6.4. Output of rapid positioning moves (G00) with linear interpolation moves (G01 F)

CAUTION !!! Works with **milling** operations

By default, rapid positioning moves will be output with G00 in the NC code.

If you want to output your rapid positioning moves with linear interpolation (G01 F), enter the desired rapid feedrate value in the Rapid Feedrate (G01 F) (Custom Setting 1) field of the Custom tab of the milling operation page.

| Project Manager 🛛 |                                                      |                        |             |  |  |  |  |
|-------------------|------------------------------------------------------|------------------------|-------------|--|--|--|--|
| l                 | 🛩 OK 🗡 Cancel 🖄 🗝 🔞 Help                             |                        |             |  |  |  |  |
|                   | Ieral                                                | S Values               |             |  |  |  |  |
|                   | Ger                                                  | Rapid Feedrate (G01 F) | 5000.000000 |  |  |  |  |
| l                 | 26                                                   | Custom Setting 2       | 0.000000    |  |  |  |  |
|                   | trate                                                | Custom Setting 3       | 0.000000    |  |  |  |  |
|                   | S                                                    | Custom Setting 4       | 0.000000    |  |  |  |  |
|                   | Custom Setting 5                                     |                        | 0.000000    |  |  |  |  |
|                   | vdvar                                                | Custom Setting 6       | 0.000000    |  |  |  |  |
|                   | 4                                                    | Custom Setting 7       | 0.000000    |  |  |  |  |
|                   | inks                                                 | Custom Setting 8       | 0.000000    |  |  |  |  |
|                   | _                                                    | Custom Setting 9       | 0.000000    |  |  |  |  |
|                   | storr                                                | Tool Nose Detect       | 0.000000    |  |  |  |  |
|                   | õ                                                    |                        |             |  |  |  |  |
|                   | Features Tools Operations SolidMillTurn - Contouring |                        |             |  |  |  |  |

## 7. How to output coolant codes

### 7.1. Introduction

The Mori Seiki NZX Series can handle multiple different types of coolant:

For NZX-ST & NZX-S configurations:

| Code | Function                                |
|------|-----------------------------------------|
| M08  | Coolant ON                              |
| M09  | Coolant OFF                             |
| M278 | Through-spindle coolant ON (spindle 2)  |
| M279 | Through-spindle coolant OFF (spindle 2) |
| M382 | Shower coolant ON                       |
| M383 | Shower coolant OFF                      |
| M478 | Through-spindle coolant ON (spindle 1)  |
| M479 | Through-spindle coolant OFF (spindle 1) |
| M621 | Super high pressure coolant ON          |
| M622 | Super high pressure coolant OFF         |
| M651 | Chuck top coolant ON (spindle 1)        |
| M652 | Chuck top coolant OFF (spindle 1)       |

For NZXDL configuration:

| Code | Function                         |  |  |
|------|----------------------------------|--|--|
| M08  | Coolant ON                       |  |  |
| M09  | Coolant OFF                      |  |  |
| M382 | 1382 Shower coolant ON           |  |  |
| M383 | Shower coolant OFF               |  |  |
| M478 | VI478 Through-spindle coolant ON |  |  |
| M479 | Through-spindle coolant OFF      |  |  |
| M621 | Super high pressure coolant ON   |  |  |
| M622 | Super high pressure coolant OFF  |  |  |
| M651 | Chuck top coolant ON             |  |  |
| M652 | Chuck top coolant OFF            |  |  |

The post processor will handle the output of two different coolant codes per tool.

### 7.2. Set the first coolant code

The first coolant code can be selected using the Coolant pull-down menu on the tool pages.

#### **Turning tool page:**

| Turning Tools - Turning I    | nsert                         |                   | ×         |  |  |
|------------------------------|-------------------------------|-------------------|-----------|--|--|
| Insert Holder General Custom |                               |                   |           |  |  |
| Common Parameters            |                               |                   |           |  |  |
| Tool ID                      | Tool 13                       | Orientation       | 3∨ _      |  |  |
| Tool Number                  | 1                             | Orientation Angle | 0.000000  |  |  |
| Turret Name                  | (Unmounted)                   | Compensation      | Corner    |  |  |
| Station Name                 | Station:1                     | Length Register   | 1         |  |  |
| Spindle Direction            | Cw 🗾                          |                   |           |  |  |
| Coolant                      | On 💌                          | ouch Off Angle    | 0.000000  |  |  |
| Simulation Cut Color         | Off<br>On                     |                   |           |  |  |
| Tool Change                  | Mist<br>Flood                 |                   |           |  |  |
| Movement X,Z,Y               | Flood 2<br>On Through Spindle | Home              | Home      |  |  |
| Position X,Z,Y               | Mist Through Spindle          | 25.000000         | 0.000000  |  |  |
| - Tool Shift                 | Flood 2 Through Spindle       |                   |           |  |  |
| Tool Shift X, Z, Y           | 0.000000                      | 0.000000          | 0.000000  |  |  |
|                              |                               |                   |           |  |  |
|                              |                               |                   |           |  |  |
|                              |                               |                   |           |  |  |
| ,                            |                               |                   |           |  |  |
|                              |                               |                   |           |  |  |
|                              |                               | OK Ca             | ncel Help |  |  |

Milling tool page:

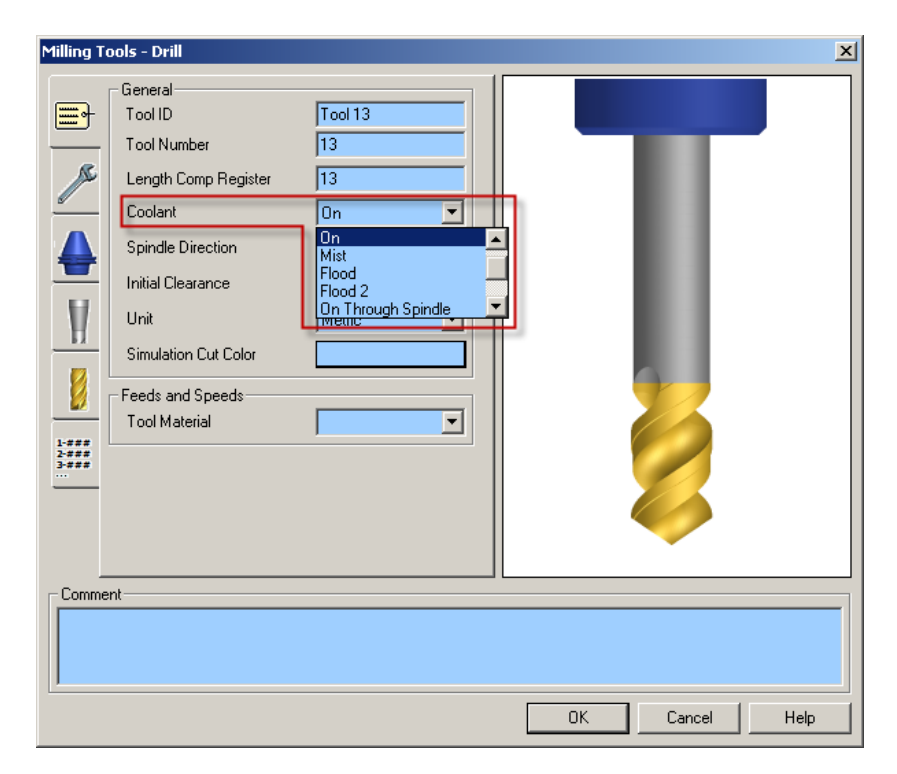

Set Coolant to:

- **On** to output M08 (M09)
- **Flood 2 Through Spindle** to output M278 (M279) for NZX-ST & NZX-S configurations only
- **Flood** to output M382 (M383)
- Flood Through Spindle to output M478 (M479)
- **On Through Spindle** to output M621 (M622)
- **Mist** to output M651 (M652)

### 7.3. Set the second coolant code (optional)

If you desire to output a second coolant code (which is optional), enter the coolant code value in the Second Coolant (Custom Setting 1) field of the Custom tab of the tool page.

#### **Turning tool page:**

| Turn | ing Tools - Turning Ins | ert        |    |        | ×    |
|------|-------------------------|------------|----|--------|------|
| In   | sert Holder General     | Custom     |    |        |      |
|      | Values                  |            |    |        |      |
|      | Second Coolant          | 382.000000 |    |        |      |
|      | Custom Setting 2        | 0.000000   |    |        |      |
|      | G30 or G28              | 0.000000   |    |        |      |
|      | Custom Setting 4        | 0.000000   |    |        |      |
|      | Custom Setting 5        | 0.000000   |    |        |      |
|      | Special Coolant ON      | 0.00000    |    |        |      |
|      | Special Coolant OFF     | 0.000000   |    |        |      |
|      | Tool Life Management    | 0.00000    |    |        |      |
|      | Custom Setting 9        | 0.00000    |    |        |      |
|      | Custom Setting 10       | 0.000000   |    |        |      |
|      |                         |            |    |        |      |
|      |                         |            |    |        |      |
|      |                         |            |    |        |      |
|      |                         |            |    |        |      |
|      |                         |            |    |        |      |
|      |                         |            |    |        |      |
|      |                         |            |    |        |      |
|      |                         |            |    |        |      |
|      |                         |            | ОК | Cancel | Help |

#### Milling tool page:

| Milling Too | ols - End Mill                                                                                                    |                                                                                                    |    |        | x    |
|-------------|----------------------------------------------------------------------------------------------------|----------------------------------------------------------------------------------------------------|----|--------|------|
|             | Values<br>Second Coolant<br>Custom Setting 2<br>G30 or G28<br>Custom Setting 4<br>Custom Setting 5<br>Special Coolant ON<br>Special Coolant OFF<br>Tool Life Management<br>Custom Setting 9<br>Custom Setting 10 | 8.000000         0.000000         0.000000         0.000000         0.000000         0.000000         0.000000         0.000000         0.000000         0.000000         0.000000         0.000000         0.000000 |    |        |      |
| ĺ           |                                                                                                    |                                                                                                    |    |        |      |
|             |                                                                                                    |                                                                                                    | ОК | Cancel | Help |

Set Second Coolant to:

- **8** to output M08 (M09)
- 278 to output M278 (M279) for NZX-ST & NZX-S configurations only
- **382** to output M382 (M383)
- **478** to output M478 (M479)
- **621** to output M621 (M622)
- **651** to output M651 (M652)

### 7.4. Set a special coolant code (optional)

If you desire to output a special coolant code (which is optional, like high pressure coolant code for example), enter the coolant code ON value in the Special Coolant ON (Custom Setting 6) field of the Custom tab of the tool page and the coolant code OFF value in the Special Coolant OFF (Custom Setting 7) field of the Custom tab of the tool

page. Note that both values will need to be entered for the M-codes to be output in the NC code.

The codes will then be output in NC code: special coolant code ON will be output before turning spindle or live tool speed output; special coolant code OFF will be output after turning spindle or live tool stop code (M05).

# 8. Simultaneous machining (for NZX-ST & NZX-S configurations only)

## 8.1. Simultaneous turning operations: Turning on the same spindle with 2 different turrets

#### 8.1.1. Balanced roughing cycle

When programming a Balanced Roughing cycle, you have the choice between two different balanced modes:

- **Trailing Tool**: there is a user defined trailing distance between the two inserts.
- **Simultaneous**: the cut is mirrored between the turrets, the feedrates can be doubled.

| Proje   | ct Manager         |               | ×      |
|---------|--------------------|---------------|--------|
| 🥪 0     | K 🗙 Cancel 🛛 🛍 👻   |               | 🕜 Help |
| heral   | 🗵 Cutting Strategy |               |        |
| Ger     | Type of Work       | OD            |        |
| trategy |                    |               |        |
| S       | Balanced Mode      | Trailing Tool |        |
| Rough   |                    |               |        |
| g       | Trailing Distance  | 0.000000      |        |
| Cus     | Rough Pass         | Yes           | ▼      |
|         | Finish Pass        | No            |        |

| Proje   | ect Manager         |              | ×        |
|---------|---------------------|--------------|----------|
| 🧼 (     | DK 🛛 🗙 Cancel 🛛 🟦 👻 |              | 🕜 Help   |
| ieral   | S Cutting Strategy  |              |          |
| Ger     | Type of Work        | OD           |          |
| trategu |                     |              |          |
| S<br>C  | Balanced Mode       | Simultaneous | <u> </u> |
| Rough   |                     |              |          |
| tom     | Rough Pass          | Yes          | ▼        |
| Cus     | Finish Pass         | No           | -        |

For the Trailing Tool balanced mode, a wait code (soft sync) will be output in between each pass. For the Simultaneous balanced mode, the Balanced Cut Mode (G68) will be turned on on both involved heads and will be canceled at the end of the cut by the Balanced Cut Mode Cancel code (G69).

The spindle speed will only be output in channel 1 for head 1 / head 2 balanced turning operation (or in channel 3 for head 2 / head 3 balanced turning operation for NZX-ST configuration), not in channel 2.

### 8.1.2. Other turning cycles

When two heads are cutting at the same time on the same spindle, the spindle command of a head can override the spindle command of the other head.

For not having this problem, the head with the longest operation must have the control of the spindle speed.

The head controlling the spindle and the head "slave" are set on the operation page of turning operations, using the Spindle Priority setting:

| Proj   | ect Manager              | ×                                       |  |  |  |  |  |
|--------|--------------------------|-----------------------------------------|--|--|--|--|--|
| 1      | OK 🗙 Cancel 🛛 🔛 👻        | 🕢 Help                                  |  |  |  |  |  |
| eral   | S Operation Name         |                                         |  |  |  |  |  |
| Ger    |                          |                                         |  |  |  |  |  |
| B      | Tool Selection           |                                         |  |  |  |  |  |
| Strate | Tool                     |                                         |  |  |  |  |  |
| 5      |                          |                                         |  |  |  |  |  |
| ontor  | Vork Setup               |                                         |  |  |  |  |  |
| Ŭ      | Spindle Name             | MainSpindle                             |  |  |  |  |  |
| to the | HeadId                   | Head-1                                  |  |  |  |  |  |
| Ous    | Feeds and Speeds         |                                         |  |  |  |  |  |
|        | Speed RPM, CSS           |                                         |  |  |  |  |  |
|        | Feedrate PM, PR          | 0.000000 0.000000 🛆                     |  |  |  |  |  |
|        | Reference Diameter       | 60.000000                               |  |  |  |  |  |
|        | Speed Unit               | CSS                                     |  |  |  |  |  |
|        | Feed Unit                | Per Revolution                          |  |  |  |  |  |
|        | Transverse Feedrate %    | 100.000000                              |  |  |  |  |  |
|        | Maximum RPM              | 5000                                    |  |  |  |  |  |
|        | Spindle Range            | Off                                     |  |  |  |  |  |
|        | Spindle Priority         | Off 🗾                                   |  |  |  |  |  |
|        | Use Feed and Speed KB    | Off<br>Da                               |  |  |  |  |  |
|        | S Comment                | Other Operation                         |  |  |  |  |  |
|        |                          |                                         |  |  |  |  |  |
|        |                          |                                         |  |  |  |  |  |
|        | ]                        |                                         |  |  |  |  |  |
|        |                          |                                         |  |  |  |  |  |
|        | 🖞 Features 🛛 🚺 Tools 🛛 🗉 | 🗄 Operations 🛛 🗳 SolidTurn - Contouring |  |  |  |  |  |

Set Spindle Priority to:

- Off or On to output the spindle speed
- Other Operation: the other head is controlling the spindle and the spindle speeds are output (by default) as comments (or with a block skip (/) or block skip 2 (/2), see part 4.4.6. Set how to skip turning spindle control).

*Note:* Make sure, if needed, to activate the block delete function on the control.

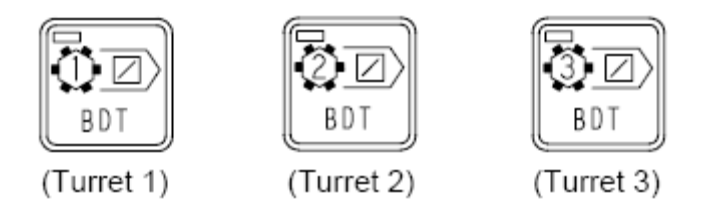

## 8.1.3. Other turning cycles in Balanced Cut Mode CAUTION !!! Do not use with SolidTurn Drilling.

To program simultaneous turning operations in Balanced Cut Mode (G68), you will need to synchronize head 1 & head 2 (or head 2 & head 3 for NZX-ST configuration) prior to the turning operations with the **SimMach** Sync Code. It will trigger the simultaneous turning in Balanced Cut Mode: G68 will be output to turn on Balanced Cut Mode at the beginning of the operations and G69 will be output to turn it off at the end of the operations.

This functionality is typically used to perform pinch grooving operations.

| 🔴 Sync                   |       | 🔴 Sync     |       |   |  |                |
|--------------------------|-------|------------|-------|---|--|----------------|
|                          |       | 🖊 Tuming I |       |   |  |                |
|                          |       | 🚅 OD Rou   | MainS |   |  |                |
| Sync                     |       | 🔴 Sync     |       |   |  |                |
| Groovin                  |       | 7 Groovin  |       |   |  |                |
| SimMach                  |       | 🔴 SimMach  |       | 1 |  |                |
| THOD Groo                | MainS | ¶불OD Groo  | MainS | 1 |  |                |
| Sync                     |       | 🔴 Sync     |       | e |  |                |
| Cutoff In                |       |            |       |   |  |                |
| = <mark>₽</mark> Cutoff  | MainS |            |       |   |  | $\overline{v}$ |
| Features Tools Perations |       |            |       |   |  |                |

To program the SimMach Sync Code, you can in ESPRIT on the Operations tab of the Project Manager create a Sync above your two operations and then double click on it and change the Sync Code to SimMach. After clicking on OK, your Sync will become a SimMach Sync Code.

| Project Manager                           | X                |
|-------------------------------------------|------------------|
| SimMach                                   | Edit Sync        |
| Upper Left Turret                         | Sync Code        |
| Name S. Spin Nar                          | Sub Codes < </th |
| Sync                                      | Lower Turret     |
| - Sinc                                    |                  |
| Turning MainS                             |                  |
| Sync                                      |                  |
| Sync                                      |                  |
| Groovin                                   | Since 2          |
| 마음OD Gro Main S 마음(                       | DD Groo Main     |
| Sync Sync Sync Sync Sync Sync Sync Sync   | Sync             |
| = <sup>₽</sup> <sub>1≫</sub> Cutoff MainS | <b>_ _</b>       |
| Features Tools                            | Operations 1     |

Or, you can also directly select SimMach from the pull-down on top of the Operations tab of the Project Manager. Once selected, simply program your sync: it will be a SimMach Sync Code.

| Project Manager                 |       |                  |         |           |           | x |
|---------------------------------|-------|------------------|---------|-----------|-----------|---|
| SimMach                         |       | ▼ 100%           | 💽 🖬     | <b></b>   |           |   |
| < <sync>&gt;<br/>SimMach</sync> |       | Lower T          | Turret  | Upper Rig | ht Turret | - |
| Name 9                          | Spin  | Name             | S. Spin | Name      | S. Spin   |   |
| Sime                            |       | Suno             |         | Dummy     | SubS      |   |
| Jync                            |       | Pickup           | SubS    | Joyne     |           |   |
|                                 |       | ≝+Barpull        | Main    |           |           |   |
| Sinc                            |       | / 🖶 Release      | SubS    | Sinc      |           |   |
| Tuming                          |       | U Sync           |         | U Uyrio   |           |   |
| Facing                          | MainS |                  |         |           |           |   |
| Sync Sync                       |       | Sync<br>Tuming I |         |           |           |   |
|                                 |       | OD Rou           | Main    |           |           |   |
| Sync                            |       | Sync             |         |           |           |   |
| SimMach                         | -     | SimMach          |         |           |           |   |
| T OD Gro                        | MainS | DD Groo          | Main    | 8         |           |   |
| Sync                            |       | Sync             |         |           |           |   |
| J Cutoff In                     | MainS |                  |         |           |           | - |
| Features                        | Tools | 💽 Operat         | ions    |           |           | , |

*Note:* The SimMach Sync Code will not output an actual wait code. Its only functionality is to trigger simultaneous turning in Balanced Cut Mode.

This mode will be turned off at the next programmed wait code. So if you program multiple synchronized turning operations in a row, make sure to follow this routine to avoid possible machine crash:

SimMach Sync Code followed by Turning operation followed by Regular wait code...

| Project Manag | er       |                           |         |              |           | ×        |
|---------------|----------|---------------------------|---------|--------------|-----------|----------|
| SimMach       |          | ▼ 100%                    |         | <b>∓</b> ∎ 😲 |           |          |
| Upper Lef     | t Turret | Lower 1                   | Furret  | Upper Rig    | ht Turret | <b>_</b> |
| Name          | S. Spin  | Name                      | S. Spin | Name         | S. Spin   |          |
| Groovin       |          | Groovin                   |         |              |           |          |
| SimMach       | _        | 😑 SimMach                 |         | 1            |           |          |
| 📲 Sim. Grv 1  | MainS    | n면 Sim. Grv 1             | MainS   |              |           |          |
| 🔴 Sync        |          | 🔴 Sync                    |         |              |           |          |
| 😑 SimMach     |          | 😑 SimMach                 |         |              |           |          |
| 📲 Sim. Gr 2   | MainS    | ፹ <sup>분</sup> Sim. Grv 2 | MainS   |              |           |          |
| 😑 Sync        |          | 😑 Sync                    |         |              |           | -        |
| Features      | Tool:    | s 🔜 Operat                | tions   |              |           |          |

Note that since two heads are cutting at the same time on the same spindle, **the head with the longest operation must have the control of the spindle speed**. For additional information on how to set the spindle priority, see part **8.1.2. Other turning cycles**.

Notes:

For NZX-ST configuration, the SimMach Sync Code has to be between head 1 & 2 (P12) or head 2 & 3 (P23). If you program the SimMach Sync Code all across head1, 2 & 3 (P123), you will get the following error message in your NC code: ERROR: P12 SYNC EXPECTED (in head1), ERROR: P12 OR P23 SYNC EXPECTED (in head 2) and ERROR: P23 SYNC EXPECTED (in head 3).
If you have an operation type mismatch (milling on one head while turning on the other) below the SimMach Sync Code, you will get the following error message in your NC code: ERROR: OPERATIONS TYPE DIFFERS BETWEEN HEAD 1 AND HEAD 2 (in head 1 for NZX-ST and in head 1 & 2 for NZX-S configurations), ERROR: OPERATIONS TYPE DIFFERS BETWEEN HEAD 1 AND HEAD 2 OR HEAD 2 AND HEAD 3 (in head 2 for NZX-ST configuration only) and ERROR: OPERATIONS TYPE DIFFERS BETWEEN HEAD 1 AND HEAD 3 (in head 3 for NZX-ST configuration only).

## 8.2. Simultaneous milling operations: Milling on the same spindle with 2 different turrets

CAUTION !!! Use with SolidMillTurn Facing, SolidMillTurn Pocketing, SolidMillTurn Trochoidal Pocketing, SolidMillTurn Contouring, SolidMillTurn Rest Machining, SolidMillTurn Drilling, SolidMillTurn Spiraling, SolidMillTurn Threading, SolidMillTurn Manual Milling or SolidMillTurn Wire Frame Milling.

Simultaneous milling works for C-axis indexing milling operations and not 4-axis wrap or rotary milling operations.

For NZX-ST configuration:

Turret 1 and turret 2 can simultaneously mill on spindle 1 side. In this case, the C-axis is controlled by head 1.

Turret 2 and turret 3 can simultaneously mill on spindle 2 side. In this case, the C-axis is controlled by head 3.

#### For NZX-S configuration:

Turret 1 and turret 2 can simultaneously mill on spindle 1 or spindle 2 side. The C-axis is controlled by head 1.

To program simultaneous milling in ESPRIT, you will need to synchronize head 1 & head 2 (or head 2 & head 3 for NZX-ST configuration) prior to the 3-axis milling operations with the **SimMach** Sync Code. It will trigger the simultaneous milling mode.

| 🔴 Sync        |             | 🔴 Sync 👘   |            |          |            |
|---------------|-------------|------------|------------|----------|------------|
| 💆 12.7mm E    |             | 💆 12.7m    |            |          |            |
| 🔴 SimMach     |             | 🔴 Sim Mach |            | 1        |            |
| 🖓 Simultane   | MainSpindle | 🖓 Simult   | MainSpin   | 1        |            |
| 🔴 Sync        |             | 🔴 Sync     |            | 🔴 Sync 👘 |            |
| 禍 Milling XYZ | MainSpindle |            |            | 💆 12.7m  |            |
|               |             | SimMach    |            | SimMach  |            |
|               |             | 🖓 Simult   | SubSpindle | 🖓 Simult | SubSpindle |
| 🔴 Sync        |             | 🔴 Sync     |            | 🔴 Sync   |            |

To program the SimMach Sync Code, you can in ESPRIT on the Operations tab of the Project Manager create a Sync above your two operations and then double click on it and change the Sync Code to SimMach. After clicking on OK, your Sync will become a SimMach Sync Code.

| Sync Sync Sync Sync Sync Sync MainSpindle Sync MainSpindle Milling XYZ MainSpindle                            | Sync<br>Sync<br>Sync<br>Simult MainSpin<br>Edit Sync<br>X                                                |
|----------------------------------------------------------------------------------------------------|----------------------------------------------------------------------------------------------------|
| Sync                                                                                                    | Sync Code < <sync>&gt; indle<br/>Sub Codes <sync>&gt; 3 e<br/>SimMach 3 e<br/>Lower Turret</sync></sync> |
| Sync     Cutoff Ins     Sync     Sync     Sync     ■     Sync     ■     Sync     ■     Sutoff     MainSpindle | OK 4 ancel                                                                                               |
| Features 🚺 Tools                                                                                              | Operations     1                                                                                         |

Or, you can also directly select SimMach from the pull-down on top of the Operations tab of the Project Manager. Once selected, simply program your sync: it will be a SimMach Sync Code.

| Project Manag                   | er          |                      |               |                    |            | × |
|---------------------------------|-------------|----------------------|---------------|--------------------|------------|---|
| SimMach                         |             | 100%                 | - = =         | • 🕚                |            |   |
| < <sync>&gt;<br/>SimMach</sync> |             | Lower                | Turret        | Upper Rig          | ght Turret |   |
| Name                            | Spindle ID  | Name                 | Spindle ID    | Name               | Spindle ID |   |
|                                 |             | 攝 Threa              | MainSpin      |                    |            |   |
| Sync                            |             | Sync                 |               |                    |            |   |
| SimMach                         |             | SimMach              |               |                    |            |   |
| Simultane                       | MainSpindle | 6 Simult             | MainSpin      | -                  |            |   |
| <ul> <li>Sync</li> </ul>        |             | Sync                 | in an opiniti | Sync               |            |   |
| 🐴 Milling XYZ                   | MainSpindle |                      |               | 💋 12.7m            |            |   |
|                                 |             | SimMach              |               | SimMach            |            |   |
|                                 |             | 禮 Simult             | SubSpindle    | 砲 Simult           | SubSpindle |   |
| Sync                            |             | Sync<br>Zila Milling | MainSpin      | Sync<br>28 Million | SubSpindle |   |
|                                 |             | Sunc                 | Mainspin      | Per Milling        | Subspindle |   |
|                                 |             | 袖 Milling            | SubSpindle    | • 0,110            |            |   |
|                                 |             | Sync                 |               | 🔴 Sync 👘           |            |   |
|                                 |             | 🕂 Part ej            | SubSpindle    |                    |            | - |
| Features                        | Tools       | 🔝 Operatio           | ns            |                    |            |   |

*Note:* The SimMach Sync Code will not output an actual wait code. Its only functionality is to trigger simultaneous milling mode.

This mode will be turned off at the next programmed wait code. So if you program multiple synchronized milling operations in a row, make sure to follow this routine to avoid possible machine crash:

SimMach Sync Code followed by Milling operation followed by Regular wait code...

| Upper Left Turret |             | Lower      | ver Turret 🔰 Upper Righ |      | ght Turret |   |
|-------------------|-------------|------------|-------------------------|------|------------|---|
| Name              | Spindle ID  | Name       | Spindle ID              | Name | Spindle ID |   |
| 12.7mm E          |             | 💆 12.7m    |                         |      |            | 1 |
| 🔴 SimMach         |             | 🔴 Sim Mach |                         | 1    |            |   |
| 袎 Sim. Mill. 1    | MainSpindle | 🆄 Sim. M   | MainSpin                |      |            |   |
| 🔴 Sync            |             | 🔴 Sync     |                         |      |            |   |
| 😑 SimMach         |             | SimMach    |                         |      |            |   |
| 裆 Sim. Mill. 2    | MainSpindle | 🆓 Sim. M   | MainSpin                |      |            |   |
| 🔴 Sync            |             | 🔴 Sync     |                         |      |            |   |

Notes:

• For NZX-ST configuration, the SimMach Sync Code has to be between head 1 & 2 (P12) or head 2 & 3 (P23). If you program the SimMach Sync Code all across head1, 2 & 3 (P123), you will get the following error message in your NC code: ERROR: P12 SYNC EXPECTED (in head1), ERROR: P12 OR P23 SYNC EXPECTED (in head 2) and ERROR: P23 SYNC EXPECTED (in head 3).

• If you have an operation type mismatch (milling on one head while turning on the other) below the SimMach Sync Code, you will get the following error message

in your NC code: ERROR: OPERATIONS TYPE DIFFERS BETWEEN HEAD 1 AND HEAD 2 (in head 1 for NZX-ST and in head 1 & 2 for NZX-S configurations), ERROR: OPERATIONS TYPE DIFFERS BETWEEN HEAD 1 AND HEAD 2 OR HEAD 2 AND HEAD 3 (in head 2 for NZX-ST configuration only) and ERROR: OPERATIONS TYPE DIFFERS BETWEEN HEAD 2 AND HEAD 3 (in head 3 for NZX-ST configuration only).

### 9. Operation synchronization

Operation synchronization M-codes start at M101 and can incrementally reach M197. In the NC code, when M197 is reached or exceeded, the next output wait code will be output in the (101; 197) range: M197 will never be exceeded.

### 10. Park cycle

#### 10.1. Introduction

With the Park cycle of ESPRIT, you will have different possibilities to park a tool located on head 1, 2 or 3 (for NZX-ST configuration). It is a great way to park a tool above a spindle to a clearance position, so you can freely machine on the same spindle with another turret. You can also send a tool home along the X, Y (Y-axis specifications only) and/or Z axis. You finally can park a turret to its maximal positions (left or right) or anywhere in-between using the machine work coordinate system (G53). You can for example, for NZX-ST configuration, park the upper left turret all the way to the left and park the upper right turret on its maximal left position: upper right and lower turret are aligned in the middle.

#### 10.2. How to park a tool

On the Park tab of the Park operation page, using the Park Position X, Y & pull-downs and fields, you can set how and where you want to park your tool.

| Project Manager |                 |                  |             |          |  |  |  |
|-----------------|-----------------|------------------|-------------|----------|--|--|--|
| 🖌 🗸             | )K 🗙 Cancel   🖞 |                  |             | 🕜 Help   |  |  |  |
| reral           | Park Position   |                  |             |          |  |  |  |
| <u>G</u>        | Park Position X | None             | 0.000000    |          |  |  |  |
| ž               | Park Position Y | None             | 0.000000    | R        |  |  |  |
| Ъ               | Park Position Z | Machine          | 0.000000    | R        |  |  |  |
| stom            | Stop Code       | Position         |             | •        |  |  |  |
| Ő               | 😵 Rotary Axes   |                  |             |          |  |  |  |
|                 | Park Axis 1     | No               |             | •        |  |  |  |
|                 | Park Axis 2     | No               |             | •        |  |  |  |
|                 | Features        | ols 🔛 Operations | 2 Solid Tur | n - Park |  |  |  |

Set Park Position X, Y or Z to:

• None: The tool will not move along the selected axis. If you set for example Park Position X to None, the tool will not move along the X-axis when going to the park position.

• **Home:** The tool will be sent to the machine zero point with G28 along the selected axis. Note that second home position G30 can be output instead of G28, please see part **5.1.7. Second home position** for additional information. This is the default when creating a new tool.

• Machine: The tool will move along the selected axis in the machine work coordinate (G53) to the specified position in Position X, Y, Z fields.

| S Park Position |               |   |           |   |  |  |
|-----------------|---------------|---|-----------|---|--|--|
| Park Position X | Machine       | • | 10.000000 | R |  |  |
| Park Position Y | None          | Ŧ | 0.000000  | ß |  |  |
| Park Position Z | None          | Ŧ | 0.000000  | R |  |  |
| Stop Code       | Optional Stop |   |           | • |  |  |

• **Position:** The tool will be parked at the specified position in Position X, Y, Z fields at rapid traverse rate (G00).

| Park Position   |               |   |           |   |  |  |
|-----------------|---------------|---|-----------|---|--|--|
| Park Position X | Position      | • | 10.000000 | ß |  |  |
| Park Position Y | None          | • | 0.000000  | R |  |  |
| Park Position Z | None          | • | 0.000000  | ß |  |  |
| Stop Code       | Optional Stop |   |           | • |  |  |

*Note:* The X; Y & Z positions entered in ESPRIT (for Machine and Position modes) are absolute in YZX. So the post processor will compute and output the correct values from this absolute position based on the turret and the spindle in use.

Once your tool movements correctly defined, you will be able to set the Return Mode. It controls how the axes move to the park position. This setting is available only when at least 2 axes are allowed to move during the park.

| Projec        | Project Manager          |                         |          |    |  |  |  |  |  |
|---------------|--------------------------|-------------------------|----------|----|--|--|--|--|--|
| 🛩 O           | 🛩 OK 🗡 Cancel 📳 🗝 🕜 Help |                         |          |    |  |  |  |  |  |
| Park Position |                          |                         |          |    |  |  |  |  |  |
| Ger           | Park Position X          | Home 🔻                  | 0.000000 | R  |  |  |  |  |  |
| ž             | Park Position Y          | Home 💌                  | 0.000000 |    |  |  |  |  |  |
| Pa            | Park Position Z          | Home 🔻                  | 0.000000 | L3 |  |  |  |  |  |
| E             | Return Mode              | None                    |          | -  |  |  |  |  |  |
| Cus           | Stop Code                | None<br>X First         |          |    |  |  |  |  |  |
|               |                          |                         |          |    |  |  |  |  |  |
|               | Park Axis 1              | X Then Y<br>X Then Z    |          |    |  |  |  |  |  |
|               | Park Axis 2              | Y Then X<br>Y Then Z    |          |    |  |  |  |  |  |
|               | Features Too             | Z Then X<br>Is Z Then Y |          |    |  |  |  |  |  |

The different existing Return Modes are:

- None: All axes move directly to the park position. All axes allowed to move will move together.
- **X First:** The X axis is moved first to Park Position X. Then all other axes move in a second step.
- Y First: The Y axis moves first. Then all other axes move together.
- **Z** First: The Z axis moves first. Then all other axes move together.
- **X Then Y:** X moves first, then Y, then Z.
- X Then Z: X moves first, then Z, then Y.
- **Y Then X:** Y moves first, then X, then Z.

- **Y Then Z:** Y moves first, then Z, then X.
- **Z** Then X: Z moves first, then X, then Y.
- **Z** Then Y: Z moves first, then Y, then X.

The options available for Return Mode depend on the axes selected for movement and their positions type (None, Home, Machine or Position). See the examples below:

• Example 1:

If Park Position X is set to Home, Park Position Y set to None and Park Position Z set to Home: the choices for Return Mode become None, X First or Z First.

• Example 2:

If Park Position X is set to Home, Park Position Y set to Home and Park Position Z set to Machine: the choices for Return Mode become Z First, X Then Y, X Then Z, Y Then X, Y Then Z, Z Then X or Z Then Y.

Since movements in machine work coordinate system (G53) cannot be output in the NC code on the same line as movements home (G28), ESPRIT is filtering the forbidden combinations. These combinations will always have Z movement output on its own line in the NC code.

- Example 3:
- If Park Position X, Y & Z are all set to Home: all Return Modes become available.

Note that if your machine does not have a Y-axis, any Y-axis movement programmed with the Park cycle will be ignored.

### 10.3. Park a turret to its maximal travel position (G53)

You will need to set Position with G53 (Custom Setting 1) of the Park operation to 53 or -53 to enable the output of the G53 code.

If you set Position with G53 to -53, the active turret will be parked to its left maximal travel position.

| Proje      | Project Manager     |            |  |  |  |  |
|------------|---------------------|------------|--|--|--|--|
| <b>₩</b> 0 | 🛩 OK 🗙 Cancel 🛛 🛃 👻 |            |  |  |  |  |
| heral      | © Settings          |            |  |  |  |  |
| ge         | Position with G53   | -53.000000 |  |  |  |  |
| ×          | Output M09          | 0.000000   |  |  |  |  |
| L P        | CustomSetting3      | 0.000000   |  |  |  |  |
| ε          | CustomSetting4      | 0.000000   |  |  |  |  |
| Custo      | CustomSetting5      | 0.000000   |  |  |  |  |
| Sec.       | CustomSetting6      | 0.000000   |  |  |  |  |

Set Position with G53 to 53 to park it to its right maximal travel position.

| Project Manager 🛛 🛛 🖄 |                            |           |  |  |  |  |
|-----------------------|----------------------------|-----------|--|--|--|--|
| 🥪 OI                  | 👽 OK 🗙 Cancel 🛛 🚽 🔹 🔞 Help |           |  |  |  |  |
| neral                 | ि Settings                 |           |  |  |  |  |
| Gei                   | Position with G53          | 53.000000 |  |  |  |  |
| ×                     | Output M09                 | 0.000000  |  |  |  |  |
| La<br>La              | CustomSetting3             | 0.000000  |  |  |  |  |
| E.                    | CustomSetting4             | 0.000000  |  |  |  |  |
| Custo                 | CustomSetting5             | 0.000000  |  |  |  |  |
| -                     | CustomSetting6             | 0.000000  |  |  |  |  |

#### Turrets maximum travel position values (in the machine coordinate system G53) for

NZX-ST configuration: *Upper left turret T1:* Left position: -295 mm Right position: 95 mm *Lower turret T2:* Left position: -400 mm Right position: 400 mm *Upper right turret T3:* Left position: -95 mm Right position: 295 mm Turrets maximum travel position values (in the machine coordinate system G53) for NZX-S configuration: *Upper turret T1:* Left position: -400 mm Right position: 400 mm *Lower turret T2:* Left position: -400 mm Right position: 400 mm Turrets maximum travel position values (in the machine coordinate system G53) for NZXDL configuration: *Upper left turret T1:* Left position: -280 mm Right position: 0 mm *Upper right turret T2:* 

Note that if the tool you are parking is the same as the previous tool in use, the turret will be sent home in Y (Y-axis specifications only) then X before the G53 output as a safety.

Left position: 0 mm Right position: 280 mm

### 10.4. Park a turret prior to a transfer

By default, for all turrets, tool station 1 (or 31 when needed for NZX-ST & NZX-S configurations only) will be called prior to a transfer. As seen in part **4.4.4. Tool station for part transfer and work unloader**, this tool station can be changed using the Station for Transfer textboxes on the POST Output Configuration.

Once correctly setup, you can park turrets using the Park cycle (with G53) prior to a transfer.

You will first need to create a dummy tool on the turret you need to park, in the right station. Set the Tool Number to 1 (or whatever you set up in the Machine Setup) and the Length Comp Register to 0, or simply set the Tool Number to 100 (or whatever you set up in the Machine Setup time 100) and the Length Comp Register to the same number.

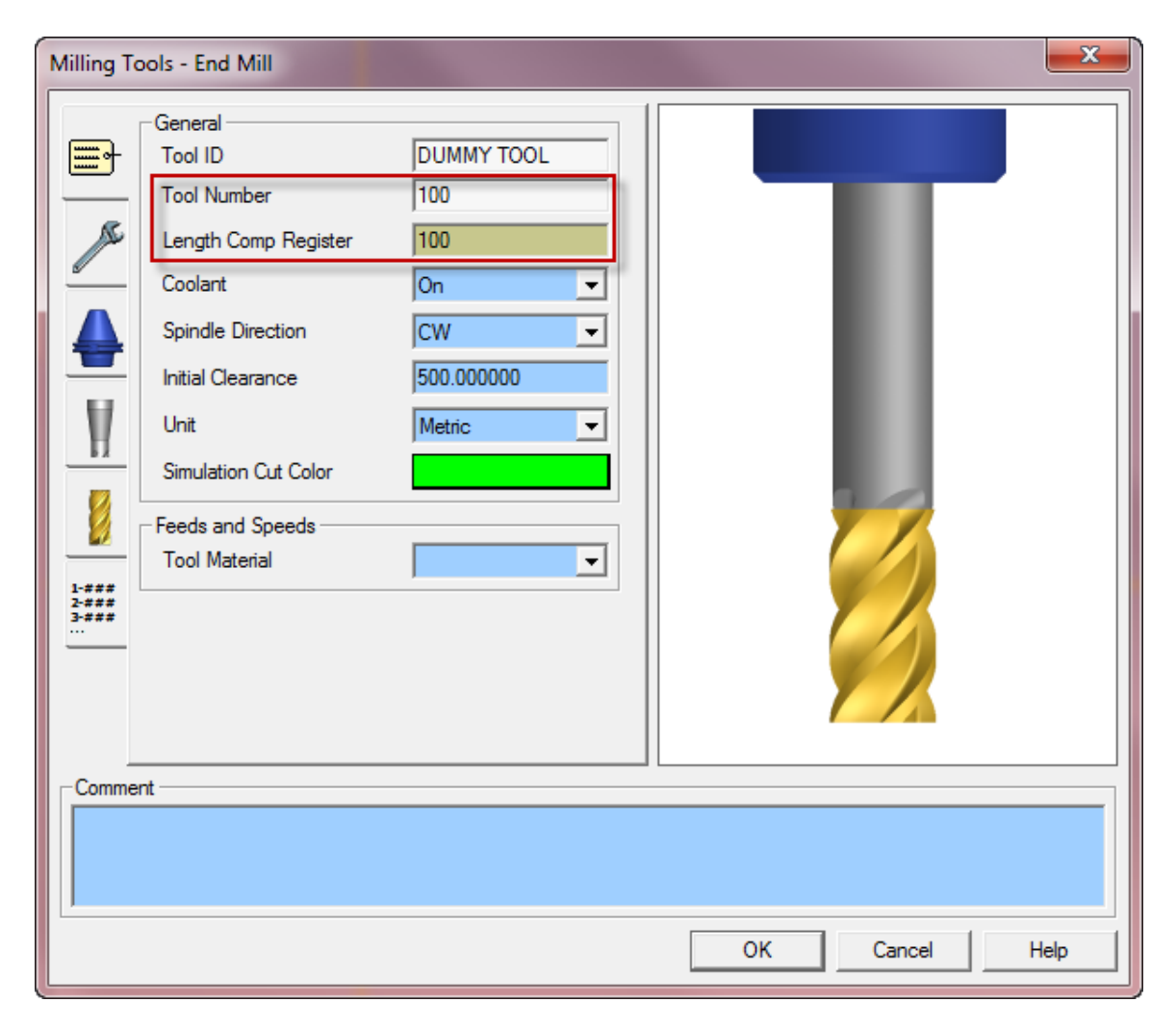

Then, simply program a Park operation using this previously defined tool prior to the transfer sequence. Note that since the tool call will be made without tool wear offset

number, you will need to set Position with G53 to 53 (or -53, see part **10.3. Park a turret to its maximal travel position (G53)**) on the Park operation Custom tab. The turret will be parked using G53.

| 😑 Sync                  |          | O Sync     |        |          |  |
|-------------------------|----------|------------|--------|----------|--|
|                         |          | 💋 DUM      |        | 1        |  |
|                         |          | 🛃 Park     | MainS  |          |  |
| 🔴 Sync                  | •        | 🗢 Sync     |        | 🔴 Sync 🛛 |  |
| 7 Cutoff I              |          | 뵭 🖥 Pickup | SubSpi |          |  |
| 🔴 Sync                  |          | 🔴 Sync 👘   |        |          |  |
| = <mark>≞</mark> Cutoff | MainSpin |            |        |          |  |

*Note:* If you omit to enter 53 in the Position with G53 field of the Park operation, you will get the following error message in your NC code: ERROR: NO TOOL WEAR OFFSET: PARK WITH POSITION (USING G00) CANNOT BE USED.

#### 10.5. Other functionalities

If you set Output M09 (Custom Setting 2) to 1 on the Custom tab of the Park operation, the coolants will be stopped.

| Proje                    | Project Manager 🛛 🛛 🖄 |          |  |  |  |  |
|--------------------------|-----------------------|----------|--|--|--|--|
| 🛩 OK 🗡 Cancel 🛛 🚽 🔹 🕜 He |                       |          |  |  |  |  |
| heral                    | Settings              |          |  |  |  |  |
| Ger                      | Position with G53     | 0.000000 |  |  |  |  |
| ×                        | Output M09            | 1.000000 |  |  |  |  |
| Ъ.                       | CustomSetting3        | 0.000000 |  |  |  |  |
| Ę.                       | CustomSetting4        | 0.000000 |  |  |  |  |
| Custo                    | CustomSetting5        | 0.000000 |  |  |  |  |
| The second               | CustomSetting6        | 0.000000 |  |  |  |  |

On the Park tab of the operation, if you set Stop Code to Optional Stop or Stop, a Spindle Rotation Stop Code (M05) will be output.

| Project Manager                               |                         |              |    |          |    |  |  |  |
|-----------------------------------------------|-------------------------|--------------|----|----------|----|--|--|--|
| 🛩 O                                           | 🛩 OK 🗙 Cancel 🖄 ▾ 🔞 Hel |              |    |          |    |  |  |  |
| Ieral                                         | Park Position           |              |    |          |    |  |  |  |
| Ger                                           | Park Position X         | None         | •  | 0.000000 |    |  |  |  |
| ž                                             | Park Position Y         | None         | •  | 0.000000 |    |  |  |  |
| Pa                                            | Park Position Z         | None         | •  | 0.000000 | L3 |  |  |  |
| E                                             | Stop Code               | Optional St  | ор |          | -  |  |  |  |
| ISI                                           |                         | None         |    |          |    |  |  |  |
|                                               | 😵 Rotary Axes           | Optional Sto | ор |          |    |  |  |  |
|                                               | Park Axis 1             | Stop         |    |          |    |  |  |  |
|                                               | Park Axis 2             | No           |    |          | •  |  |  |  |
| Features Tools E Operations Solid Turn - Park |                         |              |    |          |    |  |  |  |

# 11. How to program finished part catching and part transfer

### 11.1. Introduction

In this following part, you will be given detailed instructions on how to manually program various catching of finished part and various part transfers in ESPRIT. A **correct program in ESPRIT is necessary to have a correct NC code.** Please note that the following part catching and part transfer scenarios can be programmed automatically using the Workpiece Transfer add-in.

## 11.2. Finished part catching

#### 11.2.1. Catching finished part on spindle 1 side after cut-off

This type of part release comes at the end of the operation list. It can be performed if your machine is equipped with a receiver on the spindle 1 side.

*Note:* On the General tab of the Machine Setup, set the Start Position Z: *Start Position Z = Length of stock for facing the front side of the part*
| 5 | SolidTurn Machine Setup           |                  |            |            |   |  |
|---|-----------------------------------|------------------|------------|------------|---|--|
|   | General Assembly NC Output Custom |                  |            |            |   |  |
| 1 | Machine Definition                |                  |            |            |   |  |
|   |                                   | Machine Name     |            | NZ2000T3Y3 |   |  |
|   |                                   | Start F          | Position Z | 1          | - |  |
|   |                                   | Start Position X |            | 0          |   |  |
|   |                                   | Start F          | Position Y | 0          |   |  |
|   |                                   |                  |            |            |   |  |

The regular steps to follow are:

- 1. Machining the part on the spindle 1 side
- 2. Perform a cut-off operation

Steps to program this part ejection type in ESPRIT:

- 1. Machining the part on the spindle 1 side.
- 2. Cut-off:

Use operation **Cutoff** using **Upper** (**Left** for NZX-ST & NZXDL configurations) **Turret** tool on **MainSpindle** (**Spindle Name**).

Cut-off tool is always loaded in the upper left turret for Mori Seiki NZX-ST & NZXDL configurations. The post processors handle cut-off operation programmed in upper left turret only for these configurations. It is always loaded in the upper turret for Mori Seiki NZX-S configuration. The post processors handle cut-off operation programmed in upper turret only for this configuration.

To trigger the part catching output, set Use Part Catcher to Yes on the Strategy tab.

| Proje | ct Manager                     | ×                      |
|-------|--------------------------------|------------------------|
| 🛩 C   | Ж 🗙 Cancel   🏦 🗸               | 🕜 Help                 |
| ieral | S Cutting Strategy             |                        |
| Ger   | Rough Pass                     | Yes                    |
| eg    | Finish Pass                    | No                     |
| Strat | 😵 Rapid Approach/Exit          |                        |
| hgu   | Entry Mode                     | None                   |
| Bo    | Exit Mode                      | None                   |
| stom  | Sharp Edges                    |                        |
| 5     | Tool Blend                     | No                     |
|       | S Machine Functions            |                        |
|       | Use Part Catcher               | Yes                    |
|       | Length Comp Register           | 0                      |
|       | Canned Cycle                   | No                     |
|       |                                |                        |
|       | Features 🛛 🛄 Tools 🛛 🔛 Operati | ons SolidTurn - Cutoff |

Sample operation list for NZX-ST configuration:

| Project Manag       | jer         |           |            |                    |         | ×  |
|---------------------|-------------|-----------|------------|--------------------|---------|----|
| < <sync>&gt;</sync> |             | ▼ 100%    | <b>_ ±</b> | <b>7</b>           |         |    |
| Upper Le            | eft Turret  | Lower     | Turret     | Upper Right Turret |         | *  |
| Name                | Spindle ID  | Name      | Spindle    | Name               | Spindle |    |
| 🖉 Turning I         |             |           |            |                    |         |    |
| 🐔 Facing            | MainSpindle |           |            |                    |         |    |
| 🔴 Sync              |             | 😑 Sync    |            |                    |         |    |
|                     |             | 💋 Turnin  |            |                    |         |    |
|                     |             | 🛫 OD Ro   | MainSpi    |                    |         |    |
| Sync                |             | 🔴 Sync    |            |                    |         |    |
| Cutoff Ins          |             | 1         |            |                    |         |    |
| 📲 🖓 Cutoff          | MainSpindle |           |            |                    |         |    |
| P                   |             | e         |            |                    |         | Ţ. |
| <u> </u>            |             |           |            | I                  |         |    |
| E Features          | Tools       | 🔣 Operati | ions       |                    |         |    |

Sample operation list for NZX-S configuration:

| Project Manag             | jer         |             |             | × |
|---------------------------|-------------|-------------|-------------|---|
| SimMill                   |             | 100%        | 💌 😫 🛼       | • |
| Upper                     | Turret      | Lower       | Turret      |   |
| Name                      | Spindle ID  | Name        | Spindle ID  |   |
| 🖉 Turning I               |             |             |             |   |
| 🕰 Facing                  | MainSpindle |             |             |   |
| 🔴 Sync                    |             | 🔴 Sync      |             |   |
|                           |             | 📿 Turning I |             |   |
|                           |             | 🛫 OD Rou    | MainSpindle |   |
| 😑 Svnc                    |             | 🔴 Sync      |             |   |
| Cutoff In                 |             | 1           |             |   |
| = <mark>≓</mark> a Cutoff | MainSpindle |             |             | - |
| 📇 Features                | 🚺 Tools     | 🖪 Operation | ns          |   |

Sample operation list for NZXDL configuration:

| Project Manager 🗾         |             |                    |            |                |  |  |
|---------------------------|-------------|--------------------|------------|----------------|--|--|
| < <sync>&gt;</sync>       |             | <b>T</b> 100       | % 🔽 🖆      | •              |  |  |
| Upper Le                  | eft Turret  | Upper Right Turret |            | ~              |  |  |
| Name                      | Spindle ID  | Name               | Spindle ID |                |  |  |
| Tuming                    |             |                    |            |                |  |  |
| 🕰 Facing                  | MainSpindle |                    |            |                |  |  |
| COD Ro                    | MainSpindle |                    |            |                |  |  |
| Cutoff I                  |             | 1                  |            |                |  |  |
| = <mark>¤</mark> Cutoff   | MainSpindle |                    |            | $\overline{v}$ |  |  |
| Features Tools Decrations |             |                    |            |                |  |  |

## 11.2.2. Catching finished part on spindle 1 side after cut-off with stock repositioning (programmed first)

If your machine is equipped with a barfeeder, you can reposition the stock, machine the part, catch the finished part on spindle 1 side and finally loop for the next part.

*Note:* On the General tab of the Machine Setup, set the Start Position Z: Start Position Z = - (Length of the finished part (Part Stock Length) + Cut-off tool width + Length of stock for facing the back side of the part (if needed))

| Solie | SolidTurn Machine Setup           |                             |            |  |  |  |
|-------|-----------------------------------|-----------------------------|------------|--|--|--|
| G     | General Assembly NC Output Custom |                             |            |  |  |  |
|       | -Mach<br>Mach                     | ine Definition-<br>ine Name | NZ2000T3Y3 |  |  |  |
|       | Start I                           | Position Z                  | -103       |  |  |  |
|       | Start I                           | Position X                  | 0          |  |  |  |
|       | Start I                           | Position Y                  | 0          |  |  |  |

The steps to follow are the same as previous point. The only difference is that you need to program a barfeed (by stopper) operation first:

- 1. Perform a barfeed operation
- 2. Machining the part on the spindle 1 side
- 3. Perform a cut-off operation
- 4. Looping for next parts

Steps to program this part ejection type in ESPRIT:

1. Perform a barfeed operation:

Use operation **Bar Feed By Stopper** (**Bar Feed Type**) using **Upper** (**Left** for NZX-ST & NZXDL configurations) **Turret** tool on **MainSpindle** (**Spindle Name**).

On Bar Feed tab, set the Feed Length and Reposition Distance: Feed Length (=Barfeed distance) = Length of the finished part (Part Stock Length) + Cut-off tool width + Length of stock for facing the front side and, if needed, the back side of the part Reposition Distance = 0

With Position X, Y, Z, set the barfeed reference point. Its Z coordinate value should be equal to the length of stock for facing the front side of the part (if needed).

| 😵 Bar Feed           | ≫ BarFeed                    |  |  |  |  |
|----------------------|------------------------------|--|--|--|--|
| Position X, Y, Z     | 0.000000 0.000000 1.000000 📘 |  |  |  |  |
| Feed Length          | 104.000000                   |  |  |  |  |
| Reposition Distance  | 0.000000                     |  |  |  |  |
| Bar Diameter         | 100.000000                   |  |  |  |  |
| Total Bar Length     | 300.000000                   |  |  |  |  |
| Length Comp Register | 0                            |  |  |  |  |
| Dwell Time           | 0.000000                     |  |  |  |  |

The stopper tool will either be positioned in the G53 work coordinate or the current machine work coordinate.

*To use G53 work coordinate:* On the Custom tab, enter in the Stopper G53 X (Custom Setting 4) field the X position (in G53 work coordinate) of the stopper tool and in the Stopper G53 Z (Custom Setting 5) field the Z position (in G53 work coordinate) of the stopper tool.

| Proje | ct Manager       | ×           |
|-------|------------------|-------------|
| 🖌 🗸   | K 🗡 Cancel 🛛 🛃 👻 | 🕡 Help      |
| teral | Settings         |             |
| Ger   | CustomSetting1   | 0.000000    |
| l p   | CustomSetting2   | 0.000000    |
| r Fe  | CustomSetting3   | 0.000000    |
| ä     | Stopper G53X     | -50.000000  |
| щ.    | Stopper G53 Z    | -100.000000 |
| Crist | CustomSetting6   | 0.000000    |
| Sec.  | CustomSetting7   | 0.000000    |
|       | CustomSetting8   | 0.000000    |
|       | CustomSetting9   | 0.000000    |
|       | CustomSetting10  | 0.000000    |
|       |                  |             |
|       | Features 🚺 Tools | Dperations  |

*To use current machine work coordinate defined in ESPRIT (see part 2.3. Turning Work Coordinates):* If no value is specified on the Custom tab in the Stopper G53 X and Stopper G53 Z fields (fields left equal to 0), the stopper tool will be positioned at the programmed position (Position X, Y, Z specified on Bar Feed tab) in the current active machine work coordinate.

Note that using End of Bar Macro Call (/2 M98 P) on the POST Output Configuration, you can output the end of bar macro call (/2 M98 Pxxxx); see part **4.4.2. Output of the end of bar macro call (/2 M98 Pxxxx).** 

- 2. Machining the part on the spindle 1 side.
- 3. Cut-off:

Use operation **Cutoff** using **Upper** (**Left** for NZX-ST & NZXDL configurations) **Turret** tool on **MainSpindle** (**Spindle Name**).

Cut-off tool is always loaded in the upper left turret for Mori Seiki NZX-ST & NZXDL configurations. The post processors handle cut-off operation

programmed in upper left turret only for these configurations. It is always loaded in the upper turret for Mori Seiki NZX-S configuration. The post processors handle cut-off operation programmed in upper turret only for this configuration.

To trigger the part catching output, set Use Part Catcher to Yes on the Strategy tab.

| Proje      | Project Manager 🛛 🛛 🔤 |                          |  |  |  |  |
|------------|-----------------------|--------------------------|--|--|--|--|
| <b>₩</b> 0 | )K 🗙 Cancel 🛛 🟦 👻     | 🕜 Help                   |  |  |  |  |
| teral      | S Cutting Strategy    |                          |  |  |  |  |
| Ger        | Rough Pass            | Yes 💌                    |  |  |  |  |
| teg        | Finish Pass           | No                       |  |  |  |  |
| Stral      | 😵 Rapid Approach/Exit |                          |  |  |  |  |
| Чĝи        | Entry Mode            | None                     |  |  |  |  |
| B          | Exit Mode             | None                     |  |  |  |  |
| stom       | 😵 Sharp Edges         |                          |  |  |  |  |
| 13         | Tool Blend            | No                       |  |  |  |  |
|            | S Machine Functions   |                          |  |  |  |  |
|            | Use Part Catcher      | Yes                      |  |  |  |  |
|            | Length Comp Register  | 0                        |  |  |  |  |
|            | Canned Cycle          | No                       |  |  |  |  |
|            |                       |                          |  |  |  |  |
|            |                       | ons Solia l urn - Cutoff |  |  |  |  |

Sample operation list for NZX-ST configuration:

| Project Manager     |        |                |            |               |        | × |
|---------------------|--------|----------------|------------|---------------|--------|---|
| < <sync>&gt;</sync> |        | ▼ 100% ▼       | <b>+ -</b> | •             |        |   |
| Upper Left Tu       | urret  | Lower Tum      | et         | Upper Right T | urret  |   |
| Name                | Spindl | Name           | Spindl     | Name          | Spindl |   |
| BAR STOPP           |        | 1              |            |               |        |   |
| at Har Feed By      | MainS  |                |            |               |        |   |
| Turning Insert      |        |                |            |               |        |   |
| Facing              | MainS  |                |            |               |        |   |
| Sync                |        | 😑 Sync         |            |               |        |   |
|                     |        | Turning Insert |            |               |        |   |
|                     |        | 20D Roughing   | MainSp     |               |        |   |
| Sync 🗧              |        | 😑 Sync         |            |               |        |   |
| Cutoff Insert       |        | 1              |            |               |        |   |
| =to Cutoff          | MainS  |                |            |               |        | ~ |
| Features            | Tools  | Operations     |            |               |        |   |

Sample operation list for NZX-S configuration:

| Project Manager      |             |                      |             |   |
|----------------------|-------------|----------------------|-------------|---|
| < <sync>&gt;</sync>  | ▼ 100       | % 💽 🚼 🌄 🕚            |             |   |
| Upper Turret         | t           | Lower Turre          | t           | - |
| Name                 | Spindle ID  | Name                 | Spindle ID  |   |
| BAR STOPPER Z+       |             | 1                    |             |   |
| Har Feed By Stopper  | MainSpindle |                      |             |   |
| Turning Insert OD 3V |             | e                    |             |   |
| 🕰 Facing             | MainSpindle |                      |             |   |
| 😑 Sync               |             | 🔴 Sync               |             |   |
|                      |             | Turning Insert OD 2V |             |   |
|                      |             | 🛫 OD Roughing        | MainSpindle |   |
| Sync                 |             | 😑 Sync               |             |   |
| Cutoff Insert 3V     |             | 1                    |             |   |
| =ros Cutoff          | MainSpindle |                      |             | Ŧ |
| Features 📑 Too       | ols 🔃 Oper  | ations               |             |   |

Sample operation list for NZXDL configuration:

| Project Manager 🛛 💽     |                   |           |                    |   |  |
|-------------------------|-------------------|-----------|--------------------|---|--|
| < <sync>&gt;</sync>     |                   | ▼ 100%    | · 🔽 🖆              | • |  |
| Upper Le                | Upper Left Turret |           | Upper Right Turret |   |  |
| Name                    | Spindle ID        | Name      | Spindle ID         |   |  |
| BAR S                   |                   | 1         |                    |   |  |
| ≝+Bar Fee               | MainSpindle       |           |                    | = |  |
| Turning                 |                   | e         |                    | - |  |
| 🕰 Facing                | MainSpindle       |           |                    |   |  |
| OD Ro                   | MainSpindle       |           |                    |   |  |
| Cutoff I                |                   | 1         |                    |   |  |
| = <mark>¤</mark> Cutoff | MainSpindle       |           |                    | Ŧ |  |
| Feature                 | s 🚺 Tools         | s 🔃 Opera | ations             |   |  |

## 11.2.3. Catching finished part on spindle 1 side after cut-off with stock repositioning (programmed last)

If your machine is equipped with a barfeeder, you can after catching the finished part on spindle 1 side reposition the stock. This way, you can loop for the next part.

*Note:* On the General tab of the Machine Setup, set the Start Position Z: *Start Position Z = Length of stock for facing the front side of the part* 

| S | SolidTurn Machine Setup |                  |            |        |            |
|---|-------------------------|------------------|------------|--------|------------|
| [ | General                 |                  | Assembly   | NC Out | put Custom |
|   | Machine Definition      |                  |            |        |            |
|   |                         | Machine Name     |            | ſ      | NZ2000T3Y3 |
|   |                         | Start Position Z |            | [      | 1          |
|   |                         | Start Position X |            |        | D          |
|   |                         | Start F          | Position Y | [      | 0          |

The steps to follow are the same as previous point. The only difference is that you need to program a barfeed (by stopper) operation last:

- 1. Machining the part on the spindle 1 side
- 2. Perform a cut-off operation
- 3. Perform a barfeed operation
- 4. Looping for next parts

Steps to program this part ejection type in ESPRIT:

- 1. Machining the part on the spindle 1 side.
- 2. Cut-off: Use operation **Cutoff** using **Upper** (**Left** for NZX-ST & NZXDL configurations)

#### Turret tool on MainSpindle (Spindle Name).

Cut-off tool is always loaded in the upper left turret for Mori Seiki NZX-ST & NZXDL configurations. The post processors handle cut-off operation programmed in upper left turret only for these configurations. It is always loaded in the upper turret for Mori Seiki NZX-S configuration. The post processors handle cut-off operation programmed in upper turret only for this

post processors handle cut-off operation programmed in upper turret only for this configuration.

To trigger the part catching output, set Use Part Catcher to Yes on the Strategy tab.

| Proje      | Project Manager 🛛 🛛 🛛       |                           |  |  |  |  |
|------------|-----------------------------|---------------------------|--|--|--|--|
| <b>₩</b> 0 | 🛩 OK 🗙 Cancel 💼 👻           |                           |  |  |  |  |
| leral      | Strategy                    |                           |  |  |  |  |
| Ger        | Rough Pass                  | Yes                       |  |  |  |  |
| (eg)       | Finish Pass                 | No                        |  |  |  |  |
| Strat      | 😵 Rapid Approach/Exit       |                           |  |  |  |  |
| hgh        | Entry Mode                  | None                      |  |  |  |  |
| Ba         | Exit Mode                   | None                      |  |  |  |  |
| stom       | 😵 Sharp Edges               |                           |  |  |  |  |
| 6          | Tool Blend                  | No                        |  |  |  |  |
|            | S Machine Functions         |                           |  |  |  |  |
|            | Use Part Catcher            | Yes                       |  |  |  |  |
|            | Length Comp Register        | 0                         |  |  |  |  |
|            | Canned Cycle                | No                        |  |  |  |  |
|            | Features 🚺 Tools 🖪 Operatio | ns 🔤 📲 SolidTurn - Cutoff |  |  |  |  |

3. Perform a barfeed operation:

Use operation **Bar Feed By Stopper** (**Bar Feed Type**) using **Upper** (**Left** for NZX-ST & NZXDL configurations) **Turret** tool on **MainSpindle** (**Spindle Name**).

On Bar Feed tab, set the Feed Length and Reposition Distance: Feed Length (=Barfeed distance) = Length of the finished part (Part Stock Length) + Cut-off tool width + Length of stock for facing the front side and, if needed, the back side of the part Reposition Distance = 0 With Position X, Y, Z, set the barfeed reference point. Its Z coordinate value should be equal to the length of stock for facing the front side of the next part (if needed).

| 😸 Bar Feed           | ≫ Bar Feed                   |  |  |  |
|----------------------|------------------------------|--|--|--|
| Position X, Y, Z     | 0.000000 0.000000 1.000000 📘 |  |  |  |
| Feed Length          | 104.000000                   |  |  |  |
| Reposition Distance  | 0.000000                     |  |  |  |
| Bar Diameter         | 100.000000                   |  |  |  |
| Total Bar Length     | 300.000000                   |  |  |  |
| Length Comp Register | 0                            |  |  |  |
| Dwell Time           | 0.000000                     |  |  |  |

The stopper tool will either be positioned in the G53 work coordinate or the current machine work coordinate.

*To use G53 work coordinate:* On the Custom tab, enter in the Stopper G53 X (Custom Setting 4) field the X position (in G53 work coordinate) of the stopper tool and in the Stopper G53 Z (Custom Setting 5) field the Z position (in G53 work coordinate) of the stopper tool.

| Project Manager 🛛 🕹 |                            |             |  |  |  |  |
|---------------------|----------------------------|-------------|--|--|--|--|
| 🥪 OF                | 🛩 OK 🗙 Cancel 🛛 🛃 👻 🔞 Help |             |  |  |  |  |
| teral               | Settings                   |             |  |  |  |  |
| Ger                 | CustomSetting1             | 0.000000    |  |  |  |  |
| ba                  | CustomSetting2             | 0.000000    |  |  |  |  |
| ar Fe               | CustomSetting3             | 0.000000    |  |  |  |  |
| B.                  | Stopper G53X               | -50.000000  |  |  |  |  |
| to m                | Stopper G53 Z              | -100.000000 |  |  |  |  |
| Cus                 | CustomSetting6             | 0.000000    |  |  |  |  |
| Sec. 1              | CustomSetting7             | 0.000000    |  |  |  |  |
|                     | CustomSetting8             | 0.000000    |  |  |  |  |
|                     | CustomSetting9             | 0.000000    |  |  |  |  |
|                     | CustomSetting10            | 0.000000    |  |  |  |  |
|                     |                            |             |  |  |  |  |
|                     | Features 🚺 Tools           | Dperations  |  |  |  |  |

*To use current machine work coordinate defined in ESPRIT (see part 2.3. Turning Work Coordinates):* If no value is specified on the Custom tab in the Stopper G53 X and Stopper G53 Z fields (fields left equal to 0), the stopper tool will be positioned at the programmed position (Position X, Y, Z specified on Bar Feed tab) in the current active machine work coordinate.

Note that using End of Bar Macro Call (/2 M98 P) on the POST Output Configuration, you can output the end of bar macro call (/2 M98 Pxxxx); see part **4.4.2. Output of the end of bar macro call (/2 M98 Pxxxx).** 

Sample operation list for NZX-ST configuration:

| Project Mana        | Project Manager 🛛 |          |          |          |            |                         |
|---------------------|-------------------|----------|----------|----------|------------|-------------------------|
| < <sync>&gt;</sync> |                   | 100%     | . ₹      | <b></b>  |            |                         |
| Upper L             | eft Turret        | Lower    | Turret   | Upper Ri | ght Turret | *                       |
| Name                | Spindle ID        | Name     | Spindle  | Name     | Spindle    |                         |
| 🖉 Turning I         |                   |          |          |          |            |                         |
| 🕰 Facing            | MainSpindle       |          |          |          |            |                         |
| Sync                |                   | 🔴 Sync 👘 |          |          |            |                         |
|                     |                   | 💋 Turnin |          |          |            |                         |
|                     |                   | 耄 OD R   | MainSpin |          |            |                         |
| 🔴 Sync              |                   | 🔴 Sync   |          |          |            |                         |
| Cutoff In           |                   | 1        |          |          |            |                         |
| = 🖧 Cutoff          | MainSpindle       |          |          |          |            |                         |
| BAR ST              |                   |          |          |          |            |                         |
| <b>∰</b> +Bar Feed  | MainSpindle       |          |          |          |            | $\overline{\mathbf{v}}$ |
| Features            | 📑 Tools           | 📰 Opera  | tions    |          |            |                         |

Sample operation list for NZX-S configuration:

| Project Manag | ger         |             |             | ×                       |
|---------------|-------------|-------------|-------------|-------------------------|
| SimMill       |             | 100%        | 💌 😫 🎫       | •                       |
| Upper         | Turret      | Lower       | Turret      |                         |
| Name          | Spindle ID  | Name        | Spindle ID  |                         |
| 💋 Turning I   |             |             |             |                         |
| 🕰 Facing      | MainSpindle |             |             |                         |
| 🔴 Sync        |             | 🔴 Sync      |             |                         |
|               |             | 📿 Turning I |             |                         |
|               |             | 🛫 OD Rou    | MainSpindle |                         |
| 😑 Sync        |             | 😑 Sync      |             |                         |
| ל Cutoff In   |             | 1           |             |                         |
| = 🖧 Cutoff    | MainSpindle |             |             |                         |
| BAR ST        |             |             |             |                         |
| Harfeed       | MainSpindle | 1           |             | $\overline{\mathbf{v}}$ |
| 📇 Features    | [ 🖁 Tools   | 🖪 Operation | ns          |                         |

Sample operation list for NZXDL configuration:

| Project Manager 🛛 🔂                 |             |           |            |     |
|-------------------------------------|-------------|-----------|------------|-----|
| < <sync>&gt;</sync>                 |             | ▼ 100     | % 🔽 🖆      | • = |
| Upper Le                            | ft Turret   | Upper Rig | ght Turret |     |
| Name                                | Spindle ID  | Name      | Spindle ID |     |
| 🐉 Wrap D                            | MainSpindle |           |            |     |
| EM 06                               |             |           |            |     |
| 🐉 Wrap D                            | MainSpindle |           |            |     |
| Cutoff I                            |             | 1         |            |     |
| = <sup>B</sup> <sub>L≫</sub> Cutoff | MainSpindle |           |            | -   |
| BAR S                               |             |           |            |     |
| 🚔 + Bar Fee                         | MainSpindle |           |            | -   |
| Features Tools Operations           |             |           |            |     |

# 11.2.4. Manually catching finished part on spindle 1 side (for NZXDL configuration only)

This type of part release is performed when the part is completely machined on spindle 1 side. To be able to catch the finished part, head 1 needs to be stopped with M00.

The regular steps to follow are:

- 1. Machining the part on the spindle 1 side
- 2. Manually catching the finished part in the spindle 1

Steps to program this part ejection type in ESPRIT:

- 1. Machining the part on the spindle 1 side.
- 2. Manually catching the finished part in the spindle 1: To be able to manually catch the finished part in the spindle 1, head 1 needs to be stopped. To do so, the M-code M00 (program stop) needs to be output in head 1.

### Use operation **Release** with **MainSpindle** (**Spindle Name**) on **Upper Left Turret** (**Turret Name**).

To output the stop code M00 in head 1, set Part Chute to No on the Release tab.

| 😵 Release        |                             |
|------------------|-----------------------------|
| Position X, Y, Z | -150.0000 0.00000 600.00000 |
| Part Chute       | No                          |
| Dwell Time       | 0.000000                    |

Sample operation list of manual finished part catching:

| Project Manager 🗾   |             |               |                |       |  |
|---------------------|-------------|---------------|----------------|-------|--|
| < <sync>&gt;</sync> | •           | 100% 💌 🕇      | <b>* =• (!</b> | $-\ $ |  |
| Upper Le            | ft Turret   | Upper Rig     | ht Turret      | ~     |  |
| Name                | Spindle ID  | Name          | Spindle ID     |       |  |
| Turning Inse        |             | 🕖 Turning Ins |                |       |  |
| Kacing              | MainSpindle | 🕰 Facing Sub  | SubSpindle     |       |  |
| OD Roughin          | MainSpindle | 🚽 OD Roughi   | SubSpindle     |       |  |
| /🗄 Part Eject       | MainSpindle | 1             |                |       |  |
| Sync                |             | 🔴 Sync        |                |       |  |
| Pickup              | MainSpindle |               |                |       |  |
| Sync                |             | 🔴 Sync        |                |       |  |
|                     |             | 🕂 🔁 Release   | SubSpindle     | Ŧ     |  |
| Features            | 📲 Tools     | Operations    |                |       |  |

### 11.2.5. Catching finished part on spindle 2 side

This type of part release is performed when the part is completely machined on spindle 2 side.

The regular steps to follow are:

- 1. Machining the part on the spindle 2 side
- 2. Catching the finished part in the spindle 2

Steps to program this part ejection type in ESPRIT:

1. Machining the part on the spindle 2 side:

*Note:* The operations on the spindle 2 side are output with the origin shifted to the other face of the part (back face). During operations, only positive Z coordinates are output.

The setting "Part Stock Length" from the Machine Setup is used as default value for Turning Work Coordinates Sub Spindle Z Offset.

**CAUTION !!!** Part Stock Length = Finished Part Length. You must run the Turning Work Coordinates add-in prior to posting NC Code in order to have correct NC output.

2. For NZX-ST configuration:

Program a wait code between head 2 and head 3 (P23 sync code) or across the three heads (P123 sync code): A sync across the three heads is necessary if you want to manually catch the

A sync across the three heads is necessary if you want to manually catch the finished part in the spindle 2 (machine is stopped with M00).

*Note:* For manual part catching, if you do not program a P123 sync above your part release, you will get the following error message in your NC code: ERROR: PROGRAM A P123 SYNC ABOVE PART EJECT OPERATION TO

#### OUTPUT M00.

For NZX-S configuration:

To be able to manually catch the finished part in the spindle 2 (machine is stopped with M00), it is necessary to program a wait code across the two heads.

*Note:* For manual part catching, if you do not program a sync above your part release, you will get the following error message in your NC code (in head 2): ERROR: PROGRAM A SYNC ABOVE PART EJECT OPERATION TO OUTPUT M00.

3. Catching the finished part in the spindle 2:

Use operation **Release** with **SubSpindle** (**Spindle Name**) on **Lower** (**Upper Right** for NZXDL configuration) **Turret** (**Turret Name**).

The release operation has to be programmed with lower (upper right for NZXDL configuration) turret because it controls the B-axis (spindle 2).

Based on the setting set for Work Unloader Type on the POST Output Configuration (see part **4.4.3. Work unloader on spindle 2 side: hand or receiver**), the NC output will differ to match your machine specifications: hand or receiver equipped.

Catching the finished part in the spindle 2 on a machine equipped with a hand or a receiver:

To trigger the part catching output, set Part Chute to Yes on the Release tab.

| 😻 Release        |                             |   |
|------------------|-----------------------------|---|
| Position X, Y, Z | 150.0000 0.000000 600.00000 | R |
| Part Chute       | Yes                         | • |
| Dwell Time       | 0.000000                    |   |

In the Catch Position (Custom Setting 8) field of the SolidTurn Release operation page, enter the part catching position. The spindle 2 will rapid to this position. Note that you can enter a positive or negative value, the output position will always be negative since it is output in the machine work coordinate (G53).

On a machine equipped with a receiver, with Ejector Type (Custom Setting 9), you can specify how you want to eject the finished part: set Ejector Type to 47 if you have the workpiece ejector OUT (M47) **option on machine**, to 360 if you have the workpiece ejector OUT (M360), IN (M361) **option on machine**. If you omit to enter a value in the Ejector Type field or enter a wrong value, no part ejection code will be output in the NC code.

| Project Manager 🛛 🛛 🔀 |                    |                                |  |  |  |
|-----------------------|--------------------|--------------------------------|--|--|--|
| <b>₩</b> 0            | K 🟋 Cancel 🛛 🛃 👻   | 🕢 Help                         |  |  |  |
| ease                  | Settings           |                                |  |  |  |
| Relé                  | CustomSetting1     | 0.000000                       |  |  |  |
| ε                     | CustomSetting2     | 0.000000                       |  |  |  |
| Custo                 | CustomSetting3     | 0.000000                       |  |  |  |
| Р                     | CustomSetting4     | 0.000000                       |  |  |  |
|                       | CustomSetting5     | 0.000000                       |  |  |  |
|                       | CustomSetting6     | 0.000000                       |  |  |  |
|                       | CustomSetting7     | 0.000000                       |  |  |  |
|                       | Catch Position     | -50.000000                     |  |  |  |
|                       | Ejector Type       | 360.000000                     |  |  |  |
|                       | CustomSetting10    | 0.000000                       |  |  |  |
|                       |                    |                                |  |  |  |
|                       | Features 🚺 Tools 🗄 | Operations BolidTurn - Release |  |  |  |

Manually catching the finished part in the spindle 2 (machine is stopped with M00 for NZX-ST & NZX-S configurations and head 2 is stopped with M00 for NZXDL configuration):

To be able to manually catch the finished part in the spindle 2 for NZX-ST & NZX-S configurations, the machine needs to be stopped. To do so, the M-code M00 (program stop) needs to be output in all heads after the same sync code across all heads (this is the reason why a sync code across all heads needs to be programmed prior to the part release operation).

To be able to manually catch the finished part in the spindle 2 for NZXDL configuration, head 2 needs to be stopped. To do so, the M-code M00 (program stop) needs to be output in head 2.

| 😵 Release        |                              |
|------------------|------------------------------|
| Position X, Y, Z | -150.0000 0.000000 600.00000 |
| Part Chute       | No                           |
| Dwell Time       | 0.000000                     |

To output the stop code M00, set Part Chute to No on the Release tab.

4. In head 3 for NZX-ST configuration, to avoid possible collisions, no operation should be programmed after the P23 (or P123) wait code until the next programmed wait code.

Sample operation list of finished part catching with arm or receiver for NZX-ST configuration:

| Project Mana        | iger        |               |                  |                         |            | ×   |
|---------------------|-------------|---------------|------------------|-------------------------|------------|-----|
| < <sync>&gt;</sync> |             | 100%          | ✓ = + +          | • 🕚                     |            |     |
| Upper Le            | eft Turret  | Lower         | Turret           | Upper Rig               | ght Turret |     |
| Name                | Spindle ID  | Name          | Spindle ID       | Name                    | Spindle ID |     |
| 😑 Sync              |             | 😑 Sync        |                  | 표 <sup>표</sup> Grooving | SubSpindle |     |
|                     |             | 12.7mm        |                  |                         |            |     |
|                     |             | 💫 Rotary F    | MainSpindle      | -                       |            |     |
|                     |             | 🔴 Sync        |                  | 🔴 Sync                  |            |     |
|                     |             | /랲 Part Eject | SubSpindle       |                         |            |     |
| Sync                |             | Sync          |                  | 1                       |            |     |
| 12.7mm              |             |               |                  |                         |            |     |
| Kotary F            | MainSpindle |               |                  |                         |            |     |
| 2/mm In             | M 1 0 1 1   |               |                  |                         |            |     |
| osa Drilling        | Mainspindle | Come          |                  |                         |            |     |
| U Sync              |             | Sync          |                  |                         |            |     |
|                     |             | - グ Furning   | MainSpindle      |                         |            |     |
| O Supp              |             |               | Mainspinule      | Cupo                    |            |     |
| Cutoff In           |             | Pickup        | SubSpindle       | Jync                    |            |     |
| I Caton man         |             |               | MainSpindle      |                         |            | 1 1 |
| Sunc                |             | Sunc          | in all to pindlo |                         |            |     |
| = Cutoff            | MainSpindle | J             |                  |                         |            | T   |
|                     |             |               |                  |                         |            |     |
| E Features          |             | Uperat        | ions             |                         |            |     |

Sample operation list of manual part catching for NZX-ST configuration:

| Project Mana            | iger        |                        |             |            |            | × |
|-------------------------|-------------|------------------------|-------------|------------|------------|---|
| < <sync>&gt;</sync>     |             | 100%                   | - 🛨 🗄       | • 🕚        |            |   |
| Upper Le                | eft Turret  | Lower                  | Turret      | Upper Rig  | ght Turret |   |
| Name                    | Spindle ID  | Name                   | Spindle ID  | Name       | Spindle ID |   |
| 🔴 Sync                  |             | 🔴 Sync                 |             | 📲 Grooving | SubSpindle |   |
|                         |             | 💆 12.7mm               |             |            |            |   |
|                         |             | 🔊 Rotary F             | MainSpindle |            |            |   |
| 😑 Sync                  |             | 😑 Sync                 |             | 😑 Sync     |            |   |
| -                       |             | /記 Part Eject          | SubSpindle  |            |            |   |
| Sync                    |             | 🔴 Sync                 |             | 1          |            |   |
| 12.7mm                  |             |                        |             |            |            |   |
| Rotary F                | MainSpindle |                        |             |            |            |   |
| 2/mm in                 | M 1 0 1 1   |                        |             |            |            |   |
| • Drilling العني<br>الم | MainSpindle | A Come                 |             |            |            |   |
| U Sync                  |             |                        |             |            |            |   |
|                         |             | Z Turning<br>≂ØBouchin | MainSpindle |            |            |   |
| Supe                    |             | Supe                   | Mainspindle | Sunc       |            |   |
| 5 Cutoff In             |             | Pickup                 | SubSpindle  | U Uyric    |            |   |
| 1 Color III             |             | Barpull                | MainSpindle |            |            |   |
| Sync                    |             | Svnc                   |             |            |            |   |
| = <mark>ª</mark> Cutoff | MainSpindle |                        |             |            |            | • |
| E Features              | s 🚺 Tools   | 🔣 Operat               | ions        |            |            |   |

Sample operation list of finished part catching with arm or receiver for NZX-S configuration:

| Project Manager 🗾 🛛 |             |              |             |   |  |
|---------------------|-------------|--------------|-------------|---|--|
| SimMill             |             | 100%         | - = -       | • |  |
| Upper               | Turret      | Lower        | Turret      |   |  |
| Name                | Spindle ID  | Name         | Spindle ID  |   |  |
| 📲 Grooving          | MainSpindle | ר Grooving   |             |   |  |
| 况 DR 04 X+          |             | 📲 Grooving   | SubSpindle  |   |  |
| 🐉 Wrap Dril         | MainSpindle | 😫 TD M04     |             |   |  |
| 🔴 Sync              |             | 🔴 Sync       |             |   |  |
| 况 DR 20 Z-          |             | 🐉 Wrap Dri   | MainSpindle | 1 |  |
| 🚱 🖣 Drilling        | SubSpindle  |              |             |   |  |
| 况 DR 04 X+          |             |              |             |   |  |
| 🐉 Wrap Dril         | SubSpindle  |              |             | 1 |  |
| Bore Bar            |             |              |             | 1 |  |
| 🐉 Wrap Dril         | SubSpindle  |              |             |   |  |
| 🛟 TD M05            |             |              |             |   |  |
| 🐉 Wrap Dril         | SubSpindle  |              |             |   |  |
| Sync                |             | 🔴 Sync       |             |   |  |
|                     |             | 7 Grooving   |             |   |  |
|                     |             | 🖬 🖞 Grooving | SubSpindle  |   |  |
|                     |             | 🐉 TD M05     |             |   |  |
|                     |             | 🐉 Wrap Dri   | SubSpindle  |   |  |
|                     |             | 🔁 Part Eject | SubSpindle  |   |  |
|                     |             | 况 DR 18 L    |             |   |  |
|                     |             | 🚱 ID Drillin | MainSpindle | - |  |
| Features            | Tools       | 🖪 Operation  | ns          |   |  |

Sample operation list of manual part catching for NZX-S configuration:

| Project Mana        | ger          |                          |             | ×   |
|---------------------|--------------|--------------------------|-------------|-----|
| < <sync>&gt;</sync> |              | 100%                     | - 🗄 🗧       | • 🤇 |
| Upper               | Upper Turret |                          | Turret      |     |
| Name                | Spindle ID   | Name                     | Spindle ID  |     |
| 7 Groovin           |              | ਜੁ <sup>ਸ਼</sup> Groovin | SubSpindle  |     |
| 📲 Groovin           | MainSpindle  | Groovin                  |             |     |
| 况 DR 04 🛛 +         |              | n <sup>뵨</sup> Groovin   | SubSpindle  |     |
| 🐉 Wrap Dri          | MainSpindle  | 🛟 TD M04                 |             |     |
| 🔴 Sync              |              | 🔴 Sync                   |             |     |
| 况 DR 20 Z-          |              | 🐉 Wrap Dri               | MainSpindle |     |
| 🚱 🖣 Drilling        | SubSpindle   |                          |             |     |
| 况 DR 04 X+          |              |                          |             |     |
| 🐉 Wrap Dri          | SubSpindle   |                          |             |     |
| Bore Bar            |              |                          |             |     |
| 🐉 Wrap Dri          | SubSpindle   |                          |             |     |
| 👪 TD M05            |              |                          |             |     |
| 🐉 Wrap Dri          | SubSpindle   |                          |             |     |
| 🔴 Sync              |              | 🔴 Sync                   |             |     |
|                     |              | Groovin                  |             |     |
|                     |              | 📲 Groovin                | SubSpindle  |     |
|                     |              | 😫 TD M05                 |             |     |
|                     |              | 🐉 Wrap Dri               | SubSpindle  |     |
| 🔴 Sync              |              | 🔴 Sync                   |             |     |
| ·                   |              | 📇 Part Eject             | SubSpindle  |     |
|                     |              | 况 DR 18 L                |             |     |
|                     |              | 🚱 ID Drillin             | MainSpindle | -   |
| 📑 Features          | Tools        | 🔢 Operatio               | Ins         |     |

Sample operation list of finished part catching (with arm, receiver or manual) for NZXDL configuration:

| Project Manag             | ger         |                   |             |     |  |  |
|---------------------------|-------------|-------------------|-------------|-----|--|--|
| < <sync>&gt;</sync>       |             | • 100%            | 🛨 🔽 ،       | +   |  |  |
| Upper Le                  | ft Turret   | Upper Rig         | ght Turret  | -   |  |  |
| Name                      | Spindle ID  | Name              | Spindle ID  |     |  |  |
|                           |             | EM 05             |             |     |  |  |
|                           |             | 🐉 Wrap            | SubSpindle  |     |  |  |
|                           |             | 🖸 BM 5 Z          |             |     |  |  |
|                           |             | 🙀 Lathe           | SubSpindle  |     |  |  |
|                           |             | 🔁 Part Ej         | SubSpindle  |     |  |  |
| 🔴 Sync                    |             | Sync              |             | e . |  |  |
| Cutoff I                  |             | ┣월 Pickup         | SubSpindle  |     |  |  |
|                           |             | <u>≱</u> +Barpull | MainSpindle | -   |  |  |
| Sync 🖉                    |             | Sync              |             | -   |  |  |
| = <mark>≞</mark> Cutoff   | MainSpindle |                   |             | Ŧ   |  |  |
| Features Tools Operations |             |                   |             |     |  |  |

### 11.3. Part transfer

### 11.3.1. Part transfer from spindle 1 to spindle 2 with cut-off

To improve production times, this type of transfer should come at the end of the operation list (documented below). But note that it can also be programmed after complete machining on spindle 1 side before start of machining on spindle 2 side.

*Note:* On the General tab of the Machine Setup, set the Start Position Z: *Start Position* Z = Length of stock for facing the front side of the part

| Soli | SolidTurn Machine Setup           |               |            |   |  |  |  |
|------|-----------------------------------|---------------|------------|---|--|--|--|
| G    | General Assembly NC Output Custom |               |            |   |  |  |  |
| 1    | - Mach                            | ine Definitio | n          |   |  |  |  |
|      | Machine Name                      |               | NZ2000T3Y3 | } |  |  |  |
|      | Start F                           | Position Z    | 1          |   |  |  |  |
|      | Start I                           | Position X    | 0          |   |  |  |  |
|      | Start I                           | Position Y    | 0          |   |  |  |  |

The regular steps to follow are:

- 1. Machining the parts on the spindle 1 and spindle 2 sides
- 2. Catching the finished part in the spindle 2
- 3. Picking the part in the spindle 1 with the spindle 2
- 4. Pulling the bar with the spindle 2 (if needed)
- 5. Perform a cut-off and then the spindle 2 goes back home
- 6. Looping for next parts

Steps to program this transfer type in ESPRIT:

1. Machining the parts on the spindle 1 and spindle 2 sides:

*Note:* The operations on the spindle 2 side are output with the origin shifted to the other face of the part (back face). During operations, only positive Z coordinates are output.

The setting "Part Stock Length" from the Machine Setup is used as default value for Turning Work Coordinates Sub Spindle Z Offset.

**CAUTION !!!** Part Stock Length = Finished Part Length. You must run the Turning Work Coordinates add-in prior to posting NC Code in order to have correct NC output.

 Catching the finished part in the spindle 2: Spindle 2 needs to be empty before transferring the workpiece from spindle 1 to spindle 2 (see part 11.2.5. Catching finished part on spindle 2 side for programming details).

- 3. Program a wait code across all heads.
- Picking the part in the spindle 1 with the spindle 2: Use operation Pickup with SubSpindle (Spindle Name) on Lower (Upper Right for NZXDL configuration) Turret (Turret Name). With Position X, Y, Z, set the pickup point.

The pickup operation has to be programmed with lower (upper right for NZXDL configuration) turret because it controls the B-axis (spindle 2).

Set Sync Spindles to Speed and Direction Only (or to Off) for speed synchronization code output (M35) or to Oriented for phase synchronization code output (M34). The spindle speed entered on the SolidTurn Pickup page will be output on head 1 after synchronization of the spindles.

Enter the Feedrate PM of the spindle 2 B-axis and its clearance (from the pickup point); it will be output in head 2 program (since head 2 controls the B-axis).

| Project Manager 🛛 🛛 🖄 |                                                    |  |  |  |  |  |  |  |
|-----------------------|----------------------------------------------------|--|--|--|--|--|--|--|
| 🛩 (                   | K 🗙 Cancel 📳 🗸 🔞 Help                              |  |  |  |  |  |  |  |
| dny                   | S Operation Name                                   |  |  |  |  |  |  |  |
| Pic                   |                                                    |  |  |  |  |  |  |  |
| đ                     | Work Setup                                         |  |  |  |  |  |  |  |
| Cns                   | Spindle Name SubSpindle                            |  |  |  |  |  |  |  |
|                       | Turret Name                                        |  |  |  |  |  |  |  |
|                       | Head Id Head-1                                     |  |  |  |  |  |  |  |
|                       | × Feeds and Speeds                                 |  |  |  |  |  |  |  |
|                       | Speed BPM 500 000000                               |  |  |  |  |  |  |  |
|                       | Feedrate PM 250.000000                             |  |  |  |  |  |  |  |
|                       |                                                    |  |  |  |  |  |  |  |
|                       | Use Feed and Speed KB No                           |  |  |  |  |  |  |  |
|                       | Off                                                |  |  |  |  |  |  |  |
|                       | Speed and Direction Only                           |  |  |  |  |  |  |  |
|                       |                                                    |  |  |  |  |  |  |  |
|                       | Position X, Y, Z 0.000000 0.000000 20.000000       |  |  |  |  |  |  |  |
|                       | Dwell Time JU.000000                               |  |  |  |  |  |  |  |
|                       | Comment                                            |  |  |  |  |  |  |  |
|                       |                                                    |  |  |  |  |  |  |  |
|                       |                                                    |  |  |  |  |  |  |  |
|                       | Features 📑 Tools 📰 Operations 📴 SolidTurn - Pickup |  |  |  |  |  |  |  |

5. Pulling the bar with the spindle 2 (if needed): Use operation Bar Feed by Spindle (Bar Feed Type) on MainSpindle (Spindle Name) by SubSpindle (Barfeed Spindle Name). Set Turret Name to Lower (Upper Right for NZXDL configuration) Turret.

On Bar Feed tab, set the Feed Length and Reposition Distance: Feed Length (= Barpull distance = Reposition Distance) = Length of the finished part (Part Stock Length) + Cut-off tool width + Length of stock for facing the front side and the back side of the part

With Position X, Y, Z, set the same point as for the pickup operation (If the point is different, chucks will unclamp and clamp before pulling the bar).

| 😸 Bar Feed           |                               |
|----------------------|-------------------------------|
| Position X, Y, Z     | 0.000000 0.000000 20.000000 📘 |
| Feed Length          | 41.000000                     |
| Reposition Distance  | 41.000000                     |
| Bar Diameter         | 60.000000                     |
| Total Bar Length     | 100.000000                    |
| Length Comp Register | 0                             |
| Dwell Time           | 0.000000                      |

Programming a pickup before the barpull makes the spindle 2 stay at the same location after the barpull. Without pickup operation, spindle 2 goes home after the barpull.

On the General tab, enter the Feedrate PM of the spindle 2 B-axis, it will be output in head 2 program (since head 2 controls the B-axis).

- Program a wait code between upper left turret and lower turret (P12 sync code) for NZX-ST configuration.
  Program a wait code across the two heads for NZX-S & NZXDL configurations.
- 7. Cut-off:

Use operation **Cutoff** using **Upper** (**Left** for NZX-ST & NZXDL configurations) **Turret** tool on **MainSpindle** (**Spindle Name**).

Cut-off tool is always loaded in the upper left turret for Mori Seiki NZX-ST & NZXDL configurations. The post processors handle cut-off operation programmed in upper left turret only for these configurations. It is always loaded in the upper turret for Mori Seiki NZX-S configuration. The post processors handle cut-off operation programmed in upper turret only for this configuration.

To output a dwell (G04 U) above workpiece cut-off detection (M80), enter in the Dwell Time field on the Rough tab of the Cutoff operation the dwell time in s.

| F | Project Manager 🛛 🔊 |                             |                             |  |  |  |  |
|---|---------------------|-----------------------------|-----------------------------|--|--|--|--|
|   | <b>≁</b> 0          | K 🏋 Cancel   🎒 🗸            | 🕜 Help                      |  |  |  |  |
| l | eral                | Stock Definition            |                             |  |  |  |  |
| l | Gen                 | Туре                        | Diameter -                  |  |  |  |  |
| l | ategy.              |                             |                             |  |  |  |  |
|   | h Str               | Stock Diameter              | 60.000000                   |  |  |  |  |
| l | Boug                | 😵 Rough Passes              |                             |  |  |  |  |
| l | =                   | Rough Stock Allowance       | 0.000000                    |  |  |  |  |
|   | ustor               | Rough to Diameter           | 0.000000                    |  |  |  |  |
|   | 0                   | Stock Clearance             | 2.000000                    |  |  |  |  |
|   |                     | Dwell Time                  | 0.000000 G04 U              |  |  |  |  |
|   |                     | S Pecking                   |                             |  |  |  |  |
|   |                     | Peck Increment              | 0.000000                    |  |  |  |  |
| - |                     | Features 🚺 Tools 🖪 Operatio | ons = 🖧 Solid Turn - Cutoff |  |  |  |  |

The spindle 2 automatically goes home after cut-off completion.

**CAUTION!!!** Make sure to move the cut-off toolchange above the last programmed sync.

Sample operation list with transfer (with barpull) and cut-off for NZX-ST configuration:

| Project Mana        | ger         |           |          |            |            | × |
|---------------------|-------------|-----------|----------|------------|------------|---|
| < <sync>&gt;</sync> |             | 100%      | 💽 🛨      | <b>7</b>   |            |   |
| Upper L             | eft Turret  | Lower     | Turret   | Upper Rig  | ght Turret |   |
| Name                | Spindle ID  | Name      | Spindle  | Name       | Spindle    |   |
|                     |             | 💋 12.7m   |          | 📲 Groov    | SubSpin    |   |
|                     |             | 🔊 Rotary  | MainSpin |            |            |   |
|                     |             | 🔴 Sync    |          | 🔴 Sync     |            |   |
| _                   |             | 🕂 Part Ej | SubSpin  |            |            |   |
| 😑 Sync              |             | 🔴 Sync    |          |            |            |   |
| 12.7mm              |             |           |          |            |            |   |
| 🔊 Rotary F          | MainSpindle |           |          |            |            |   |
| 27mm In             |             |           |          |            |            |   |
| Drilling هو)        | MainSpindle |           |          |            |            |   |
| Sync                |             | Sync      |          |            |            |   |
|                     |             | //Turnin  |          |            |            |   |
|                     |             | C Houg    | MainSpin | <b>•</b> • |            |   |
| Sync                |             | Sync      | 0.10.1   | 🗢 Sync     |            |   |
| 7 Cutoff In         |             | Pickup    | SubSpin  |            |            |   |
|                     |             | 큵+Barpull | MainSpin |            |            |   |
| Sync                |             | 💛 Sync    |          |            |            |   |
| Pr S Lutorr         | MainSpindle |           |          |            |            |   |
| 📇 Features          | Tools       | 🔢 Operal  | tions    |            |            |   |

Sample operation list with transfer (without barpull) and cut-off for NZX-ST configuration:

| Project Mana            | ger         |            |            |           |            | × |
|-------------------------|-------------|------------|------------|-----------|------------|---|
| < <sync>&gt;</sync>     |             | 100%       | 💌 🖆        | <b>7</b>  |            |   |
| Upper Lo                | eft Turret  | Lower      | Turret     | Upper Rij | ght Turret |   |
| Name                    | Spindle ID  | Name       | Spindle    | Name      | Spindle    |   |
| 🔴 Sync                  |             | 🔴 Sync 👘   |            |           |            |   |
| 况 SPOT 0                |             | 💋 DUM      |            |           |            |   |
| 🐉 Wrap Dri              | MainSpindle | 👤 Park     | MainSpin   |           |            |   |
| 🔴 Sync                  |             | 🔴 Sync 👘   |            |           |            |   |
|                         |             | 况 DR 0     |            |           |            |   |
|                         |             | 🐉 Wrap     | MainSpin   |           |            |   |
| Sync                    |             | 🔴 Sync —   |            | 🔴 Sync —  |            |   |
| 7 Cutoff In             |             | 뵭 🖥 Pickup | SubSpindle |           |            |   |
| 🔴 Sync                  |             | 🔴 Sync 👘   |            |           |            |   |
| = <mark>≞</mark> Cutoff | MainSpindle |            |            |           |            | - |
| 📇 Features              | 🚺 Tools     | 🔚 Opera    | tions      |           |            |   |

Sample operation list with transfer (with barpull) and cut-off for NZX-S configuration:

| Project Manager 🛛 🛛 🛛   |             |                |             |   |  |  |
|-------------------------|-------------|----------------|-------------|---|--|--|
| SimMill                 |             | 100%           | 💌 😫 🕶       | • |  |  |
| Upper Turret            |             | Lower Turret   |             |   |  |  |
| Name                    | Spindle ID  | Name           | Spindle ID  |   |  |  |
| 😫 TD M03                |             |                |             |   |  |  |
| 🐉 Wrap Dril             | SubSpindle  |                |             |   |  |  |
| 况 DRILL 1               |             |                |             |   |  |  |
| 👍 Tilted Drill          | SubSpindle  |                |             |   |  |  |
| 况 DRILL 1               |             |                |             |   |  |  |
| 🔴 Sync                  |             | 🔴 Sync         |             |   |  |  |
| 🖓 Tilted Drill          | MainSpindle | 况 DRILL 1      |             |   |  |  |
|                         |             | 🖓 Tilted Drill | SubSpindle  |   |  |  |
|                         |             | 📲 Part Eiect   | SubSpindle  |   |  |  |
| 🔴 Sync                  |             | 🔴 Sync         |             |   |  |  |
| 7 Cutoff In             |             | 🗦 🖥 Pickup     | SubSpindle  |   |  |  |
|                         |             | 🚔 + Barpull    | MainSpindle |   |  |  |
| 🔴 Sync                  |             | 🔴 Sync         |             |   |  |  |
| = <mark>#</mark> Cutoff | MainSpindle |                |             | - |  |  |
| 📇 Features              | [ 🖁 Tools   | 🖽 Operation    | ns          |   |  |  |

Sample operation list with transfer (without barpull) and cut-off for NZX-S configuration:

| Project Mana | Project Manager |              |             |   |  |
|--------------|-----------------|--------------|-------------|---|--|
| SimMill      |                 | 100%         | 💌 😫 🎫       | ٢ |  |
| Upper        | Turret          | Lower        | Turret      |   |  |
| Name         | Spindle ID      | Name         | Spindle ID  |   |  |
| 🔴 Sync       |                 | 🔴 Sync       |             |   |  |
| 🐉 Wrap Dril  | MainSpindle     | 🛃 Park       | MainSpindle |   |  |
| 🔴 Sync       |                 | 🔴 Sync       |             |   |  |
|              |                 | 🐉 Wrap Dri   | MainSpindle |   |  |
|              |                 | 🐉 Wrap Dri   | MainSpindle |   |  |
|              |                 | 📥 Bore Bar   |             |   |  |
|              |                 | 🐉 Wrap Dri   | MainSpindle |   |  |
|              |                 | 🛟 TD M06     |             |   |  |
|              |                 | 🐉 Wrap Dri   | MainSpindle |   |  |
|              |                 | 🕂 Part Eject | SubSpindle  |   |  |
| 🔴 Sync       |                 | 🔴 Sync       |             |   |  |
| Cutoff In    |                 | 🗦 🖥 Pickup   | SubSpindle  |   |  |
| 🔴 Sync       |                 | 😑 Sync       |             |   |  |
| = 🖧 Cutoff   | MainSpindle     |              |             | • |  |
| 🔚 Features   | [ 🖁 Tools       | 🔢 Operation  | ns          |   |  |

Sample operation list with transfer (with barpull) and cut-off for NZXDL configuration:

| Project Manager             |             |               |             |   |
|-----------------------------|-------------|---------------|-------------|---|
| < <sync>&gt;</sync>         | •           | 100% 💌 🕇      | 🕈 🕶 🚺       |   |
| Upper Le                    | ft Turret   | Upper Rig     | ght Turret  |   |
| Name                        | Spindle ID  | Name          | Spindle ID  |   |
|                             |             | 🐉 Wrap Drilli | SubSpindle  |   |
|                             |             | TAP X+ UR     |             |   |
|                             |             | 🐉 Wrap Drilli | SubSpindle  |   |
|                             |             | 🐉 Wrap Drilli | SubSpindle  |   |
|                             |             | EM 05.0 X     |             |   |
|                             |             | 🖑 Wrap Drilli | SubSpindle  |   |
|                             |             | 🖸 BM 5 Z- UR  |             |   |
|                             |             | Lathe Mold    | SubSpindle  |   |
|                             |             | /B Part Eject | SubSpindle  |   |
| Sync                        |             | 🔴 Sync        |             |   |
| Cutoff Insert               |             | Pickup        | SubSpindle  | = |
|                             |             | ∰+Barpull     | MainSpindle | - |
| Sync                        |             | 😑 Sync        |             |   |
| = <mark>≓</mark> ‰Cutoff    | MainSpindle |               |             | - |
| Features Tools E Operations |             |               |             |   |

Sample operation list with transfer (without barpull) and cut-off for NZXDL configuration:

| Project Manager                  |             |                   |              |          |  |
|----------------------------------|-------------|-------------------|--------------|----------|--|
| < <sync>&gt;</sync>              | •           | 100% 💌 🕇          | <b>* = 0</b> |          |  |
| Upper Le                         | ft Turret   | Upper Rig         | jht Turret   | <b>^</b> |  |
| Name                             | Spindle ID  | Name              | Spindle ID   |          |  |
| 26.5mm Ins                       |             | 26.5mm Ins        |              |          |  |
| Main ID Drilli                   | MainSpindle | Gan Sub ID Drilli | SubSpindle   |          |  |
| BB 27 Z+ UL                      |             | 📙 BB 27 Z- UR     |              |          |  |
| Drilling - Bor                   | MainSpindle | 🚰 Drilling - Bo   | SubSpindle   |          |  |
| Grooving In                      |             | 12.7mm E          |              |          |  |
| Grooving ID                      | MainSpindle | 禍 Milling XYZ     | SubSpindle   |          |  |
| 12.7mm EM                        |             | /BPart eject      | SubSpindle   |          |  |
| 禍 Milling XYZ                    | MainSpindle |                   |              |          |  |
| Sync                             |             | Sync              |              |          |  |
| Cutoff Insert                    |             | Pickup            | SubSpindle   |          |  |
| 😑 Sync                           |             | 🔴 Sync            |              |          |  |
| = <sup>™</sup> <sub>Cutoff</sub> | MainSpindle |                   |              | -        |  |
| Features                         | 📲 Tools 🔛   | Operations        |              |          |  |

## 11.3.2. Part transfer from spindle 1 to spindle 2 with cut-off (when machine equipped with a barfeeder)

If your machine is equipped with a barfeeder, instead of pulling the part from spindle 1, you can use the barfeeder to position the bar before pickup and cut-off.

To improve production times, this type of transfer should come at the end of the operation list (documented below). But note that it can also be programmed after complete machining on spindle 1 side before start of machining on spindle 2 side.

*Note:* On the General tab of the Machine Setup, set the Start Position Z: *Start Position* Z = Length of stock for facing the front side of the part

| So | SolidTurn Machine Setup           |                  |               |   |            |  |
|----|-----------------------------------|------------------|---------------|---|------------|--|
|    | General Assembly NC Output Custom |                  |               |   |            |  |
|    |                                   | Mach             | ine Definitio | n |            |  |
|    | ł                                 | Machine Name     |               | 1 | 1Z2000T3Y3 |  |
|    | 2                                 | Start F          | Position Z    | 1 |            |  |
|    |                                   | Start Position X |               | 0 | )          |  |
|    | Start Po                          |                  | Position Y    | C | )          |  |

The regular steps to follow are:

- 1. Machining the parts on the spindle 1 and spindle 2 sides
- 2. Catching the finished part in the spindle 2
- 3. Perform a barfeed operation
- 4. Picking the part in the spindle 1 with the spindle 2
- 5. Perform a cut-off and then the spindle 2 goes back home
- 6. Looping for next parts

Steps to program this transfer type in ESPRIT:

1. Machining the parts on the spindle 1 and spindle 2 sides:

*Note:* The operations on the spindle 2 side are output with the origin shifted to the other face of the part (back face). During operations, only positive Z coordinates are output.

The setting "Part Stock Length" from the Machine Setup is used as default value for Turning Work Coordinates Sub Spindle Z Offset.

**CAUTION !!!** Part Stock Length = Finished Part Length. You must run the Turning Work Coordinates add-in prior to posting NC Code in order to have correct NC output.

 Catching the finished part in the spindle 2: Spindle 2 needs to be empty before transferring the workpiece from spindle 1 to spindle 2 (see part **11.2.5. Catching finished part on spindle 2 side** for programming details).

- 3. Program a wait code across all heads.
- 4. Perform a barfeed operation:

Use operation **Bar Feed By Stopper** (**Bar Feed Type**) using **Upper** (**Left** for NZX-ST & NZXDL configurations) **Turret** tool on **MainSpindle** (**Spindle Name**).

On Bar Feed tab, set the Feed Length and Reposition Distance: Feed Length (=Barfeed distance = Reposition Distance) = Length of the finished part (Part Stock Length) + Cut-off tool width + Length of stock for facing the front side and the back side of the part

With Position X, Y, Z, set the barfeed reference point. Its Z coordinate value should be equal to the entered feed length.

| Sar Feed             |                             |  |  |  |  |
|----------------------|-----------------------------|--|--|--|--|
| Position X, Y, Z     | 0.000000 0.000000 41.000000 |  |  |  |  |
| Feed Length          | 41.000000                   |  |  |  |  |
| Reposition Distance  | 41.000000                   |  |  |  |  |
| Bar Diameter         | 60.000000                   |  |  |  |  |
| Total Bar Length     | 300.000000                  |  |  |  |  |
| Length Comp Register | 0                           |  |  |  |  |
| Dwell Time           | 0.000000                    |  |  |  |  |

The stopper tool will either be positioned in the G53 work coordinate or the current machine work coordinate.

*To use G53 work coordinate:* On the Custom tab, enter in the Stopper G53 X (Custom Setting 4) field the X position (in G53 work coordinate) of the stopper tool and in the Stopper G53 Z (Custom Setting 5) field the Z position (in G53 work coordinate) of the stopper tool.

| Proje  | ct Manager       | ×           |
|--------|------------------|-------------|
| 🔶 O    | K 🟋 Cancel 🛛 🛃 👻 | 🕜 Help      |
| heral  | Settings         |             |
| Ger    | CustomSetting1   | 0.000000    |
| g      | CustomSetting2   | 0.000000    |
| ar Fee | CustomSetting3   | 0.000000    |
| ä      | Stopper G53×     | -50.000000  |
| ų.     | Stopper G53 Z    | -100.000000 |
| Cust   | CustomSetting6   | 0.000000    |
| Sec.   | CustomSetting7   | 0.000000    |
|        | CustomSetting8   | 0.000000    |
|        | CustomSetting9   | 0.000000    |
|        | CustomSetting10  | 0.000000    |
|        |                  |             |
|        | Features 🚺 Tools | Dperations  |

*To use current machine work coordinate defined in ESPRIT (see part 2.3. Turning Work Coordinates):* If no value is specified on the Custom tab in the Stopper G53 X and Stopper G53 Z fields (fields left equal to 0), the stopper tool will be positioned at the programmed position (Position X, Y, Z specified on Bar Feed tab) in the current active machine work coordinate.

Note that using End of Bar Macro Call (/2 M98 P) on the POST Output Configuration, you can output the end of bar macro call (/2 M98 Pxxxx); see part **4.4.2. Output of the end of bar macro call (/2 M98 Pxxxx).** 

- Program a wait code between upper left turret and lower turret (P12 sync code) for NZX-ST configuration.
  Program a wait code across the two heads for NZX-S & NZXDL configurations.
- 6. Picking the part in the spindle 1 with the spindle 2: Use operation Pickup with SubSpindle (Spindle Name) on Lower (Upper Right for NZXDL configuration) Turret (Turret Name). With Position X, Y, Z, set the pickup point. Note that the pickup point will be shifted by the reposition distance amount entered on Bar Feed tab of Bar Feed operation.

The pickup operation has to be programmed with lower (upper right for NZXDL configuration) turret because it controls the B-axis (spindle 2).

Set Sync Spindles to Speed and Direction Only (or to Off) for speed synchronization code output (M35) or to Oriented for phase synchronization code output (M34). The spindle speed entered on the SolidTurn Pickup page will be output on head 1 after synchronization of the spindles.

Enter the Feedrate PM of the spindle 2 B-axis and its clearance (from the pickup point); it will be output in head 2 program (since head 2 controls the B-axis).

| roject I | Manager          |          |                  |              |            |        |
|----------|------------------|----------|------------------|--------------|------------|--------|
| V OK     | 🗙 Cancel 🛛 📓     | <u> </u> |                  |              |            | 🕜 Help |
| d 🛛      | Operation Nar    | ne       |                  |              |            |        |
| ۳<br>۲   |                  |          |                  |              |            |        |
| 5        |                  |          |                  |              |            |        |
| ten [₹   | Work Setup       |          |                  |              |            |        |
| S        | pindle Name      |          | SubSpindle       | •            |            | -      |
| Т        | urret Name       |          | Lower Turr       | et           |            | •      |
| ŀ        | lead Id          |          | Head-1           |              |            | ⊡      |
| ×        | Feeds and Sp     | eeds     |                  |              |            |        |
| S        | peed RPM         |          | 500.00000        | )            |            |        |
| F        | eedrate PM       |          | 250.00000        | )            |            |        |
| 1        | Jse Feed and Sp  | oeed KB  | No               |              |            | •      |
| s        | Sync Spindles    | M35      | Off              |              |            |        |
| Ī        | ) Pickup         | -        | Off<br>Speed and | Direction Or | hlu        |        |
| C        | learance M3      | 4 🔶      | Oriented         | 010000101101 |            |        |
| F        | Position X, Y, Z | _        | 0.000000         | 0.000000     | 20.00000   | )0 📘   |
| C        | )well Time       |          | 0.000000         |              |            |        |
| ×        | Comment          |          |                  |              |            |        |
|          |                  |          |                  |              |            |        |
| Fe       | eatures 🛛 🖪 T    | ools 🔳   | Operations       | ┣권 Sol       | idTurn - I | Pickup |

- Program a wait code between upper left turret and lower turret (P12 sync code) for NZX-ST configuration.
  Program a wait code across the two heads for NZX-S & NZXDL configurations.
- 8. Cut-off:

Use operation **Cutoff** using **Upper** (**Left** for NZX-ST & NZXDL configurations) **Turret** tool on **MainSpindle** (**Spindle Name**).

Cut-off tool is always loaded in the upper left turret for Mori Seiki NZX-ST & NZXDL configurations. The post processors handle cut-off operation programmed in upper left turret only for these configurations. It is always loaded in the upper turret for Mori Seiki NZX-S configuration. The post processors handle cut-off operation programmed in upper turret only for this configuration.

To output a dwell (G04 U) above workpiece cut-off detection (M80), enter in the Dwell Time field on the Rough tab of the Cutoff operation the dwell time in s.

| Project Manager 🛛 🔊 |                                                 |                |  |  |  |  |
|---------------------|-------------------------------------------------|----------------|--|--|--|--|
| <b>₩</b> 0          | 🛩 OK 🗡 Cancel 📳 🗸 🕜 Help                        |                |  |  |  |  |
| eral                | Stock Definition                                |                |  |  |  |  |
| Gen                 | Туре                                            | Diameter -     |  |  |  |  |
| trategy             |                                                 |                |  |  |  |  |
| S                   | Stock Diameter                                  | 60.000000      |  |  |  |  |
| Bough               | 🛞 Rough Passes                                  |                |  |  |  |  |
| E                   | Rough Stock Allowance                           | 0.000000       |  |  |  |  |
| ustor               | Rough to Diameter                               | 0.000000       |  |  |  |  |
| 0                   | Stock Clearance                                 | 2.000000       |  |  |  |  |
|                     | Dwell Time                                      | 0.000000 G04 U |  |  |  |  |
|                     | Pecking                                         |                |  |  |  |  |
|                     | Peck Increment                                  | 0.000000       |  |  |  |  |
|                     | Features Tools E Operations Solid Turn - Cutoff |                |  |  |  |  |

The spindle 2 automatically goes home after cut-off completion.

**CAUTION!!!** Make sure to move the cut-off toolchange above the last programmed sync.

Sample operation list for NZX-ST configuration:

| Project Manager 🛛 🛛 🛛    |                             |            |            |           |            |    |
|--------------------------|-----------------------------|------------|------------|-----------|------------|----|
| < <sync>&gt;</sync>      |                             | 100%       | <b>_ ±</b> | <b>7</b>  |            |    |
| Upper Le                 | eft Turret                  | Lower      | Turret     | Upper Rig | ght Turret |    |
| Name                     | Spindle ID                  | Name       | Spindle    | Name      | Spindle    |    |
|                          |                             | 💋 Turnin   |            |           |            |    |
|                          |                             | 🛫 Roug     | SubSpindle |           |            |    |
|                          |                             | 🔴 Sync 👘   |            | 😑 Sync 👘  |            |    |
|                          |                             |            |            | 🦨 Dummy   | SubSpin    |    |
|                          |                             | 🔴 Sync 👘   |            | 😑 Sync 👘  |            |    |
|                          |                             | 🕂 Part E   | SubSpindle |           |            |    |
|                          |                             | 💋 Turnin   |            |           |            |    |
|                          |                             | Roug       | MainSpin   |           |            |    |
| 🔴 Sync                   |                             | 🔴 Sync 👘   |            | 🔴 Sync 👘  |            |    |
| BAR ST                   |                             |            |            |           |            |    |
| 🚔 + Bar Feed             | MainSpindle                 |            |            |           |            |    |
| 🔴 Sync                   |                             | 🔴 Sync     |            |           |            |    |
| ל Cutoff In              |                             | ₿ <b> </b> | SubSpindle |           |            |    |
| 🔴 Sync                   |                             | 🔴 Sync 👘   |            |           |            |    |
| = <mark>‡%</mark> Cutoff | MainSpindle                 |            |            |           |            | Ψ. |
| 📇 Features               | Features Tools E Operations |            |            |           |            |    |

Sample operation list for NZX-S configuration:

| Project Manager         |             |              |            |   |
|-------------------------|-------------|--------------|------------|---|
| SimMill                 |             | 100%         | 💌 불 🛼      | • |
| Upper                   | Turret      | Lower        | Turret     | * |
| Name                    | Spindle ID  | Name         | Spindle ID |   |
|                         |             | 💋 Turning I  |            |   |
|                         |             | 🛫 Roughin    | SubSpindle |   |
|                         |             | 🕂 Part Eject | SubSpindle |   |
| 🔴 Sync                  |             | 🔴 Sync       |            |   |
| 💋 BAR ST                |             |              |            |   |
| ≝r + Barfeed            | MainSpindle |              |            |   |
| 🔴 Sync                  |             | 🔴 Sync       |            |   |
| 7 Cutoff In             |             | 🗦 🖥 Pickup   | SubSpindle |   |
| 🔴 Sync                  |             | 🔴 Sync       |            |   |
| = <mark>≞</mark> Cutoff | MainSpindle |              |            | - |
| 📇 Features              | [ 🖁 Tools   | 🖽 Operation  | ns         |   |

Sample operation list for NZXDL configuration:

| Project Manager             |             |           |                |    |
|-----------------------------|-------------|-----------|----------------|----|
| < <sync>&gt;</sync>         | •           | 100% 💌 🕇  | <b>* =• (!</b> |    |
| Upper Le                    | ft Turret   | Upper Rig | ht Turret      |    |
| Name                        | Spindle ID  | Name      | Spindle ID     |    |
| [} ID Drilling              | MainSpindle |           |                |    |
| EM 0.3in Z+                 |             |           |                |    |
| 🔊 Rotary face               | MainSpindle |           |                |    |
| 🔀 Drill 0.3in Z+            |             |           |                |    |
| 🐇 Wrap drilling             | MainSpindle |           |                |    |
| Sync                        |             | 🔴 Sync    |                | m. |
| BAR STOP                    |             |           |                |    |
| ∰+Bar Feed By               | MainSpindle |           |                | _  |
| Sync                        |             | 🔴 Sync    |                | =  |
| Cutoff Insert               |             | Pickup    | SubSpindle     |    |
| 😑 Sync                      |             | 😑 Sync    |                |    |
| = <mark>≓</mark> ‰Cutoff    | MainSpindle |           |                | Ŧ  |
| Features Tools E Operations |             |           |                |    |

## 11.3.3. Part transfer from spindle 1 to spindle 2 with cut-off and stock repositioning (programmed last)

If your machine is equipped with a barfeeder, you can after transferring the finished part from spindle 1 to spindle 2 reposition the stock. This way, you can loop for the next part.

To improve production times, this type of transfer should come at the end of the operation list (documented below). But note that it can also be programmed after complete machining on spindle 1 side before start of machining on spindle 2 side.

*Note:* On the General tab of the Machine Setup, set the Start Position Z: *Start Position Z = Length of stock for facing the front side of the part* 

| 9 | SolidTurn Machine Setup          |                    |            |     |         |  |  |
|---|----------------------------------|--------------------|------------|-----|---------|--|--|
|   | General Assembly NC Output Custo |                    |            |     | Custom  |  |  |
|   |                                  | Machine Definition |            |     |         |  |  |
|   | Machine                          |                    | ine Name   | NZ2 | 000T3Y3 |  |  |
|   | Start P                          |                    | Position Z | 1   |         |  |  |
|   | Start Pos<br>Start Pos           |                    | Position X | 0   |         |  |  |
|   |                                  |                    | Position Y | 0   |         |  |  |

The regular steps to follow are:

- 1. Machining the parts on the spindle 1 and spindle 2 sides
- 2. Catching the finished part in the spindle 2
- 3. Picking the part in the spindle 1 with the spindle 2

- 4. Perform a cut-off and then the spindle 2 goes back home
- 5. Perform a barfeed operation
- 6. Looping for next parts

Steps to program this transfer type in ESPRIT:

1. Machining the parts on the spindle 1 and spindle 2 sides: *Note:* The operations on the spindle 2 side are output with the origin shifted to the other face of the part (back face). During operations, only positive Z coordinates are output.

The setting "Part Stock Length" from the Machine Setup is used as default value for Turning Work Coordinates Sub Spindle Z Offset.

**CAUTION !!!** Part Stock Length = Finished Part Length. You must run the Turning Work Coordinates add-in prior to posting NC Code in order to have correct NC output.

- Catching the finished part in the spindle 2: Spindle 2 needs to be empty before transferring the workpiece from spindle 1 to spindle 2 (see part 11.2.5. Catching finished part on spindle 2 side for programming details).
- 3. Program a wait code across all heads.
- 4. Picking the part in the spindle 1 with the spindle 2: Use operation Pickup with SubSpindle (Spindle Name) on Lower (Upper Right for NZXDL configuration) Turret (Turret Name). With Position X, Y, Z, set the pickup point.

The pickup operation has to be programmed with lower (upper right for NZXDL configuration) turret because it controls the B-axis (spindle 2).

Set Sync Spindles to Speed and Direction Only (or to Off) for speed synchronization code output (M35) or to Oriented for phase synchronization code output (M34). The spindle speed entered on the SolidTurn Pickup page will be output on head 1 after synchronization of the spindles.

Enter the Feedrate PM of the spindle 2 B-axis and its clearance (from the pickup point); it will be output in head 2 program (since head 2 controls the B-axis).

| Project Manager 🛛 🛛 🕅 |                         |                          |                          |
|-----------------------|-------------------------|--------------------------|--------------------------|
| 🛩 OK 🗙 Cancel 🗐 👻     |                         |                          |                          |
| 🖯 🗵 Operation Name    |                         |                          |                          |
| Pict                  |                         |                          |                          |
|                       |                         |                          |                          |
| Custo                 | Work Setup              |                          |                          |
|                       | Spindle Name SubSpindle |                          |                          |
|                       | Turret Name             | Lower Turret             |                          |
|                       | Head Id                 | Head-1                   |                          |
|                       | Feeds and Speeds        |                          |                          |
|                       | Speed RPM               | 500.000000               |                          |
|                       | Feedrate PM 250.000000  |                          |                          |
|                       | Use Feed and Speed KB   | No                       |                          |
|                       | Sync Spindles M35       | M35 Off                  |                          |
|                       |                         |                          |                          |
|                       |                         | Speed and Direction Unly |                          |
|                       |                         | 100.000000               |                          |
|                       | Position X, Y, Z        | 0.000000 0.              | 000000 20.000000 📘       |
|                       | Dwell Time 0.000000     |                          |                          |
|                       | S Comment               |                          |                          |
|                       |                         |                          |                          |
|                       |                         |                          |                          |
|                       | Features 🚺 Tools 🗄      | Operations               | 🗦 🖥 SolidTurn - Pickup 🗌 |

- Program a wait code between upper left turret and lower turret (P12 sync code) for NZX-ST configuration.
  Program a wait code across the two heads for NZX-S & NZXDL configurations.
- 6. Cut-off:

Use operation **Cutoff** using **Upper** (**Left** for NZX-ST & NZXDL configurations) **Turret** tool on **MainSpindle** (**Spindle Name**).

Cut-off tool is always loaded in the upper left turret for Mori Seiki NZX-ST & NZXDL configurations. The post processors handle cut-off operation programmed in upper left turret only for these configurations. It is always loaded in the upper turret for Mori Seiki NZX-S configuration. The post processors handle cut-off operation programmed in upper turret only for this
configuration.

To output a dwell (G04 U) above workpiece cut-off detection (M80), enter in the Dwell Time field on the Rough tab of the Cutoff operation the dwell time in s.

| Project Manager          |                          |                                |  |  |
|--------------------------|--------------------------|--------------------------------|--|--|
| V OK 🗙 Cancel 🛍 🗸 🔞 Help |                          |                                |  |  |
| eral                     | Stock Definition         |                                |  |  |
| Gen                      | Туре                     | Diameter -                     |  |  |
| trategy                  |                          |                                |  |  |
| S                        | Stock Diameter           | 60.000000                      |  |  |
| Rough                    | HBno SRough Passes       |                                |  |  |
| E                        | Rough Stock Allowance    | 0.000000                       |  |  |
| ustor                    | Rough to Diameter        | 0.000000                       |  |  |
| 0                        | Stock Clearance          | 2.000000                       |  |  |
|                          | Dwell Time               | 0.000000 G04 U                 |  |  |
|                          | Expecting                |                                |  |  |
|                          | Peck Increment           | 0.000000                       |  |  |
|                          | Features 🔣 Tools 🖽 Opera | ations = 🂫 Solid Turn - Cutoff |  |  |

The spindle 2 automatically goes home after cut-off completion.

**CAUTION!!!** Make sure to move the cut-off toolchange above the last programmed sync.

7. Perform a barfeed operation:

Use operation **Bar Feed By Stopper (Bar Feed Type)** using **Upper (Left** for NZX-ST & NZXDL configurations) **Turret** tool on **MainSpindle (Spindle Name)**.

On Bar Feed tab, set the Feed Length and Reposition Distance: Feed Length (=Barfeed distance = Reposition Distance) = Length of the finished part (Part Stock Length) + Cut-off tool width + Length of stock for facing the front side and the back side of the part

With Position X, Y, Z, set the barfeed reference point. Its Z coordinate value should be equal to the length of stock for facing the front side (of the next part).

| 🕉 Bar Feed           |                              |  |  |
|----------------------|------------------------------|--|--|
| Position X, Y, Z     | 0.000000 0.000000 1.000000 📘 |  |  |
| Feed Length          | 105.000000                   |  |  |
| Reposition Distance  | 105.000000                   |  |  |
| Bar Diameter         | 100.000000                   |  |  |
| Total Bar Length     | 300.000000                   |  |  |
| Length Comp Register | 0                            |  |  |
| Dwell Time           | 0.000000                     |  |  |

The stopper tool will either be positioned in the G53 work coordinate or the current machine work coordinate.

*To use G53 work coordinate:* On the Custom tab, enter in the Stopper G53 X (Custom Setting 4) field the X position (in G53 work coordinate) of the stopper tool and in the Stopper G53 Z (Custom Setting 5) field the Z position (in G53 work coordinate) of the stopper tool.

| Proje      | Project Manager 🛛 🕅                                        |             |  |  |  |
|------------|------------------------------------------------------------|-------------|--|--|--|
| <b>₩</b> 0 | K 🗙 Cancel 🛛 🛃 👻                                           | 🕡 Help      |  |  |  |
| teral      | Settings                                                   |             |  |  |  |
| Ger        | CustomSetting1                                             | 0.000000    |  |  |  |
| l p        | CustomSetting2                                             | 0.000000    |  |  |  |
| ar Fee     | CustomSetting3                                             | 0.000000    |  |  |  |
| ä          | Stopper G53X                                               | -50.000000  |  |  |  |
| M.         | Stopper G53 Z                                              | -100.000000 |  |  |  |
| Cust       | CustomSetting6                                             | 0.000000    |  |  |  |
| -          | CustomSetting7                                             | 0.000000    |  |  |  |
|            | CustomSetting8                                             | 0.000000    |  |  |  |
|            | CustomSetting9                                             | 0.000000    |  |  |  |
|            | CustomSetting10                                            | 0.000000    |  |  |  |
|            |                                                            |             |  |  |  |
|            | 🚰 Features 🛛 🚺 Tools 🔛 Operations 🚔 - SolidTurn - Bar Feed |             |  |  |  |

*To use current machine work coordinate defined in ESPRIT (see part 2.3. Turning Work Coordinates):* If no value is specified on the Custom tab in the Stopper G53 X and Stopper G53 Z fields (fields left equal to 0), the stopper tool will be positioned at the programmed position (Position X, Y, Z specified on Bar Feed tab) in the current active machine work coordinate.

Note that using End of Bar Macro Call (/2 M98 P) on the POST Output

Configuration, you can output the end of bar macro call (/2 M98 Pxxxx); see part **4.4.2. Output of the end of bar macro call (/2 M98 Pxxxx).** 

| Project Mana            | ger                           |            |            |           |            | × |
|-------------------------|-------------------------------|------------|------------|-----------|------------|---|
| < <sync>&gt;</sync>     |                               | 100%       | . ₹        | <b></b>   |            |   |
| Upper Le                | eft Turret                    | Lower      | Turret     | Upper Rij | ght Turret |   |
| Name                    | Spindle ID                    | Name       | Spindle    | Name      | Spindle    |   |
| 🖉 Turning I             |                               |            |            | 💋 Turni   |            |   |
| 🕰 Facing                | MainSpindle                   |            |            | 🕰 Facin   | SubSpin    |   |
|                         |                               | 🔴 Sync 👘   |            | 🔴 Sync    |            |   |
|                         |                               | 🕂 Part ej  | SubSpindle |           |            |   |
|                         |                               | 💋 Turnin   |            |           |            |   |
|                         |                               | 🗳 OD R     | MainSpin   |           |            |   |
| 🔴 Sync                  |                               | 🔴 Sync 👘   |            | 🔴 Sync 🚽  |            |   |
| 7 Cutoff In             |                               | 뵭 🖥 Pickup | SubSpindle |           |            |   |
| 🔴 Sync                  |                               | 🔴 Sync 👘   |            |           |            |   |
| = <mark>≞</mark> Cutoff | MainSpindle                   |            |            |           |            |   |
| 💋 BAR ST                |                               |            |            |           |            |   |
| i∰+Bar Feed             | MainSpindle                   |            |            |           |            | - |
| 📇 Features              | Features 📑 Tools 🔛 Operations |            |            |           |            |   |

Sample operation list with transfer, cut-off and barfeed (last) for NZX-ST configuration:

Sample operation list with transfer, cut-off and barfeed (last) for NZX-S configuration:

| Project Manag       | Project Manager |              |             |          |  |
|---------------------|-----------------|--------------|-------------|----------|--|
| < <sync>&gt;</sync> |                 | 100%         | 💌 😫 🛼       | •        |  |
| Upper               | Turret          | Lower        | Turret      | <b>^</b> |  |
| Name                | Spindle ID      | Name         | Spindle ID  |          |  |
| 💋 Turning I         |                 | 💋 Turning I  |             |          |  |
| 🕰 Facing            | MainSpindle     | 🕰 Facing     | SubSpindle  |          |  |
| 🔴 Sync              |                 | 🔴 Sync       |             |          |  |
|                     |                 | 🕂 Part eject | SubSpindle  |          |  |
|                     |                 | 💋 Turning I  |             |          |  |
|                     |                 | 🛫 OD Rou     | MainSpindle |          |  |
| 🔴 Sync              |                 | 🔴 Sync       |             |          |  |
| Cutoff In           |                 | 🗦 🖥 Pickup   | SubSpindle  |          |  |
| 🔴 Sync              |                 | 🔴 Sync       |             |          |  |
| = 🖧 Cutoff          | MainSpindle     |              |             |          |  |
| BAR ST              |                 |              |             |          |  |
| ∰+Bar Feed          | MainSpindle     |              |             | Ψ.       |  |
| 📇 Features          | 🚺 Tools         | 📰 Operation  | ns          |          |  |

Sample operation list with transfer, cut-off and barfeed (last) for NZXDL configuration:

| Project Manager 🗾             |             |                |            |   |
|-------------------------------|-------------|----------------|------------|---|
| < <sync>&gt;</sync>           | •           | 100% 💌 🕇       | 🕈 🎫 🕚      |   |
| Upper Le                      | ft Turret   | Upper Rig      | ht Turret  |   |
| Name                          | Spindle ID  | Name           | Spindle ID |   |
|                               |             | TAP X+ UR      |            |   |
|                               |             | 🖑 Wrap Drillin | SubSpindle |   |
|                               |             | 🖉 Wrap Drillin | SubSpindle |   |
|                               |             | EM 04.5 X      |            |   |
|                               |             | 🖑 Wrap Drillin | SubSpindle |   |
|                               |             | 🕂 Part Eject   | SubSpindle |   |
| 🔴 Sync                        |             | 🔴 Sync         |            |   |
| Cutoff Insert                 |             | ┣월 Pickup      | SubSpindle | E |
| 😑 Sync                        |             | 🔴 Sync         |            |   |
| = <mark>≓</mark> Cutoff       | MainSpindle |                |            |   |
| BAR STOP                      |             |                |            |   |
| ≝+Bar Feed By MainSpindle 🗸 👻 |             |                |            |   |
| Features Tools E Operations   |             |                |            |   |

### 11.3.4. Part transfer from spindle 1 to spindle 2 without cutoff

The stock is manually loaded in the spindle 1; the part is not pulled. The finished part in the spindle 2 has to be released. The entire part is transferred to the spindle 2 when the work on spindle 1 is finished.

To improve production times, this type of transfer should come at the end of the operation list (documented below). But note that it can also be programmed after complete machining on spindle 1 side before start of machining on spindle 2 side.

*Note:* On the General tab of the Machine Setup, set the Start Position Z and Total Bar Length:

Start Position Z = Length of stock for facing the front side of the part

| Soli | SolidTurn Machine Setup                                                                        |  |          |         |  |
|------|------------------------------------------------------------------------------------------------|--|----------|---------|--|
| G    | General Assembly NC Output Custom                                                              |  |          |         |  |
|      | Machine Definition<br>Machine Name<br>Start Position Z<br>Start Position X<br>Start Position Y |  | n<br>NZ2 | 000T3Y3 |  |
|      |                                                                                                |  | 1        |         |  |
|      |                                                                                                |  | 0        |         |  |
|      |                                                                                                |  | 0        |         |  |

Total Bar Length = Length of the finished part (Part Stock Length) + Length of stock for facing the front side and the back side of the part

| Stock Configuration— |            |                   |     |
|----------------------|------------|-------------------|-----|
| Stock Type           | Bar 💌      | Maximum Diameter  | 320 |
| Bar Diameter         | 100.000000 | Total Bar Length  | 102 |
| Inside Diameter      | 20         | Part Stock Length | 100 |
| Casting Feature      | R          |                   |     |

The regular steps to follow are:

- 1. Machining the parts on the spindle 1 and spindle 2 sides
- 2. Catching the finished part in the spindle 2
- 3. Picking the part in the spindle 1 with the spindle 2
- 4. Releasing the part from the spindle 1 and then the spindle 2 goes back home
- 5. Stop for loading a new stock in the spindle 1

Steps to program this transfer type in ESPRIT:

1. Machining the parts on the spindle 1 and spindle 2 sides:

*Note:* The operations on the spindle 2 side are output with the origin shifted to the other face of the part (back face). During operations, only positive Z coordinates are output.

The setting "Part Stock Length" from the Machine Setup is used as default value for Turning Work Coordinates Sub Spindle Z Offset.

CAUTION !!! Part Stock Length = Finished Part Length. You must run the Turning Work Coordinates add-in prior to posting NC Code in order to have correct NC output.

- Catching the finished part in the spindle 2: Spindle 2 needs to be empty before transferring the workpiece from spindle 1 to spindle 2 (see part 11.2.5. Catching finished part on spindle 2 side for programming details).
- 3. Program a wait code across all heads.
- Picking the part in the spindle 1 with the spindle 2: Use operation Pickup with SubSpindle (Spindle Name) on Lower (Upper Right for NZXDL configuration) Turret (Turret Name). With Position X, Y, Z, set the pickup point.

| V Pickup         |                               |  |  |  |
|------------------|-------------------------------|--|--|--|
| Clearance        | 30.000000                     |  |  |  |
| Position X, Y, Z | 0.000000 0.000000 20.000000 💫 |  |  |  |
| Dwell Time       | 0.000000                      |  |  |  |

The pickup operation has to be programmed with lower (upper right for NZXDL configuration) turret because the lower turret controls the B-axis (spindle 2).

Enter the Feedrate PM of the spindle 2 B-axis and its clearance (from the pickup point); it will be output in head 2 program (since head 2 controls the B-axis).

During this type of transfer, the turning spindles are stopped. Using Spindle Orientation (Custom Setting 6) on the Custom tab of the Pickup operation, you can specify how you want to orient your spindles. Set Spindle Orientation to 19 if you want to use spindle orientation (M19 / M219) or set Spindle Orientation to 45 if you want to use the milling C-axis mode (M45 / M245). If you use milling C-axis mode, using C Index for M45 (Custom Setting 7), you can specify the C angle value you want to index to. The angle specified will be output in both heads. Make sure to enter a correct value for C. For example, if C-axis roll-over is on (see part **4.4.7. C-Axis roll over**), C has to be contained between -359.999° and 359.999°.

| Project Manager 🛛 🛛 🖄 |                                                      |           |        |  |
|-----------------------|------------------------------------------------------|-----------|--------|--|
| <b>₩</b> 0            | K 🟋 Cancel 🛛 🛃 👻 🚽                                   |           | 🕡 Help |  |
| ckup                  | Settings                                             |           |        |  |
| 1.2                   | Push Check (G38)                                     | 0.000000  |        |  |
| Ę                     | G38 K Value                                          | 0.000000  |        |  |
| Cust                  | G38 Feedrate                                         | 0.000000  |        |  |
| -                     | G38 Q Value 0.000000                                 |           |        |  |
|                       | G38 R Value                                          | 0.000000  |        |  |
|                       | Spindle Orientation                                  | 19.000000 |        |  |
|                       | C Index for M45                                      | 0.000000  |        |  |
|                       | CustomSetting8                                       | 0.000000  |        |  |
| CustomSetting9 0.0    |                                                      | 0.000000  |        |  |
|                       | CustomSetting10                                      | 0.000000  |        |  |
|                       |                                                      |           |        |  |
|                       | 🔚 Features 🔢 Tools 📰 Operations 📴 SolidTurn - Pickup |           |        |  |

| Proje    | Project Manager 🛛 🛛 🔀 |              |                      |  |  |
|----------|-----------------------|--------------|----------------------|--|--|
| <b>~</b> | OK 🟋 Cancel 🛛 🛃 👻     |              | 🕜 Help               |  |  |
| kup      | Settings              |              |                      |  |  |
| Ρi       | Push Check (G38)      | 0.000000     |                      |  |  |
| ш        | G38 K Value           | 0.000000     |                      |  |  |
| Cust     | G38 Feedrate          | 0.000000     |                      |  |  |
| Sec.     | G38 Q Value           | 0.000000     |                      |  |  |
|          | G38 R Value           | 0.000000     |                      |  |  |
|          | Spindle Orientation   | 45.000000    |                      |  |  |
|          | C Index for M45       | 0.000000     |                      |  |  |
|          | CustomSetting8        | 0.000000     |                      |  |  |
|          | CustomSetting9        | 0.000000     |                      |  |  |
|          | CustomSetting10       | 0.000000     |                      |  |  |
|          |                       |              |                      |  |  |
|          | Features 🚺 Tools      | 🔛 Operations | 📴 SolidTurn - Pickup |  |  |

Note that the milling C-axis mode is the default. So if you omit to enter a value in the Spindle Orientation field or enter a wrong value, the spindles will be indexed using this mode.

- Program a wait code between upper left turret and lower turret (P12 sync code) for NZX-ST configuration.
   Program a wait code across the two heads for NZX-S & NZXDL configurations.
- Releasing the part from the spindle 1: Use operation Release with MainSpindle (Spindle Name) on Upper (Left for NZX-ST & NZXDL configurations) Turret (Turret Name). With Position X, Y, Z, set the release point.

| 😵 Release        |                              |  |  |  |
|------------------|------------------------------|--|--|--|
| Position X, Y, Z | 0.000000 0.000000 130.0000 📐 |  |  |  |
| Part Chute       | No                           |  |  |  |
| Dwell Time       | 0.000000                     |  |  |  |

Sample operation list for NZX-ST configuration:

| Project Mana        | ger                      |            |            |                    |         | × |
|---------------------|--------------------------|------------|------------|--------------------|---------|---|
| < <sync>&gt;</sync> |                          | 100%       | ▼ 🖆        | <b></b>            |         |   |
| Upper L             | eft Turret               | Lower      | Turret     | Upper Right Turret |         |   |
| Name                | Spindle ID               | Name       | Spindle    | Name               | Spindle |   |
| 🖉 Turning I         |                          |            |            | 💋 Turni            |         |   |
| 🕰 Facing            | MainSpindle              |            |            | 🕰 Facin            | SubSpin |   |
| 🔴 Sync              |                          | 🔴 Sync 👘   |            | 🔴 Sync 👘           |         |   |
|                     |                          | 🕂 Part ej  | SubSpindle |                    |         |   |
|                     |                          | 💋 Turnin   |            |                    |         |   |
|                     |                          | 耄 OD R     | MainSpin   |                    |         |   |
| 🔴 Sync              |                          | 🔴 Sync 👘   |            | 🔴 Sync 👘           |         |   |
|                     |                          | 🗦 🖥 Pickup | SubSpindle |                    |         |   |
| 🔴 Sync              |                          | 🔴 Sync 👘   |            |                    |         |   |
| / 🗄 Part Rel        | MainSpindle              |            |            |                    |         | - |
| Features            | Features Tools Derations |            |            |                    |         |   |

Sample operation list for NZX-S configuration:

| Project Manag       | ger         |              |             | ×        |
|---------------------|-------------|--------------|-------------|----------|
| < <sync>&gt;</sync> |             | 100%         | - = -       | •        |
| Upper               | Turret      | Lower        | Turret      | <b>A</b> |
| Name                | Spindle ID  | Name         | Spindle ID  |          |
| 🖉 Turning           |             | 💋 Turning I  |             |          |
| 🕰 FaceTurn          | SubSpindle  | 🕰 FaceTurn   | MainSpindle |          |
| 🔴 Sync              |             | 🔴 Sync       |             |          |
|                     |             | 🕖 Park Tool  |             |          |
|                     |             | 👤 Park Lo    | MainSpindle |          |
|                     |             | 🕂 Part Eject | SubSpindle  |          |
| 🔴 Sync              |             | 🔴 Sync       |             |          |
|                     |             | 🗦 🖥 Pickup   | SubSpindle  |          |
| 🔴 Sync              |             | 🔴 Sync       |             |          |
| 🕂 Release           | MainSpindle |              |             | Ψ.       |
| 📇 Features          | [ 🖁 Tools   | 🖽 Operation  | ns          |          |

Sample operation list for NZXDL configuration:

| Project Manager     |             |                 |               |   |
|---------------------|-------------|-----------------|---------------|---|
| < <sync>&gt;</sync> | •           | 100% 💌 🕇        | <b>? 🕶 </b> . | _ |
| Upper Le            | ft Turret   | Upper Rig       | ht Turret     |   |
| Name                | Spindle ID  | Name            | Spindle ID    |   |
| Thread Mill         |             | [}⊶ ID Drilling | SubSpindle    |   |
| Threading           | MainSpindle | 🗱 TD M11 x      |               |   |
| 况 DR 28 Z+ UL       |             | 🚱 Drilling - Ta | SubSpindle    |   |
| 🚱 ID Drilling       | MainSpindle | 🖏 DR 19 Z- UR   |               |   |
| TD M30 x 3          |             | 🚰 ID Drilling   | SubSpindle    |   |
| [}⊶ Drilling - Tap  | MainSpindle | 11 TD M22 x     |               |   |
|                     |             | 🚱 Drilling - Ta | SubSpindle    |   |
|                     |             | Part Eject      | SubSpindle    | Ξ |
| Sync                |             | 😑 Sync          |               |   |
|                     |             | ┣·· Pickup      | SubSpindle    |   |
| Sync                |             | 🔴 Sync          |               |   |
| /昰 Release          | MainSpindle |                 |               | - |
| Features            | 🐻 Tools 📃 📰 | Operations      |               |   |

### 11.3.5. Part transfer from spindle 2 to spindle 1 without cutoff

The stock is manually loaded in the spindle 2; the part is not pulled. The finished part has to be manually unloaded from the spindle 1. The entire part is transferred to the spindle 1 when the work on spindle 2 is finished.

To improve production times, this type of transfer should come at the end of the operation list (documented below). But note that it can also be programmed after complete machining on spindle 2 side before start of machining on spindle 1 side.

*Note:* On the General tab of the Machine Setup, set the Start Position Z: *Start Position Z = Length of stock for facing the front side of the part* 

| So | olidTurn Machine Setup |               |           |         |  |
|----|------------------------|---------------|-----------|---------|--|
|    | General                | Assembly      | NC Output | Custom  |  |
|    | Machi                  | ine Definitio | n         |         |  |
|    | Machi                  | ine Name      | NZ2       | 000T3Y3 |  |
|    | Start F                | Position Z    | 1         |         |  |
|    | Start F                | Position X    | 0         |         |  |
|    | Start F                | Position Y    | 0         |         |  |

Total Bar Length = Length of the finished part (Part Stock Length) + Length of stock for facing the front side and the back side of the part

| Stock Configuration— |            |                   |     |
|----------------------|------------|-------------------|-----|
| Stock Type           | Bar 💌      | Maximum Diameter  | 320 |
| Bar Diameter         | 100.000000 | Total Bar Length  | 102 |
| Inside Diameter      | 20         | Part Stock Length | 100 |
| Casting Feature      | R          |                   |     |

The regular steps to follow are:

- 1. Machining the parts on the spindle 1 and spindle 2 sides
- 2. Manually unloading the finished part in the spindle 1
- 3. Picking the part in the spindle 2 with the spindle 1
- 4. Releasing the part from the spindle 2 and then the spindle 2 goes back home
- 5. Stop to load a new stock in the spindle 2

Steps to program this transfer type in ESPRIT:

1. Machining the parts on the spindle 1 and spindle 2 sides:

*Note:* The operations on the spindle 2 side are output with the origin shifted to the other face of the part (back face). During operations, only positive Z coordinates are output.

The setting "Part Stock Length" from the Machine Setup is used as default value for Turning Work Coordinates Sub Spindle Z Offset.

**CAUTION !!!** Part Stock Length = Finished Part Length. You must run the Turning Work Coordinates add-in prior to posting NC Code in order to have correct NC output.

- Manually unloading the finished part in the spindle 1: Spindle 1 needs to be empty before transferring the workpiece from spindle 2 to spindle 1 (see part 11.2.4. Manually catching finished part on spindle 1 side for programming details for NZXDL configuration). *Note for NZX-ST & NZX-S configurations:* A Release operation with MainSpindle (Spindle Name) on Upper (Left for NZX-ST configuration) Turret (Turret Name) can be programmed for simulation purpose (part eject). It will not affect the NC code.
- 3. Program a wait code across all heads.
- 4. Picking the part in the spindle 2 with the spindle 1: Use operation Pickup with MainSpindle (Spindle Name) on Upper (Left for NZX-ST & NZXDL configurations) Turret (Turret Name). With Position X, Y, Z, set the pickup point: point that you would like the back of spindle 1 to reach while picking up the part (usually the zero point of the part in the spindle 2).

| 🕙 Pickup         |                               |
|------------------|-------------------------------|
| Clearance        | 45.000000                     |
| Position X, Y, Z | 0.000000 0.000000 -125.0000 📐 |
| Dwell Time       | 0.000000                      |

Enter the Feedrate PM of the spindle 2 B-axis and its clearance (from the pickup point); it will be output in head 2 program (since head 2 controls the B-axis).

During this type of transfer, the turning spindles are stopped. Using Spindle Orientation (Custom Setting 6) on the Custom tab of the Pickup operation, you can specify how you want to orient your spindles. Set Spindle Orientation to 19 if you want to use spindle orientation (M19 / M219) or set Spindle Orientation to 45 if you want to use the milling C-axis mode (M45 / M245). If you use milling C-axis mode, using C Index for M45 (Custom Setting 7), you can specify the C angle value you want to index to. The angle specified will be output in both heads. Make sure to enter a correct value for C. For example, if C-axis roll-over is on (see part **4.4.7. C-Axis roll over**), C has to be contained between -359.999° and 359.999°.

| Ρ | roje | ct Manager          |                    | ×                 |
|---|------|---------------------|--------------------|-------------------|
| ſ | 🔶 OI | K 🟋 Cancel 🛛 🛃 👻    |                    | 🕜 Help            |
|   | kup  | Settings            |                    |                   |
| I | ä    | Push Check (G38)    | 0.000000           |                   |
| I | m.   | G38 K Value         | 0.000000           |                   |
| I | Cust | G38 Feedrate        | 0.000000           |                   |
| ľ | -    | G38 Q Value         | 0.000000           |                   |
|   |      | G38 R Value         | 0.000000           |                   |
|   |      | Spindle Orientation | 19.000000          |                   |
| I |      | C Index for M45     | 0.000000           |                   |
|   |      | CustomSetting8      | 0.000000           |                   |
|   |      | CustomSetting9      | 0.000000           |                   |
|   |      | CustomSetting10     | 0.000000           |                   |
| Ī |      |                     |                    |                   |
|   |      | Features 8 Tools    | ⊡ Operations 🔤 📴 S | olidTurn - Pickup |

| Proje    | ect Manager         |              | ×                    |
|----------|---------------------|--------------|----------------------|
| <b>~</b> | OK 🟋 Cancel 🛛 🛃 👻   |              | 🕜 Help               |
| kup      | Settings            |              |                      |
| Ρi       | Push Check (G38)    | 0.000000     |                      |
| ш        | G38 K Value         | 0.000000     |                      |
| Cust     | G38 Feedrate        | 0.000000     |                      |
| Sec.     | G38 Q Value         | 0.000000     |                      |
|          | G38 R Value         | 0.000000     |                      |
|          | Spindle Orientation | 45.000000    |                      |
|          | C Index for M45     | 0.000000     |                      |
|          | CustomSetting8      | 0.000000     |                      |
|          | CustomSetting9      | 0.000000     |                      |
|          | CustomSetting10     | 0.000000     |                      |
|          |                     |              |                      |
|          | Features 🚺 Tools    | 🔛 Operations | 📴 SolidTurn - Pickup |

Note that the milling C-axis mode is the default. So if you omit to enter a value in the Spindle Orientation field or enter a wrong value, the spindles will be indexed using this mode.

- Program a wait code between upper left turret and lower turret (P12 sync code) for NZX-ST configuration.
   Program a wait code across the two heads for NZX-S & NZXDL configurations.
- Releasing the part from the spindle 2: Use operation Release with SubSpindle (Spindle Name) on Lower (Upper Right for NZXDL configuration) Turret (Turret Name). With Position X, Y, Z, set the release point.

| 😵 Release        |                            |   |
|------------------|----------------------------|---|
| Position X, Y, Z | 0.000000 0.000000 0.000000 | R |
| Part Chute       | No                         | • |
| Dwell Time       | 0.000000                   |   |

Sample operation list for NZX-ST configuration:

| Project Mana             | ger         |          |            |          |            | × |
|--------------------------|-------------|----------|------------|----------|------------|---|
| < <sync>&gt;</sync>      |             | 100%     | 💌 🖆        | <b></b>  |            |   |
| Upper L                  | eft Turret  | Lower    | Turret     | Upper Ri | ght Turret |   |
| Name                     | Spindle ID  | Name     | Spindle    | Name     | Spindle    |   |
| 💋 Turning I              |             |          |            | 💋 Turni  |            |   |
| 🕰 Facing                 | MainSpindle |          |            | 🕰 Facin  | SubSpin    |   |
| 🔴 Sync                   |             | 🔴 Sync 👘 |            |          |            |   |
|                          |             | 💋 Turnin |            |          |            |   |
|                          |             | 💐 OD R   | MainSpin   |          |            |   |
| Sync                     |             | 🔴 Sync — |            | 🔴 Sync 🚽 |            |   |
| 🗦 🖥 Pickup               | MainSpindle |          |            |          |            |   |
| 🔴 Sync                   |             | 🔴 Sync 👘 |            |          |            |   |
|                          |             | 🔁 Part R | SubSpindle |          |            | - |
| Features Tools Derations |             |          |            |          |            |   |

Sample operation list for NZX-S configuration:

| Project Manager               |             |             |             |   |
|-------------------------------|-------------|-------------|-------------|---|
| < <sync>&gt;</sync>           |             | 100%        | - = -       | • |
| Upper                         | Turret      | Lower       | Turret      |   |
| Name                          | Spindle ID  | Name        | Spindle ID  |   |
| 🖉 Turning I                   |             |             |             | ] |
| 🕰 Facing                      | MainSpindle |             |             |   |
| 🖉 Turning I                   |             |             |             |   |
| 🕰 Facing                      | SubSpindle  |             |             |   |
| 💋 Turning I                   |             |             |             |   |
| 🚅 OD Rou                      | MainSpindle |             |             |   |
| 💋 Turning I                   |             |             |             |   |
| 🛫 OD Rou                      | SubSpindle  |             |             |   |
| 🔴 Sync                        |             | 🔴 Sync      |             |   |
|                               |             | 🕖 Turning I |             |   |
|                               |             | 🛫 OD Rou    | MainSpindle |   |
| 🔴 Sync                        |             | 🔴 Sync      |             |   |
| 🕂 Part Eject                  | MainSpindle |             |             |   |
| 😑 Sync                        |             | 🔴 Sync      |             |   |
| 뵭 🖥 Pickup                    | MainSpindle |             |             |   |
| 🔴 Sync                        |             | 🔴 Sync      |             |   |
|                               |             | 🕂 Release   | SubSpindle  | - |
| Features 🕅 Tools 🛄 Operations |             |             |             |   |

Sample operation list for NZXDL configuration:

| Project Manager 🗾        |             |               |              |   |  |
|--------------------------|-------------|---------------|--------------|---|--|
| < <sync>&gt;</sync>      | •           | 100% 🔽 🕇      | <b>? = 0</b> |   |  |
| Upper Le                 | ft Turret   | Upper Rig     | ht Turret    | ~ |  |
| Name                     | Spindle ID  | Name          | Spindle ID   |   |  |
| Turning Inse             |             | 🖉 Turning Ins |              |   |  |
| 🕰 Facing                 | MainSpindle | 🕰 Facing Sub  | SubSpindle   |   |  |
| OD Roughin               | MainSpindle | 🛫 OD Roughi   | SubSpindle   |   |  |
| /∄ Part Eject            | MainSpindle |               |              |   |  |
| Sync                     |             | Sync          |              |   |  |
| ┣丞 Pickup                | MainSpindle |               |              |   |  |
| 🔴 Sync                   |             | 🔴 Sync        |              |   |  |
|                          |             | 🕂 🔁 Release   | SubSpindle   | Ŧ |  |
| Features Tools Derations |             |               |              |   |  |

## 11.3.6. Stock repositioning

If your machine is not equipped with a barfeeder, using this type of transfer, you will be able to reposition the stock in spindle 1 using the spindle 2. This type of transfer can be programmed anywhere in the program.

*Note:* Spindle 2 needs to be empty before repositioning since spindle 2 will pick up the part in spindle 1.

The regular steps to follow are:

- 1. Picking the part in the spindle 1 with the (empty) spindle 2
- 2. Pulling the bar with the spindle 2
- 3. Releasing the part from the spindle 2 and then the spindle 2 goes back home

Steps to program this transfer type in ESPRIT:

- 1. Program a wait code across all heads.
- Picking the part in the spindle 1 with the (empty) spindle 2: Use operation Pickup with SubSpindle (Spindle Name) on Lower (Upper Right for NZXDL configuration) Turret (Turret Name). With Position X, Y, Z, set the pickup point.

| 🔇 Pickup         |                               |
|------------------|-------------------------------|
| Clearance        | 30.000000                     |
| Position X, Y, Z | 0.000000 0.000000 20.000000 📘 |
| Dwell Time       | 0.000000                      |

The pickup operation has to be programmed with lower (upper right for NZXDL configuration) turret because it controls the B-axis (spindle 2).

Enter the Feedrate PM of the spindle 2 B-axis and its clearance (from the pickup point); it will be output in head 2 program (since head 2 controls the B-axis).

During this type of transfer, the turning spindles are stopped. Using Spindle Orientation (Custom Setting 6) on the Custom tab of the Pickup operation, you can specify how you want to orient your spindles. Set Spindle Orientation to 19 if you want to use spindle orientation (M19 / M219) or set Spindle Orientation to 45 if you want to use the milling C-axis mode (M45 / M245). If you use milling C-axis mode, using C Index for M45 (Custom Setting 7), you can specify the C angle value you want to index to. The angle specified will be output in both heads. Make sure to enter a correct value for C. For example, if C-axis roll-over is on (see part **4.4.7. C-Axis roll over**), C has to be contained between -359.999° and 359.999°.

| Proje | ect Manager         |              | ×                    |
|-------|---------------------|--------------|----------------------|
| 🛹 C   | )K 🗙 Cancel 🛛 🛃 👻   |              | 🕜 Help               |
| kup   | Settings            |              |                      |
| Ĕ     | Push Check (G38)    | 0.000000     |                      |
| ŝ     | G38 K Value         | 0.000000     |                      |
| Cust  | G38 Feedrate        | 0.000000     |                      |
| -     | G38 Q Value         | 0.000000     |                      |
|       | G38 R Value         | 0.000000     |                      |
|       | Spindle Orientation | 19.000000    |                      |
|       | C Index for M45     | 0.000000     |                      |
|       | CustomSetting8      | 0.000000     |                      |
|       | CustomSetting9      | 0.000000     |                      |
|       | CustomSetting10     | 0.000000     |                      |
|       |                     |              |                      |
|       | Features 🚺 Tools    | 📰 Operations | 📴 SolidTurn - Pickup |

| Proje | ect Manager         |              | ×                    |
|-------|---------------------|--------------|----------------------|
| 🔶 C   | )K 🗙 Cancel 🛛 🛃 👻   |              | 🕜 Help               |
| kup   | Settings            |              |                      |
| μ     | Push Check (G38)    | 0.000000     |                      |
| Ш,    | G38 K Value         | 0.000000     |                      |
| Cus   | G38 Feedrate        | 0.000000     |                      |
| -     | G38 Q Value         | 0.000000     |                      |
|       | G38 R Value         | 0.000000     |                      |
|       | Spindle Orientation | 45.000000    |                      |
|       | C Index for M45     | 0.000000     |                      |
|       | CustomSetting8      | 0.000000     |                      |
|       | CustomSetting9      | 0.000000     |                      |
|       | CustomSetting10     | 0.000000     |                      |
|       |                     |              |                      |
|       | Features 🚺 Tools    | 🔛 Operations | 📲 SolidTurn - Pickup |

Note that the milling C-axis mode is the default. So if you omit to enter a value in the Spindle Orientation field or enter a wrong value, the spindles will be indexed using this mode.

3. Pulling the bar with the spindle 2:

Use operation **Bar Feed by Spindle** (**Bar Feed Type**) on **MainSpindle** (**Spindle Name**) by **SubSpindle** (**Barfeed Spindle Name**).

Set Turret Name to Lower (Upper Right for NZXDL configuration) Turret.

On Bar Feed tab, set the Feed Length and Reposition Distance: Feed Length = Barpull distance = Length of stock that spindle 2 will pull out of spindle 1 for repositioning Reposition Distance = Set it to 0 if you do not want to shift your Z values after repositioning or set it to Feed Length if you want to shift your Z values by the repositioning distance value

With Position X, Y, Z, **set the same point as for the pickup operation** (If the point is different, chucks will unclamp and clamp before pulling the bar).

| 😸 Bar Feed           |                               |
|----------------------|-------------------------------|
| Position X, Y, Z     | 0.000000 0.000000 20.000000 📘 |
| Feed Length          | 41.000000                     |
| Reposition Distance  | 41.000000                     |
| Bar Diameter         | 60.000000                     |
| Total Bar Length     | 100.000000                    |
| Length Comp Register | 0                             |
| Dwell Time           | 0.000000                      |

Programming a pickup before the barpull makes the spindle 2 stay at the same location after the barpull. Without pickup operation, spindle 2 goes home after the barpull.

On the General tab, enter the Feedrate PM of the spindle 2 B-axis, it will be output in head 2 program (since head 2 controls the B-axis).

4. Releasing the part from the spindle 2:

Use operation **Release** with **SubSpindle** (**Spindle Name**) on **Lower** (**Upper Right** for NZXDL configuration) **Turret** (**Turret Name**). With Position X, Y, Z, set the release point.

| 😵 Release        |          |          |           |   |
|------------------|----------|----------|-----------|---|
| Position X, Y, Z | 0.000000 | 0.000000 | 20.000000 | B |
| Part Chute       | No       |          |           | • |
| Dwell Time       | 0.000000 |          |           |   |

5. Program a wait code across all heads.

Sample operation list for NZX-ST configuration:

| Project Manage          | er  |         |             |       |          |            |      |       | × |
|-------------------------|-----|---------|-------------|-------|----------|------------|------|-------|---|
| < <sync>&gt;</sync>     |     |         | ▼ 100%      |       | <b>-</b> | <b></b>    |      |       |   |
| Upper Left              | Tum | et      | Lower Tu    | urret |          | Upper Righ | t Tu | irret |   |
| Name                    | S.  | Spin    | Name        | S.    | Spi      | Name       | S.   | Spi   |   |
|                         |     |         | -           |       |          | Dummy c    |      | Sub   |   |
| Sync                    |     |         | Sync        |       |          | Sync 🗧     |      |       | 1 |
|                         | _   |         | Pickup      |       | Sub      |            |      |       |   |
|                         | -   |         |             |       | Sub      |            |      |       |   |
| Svnc                    |     |         | Svnc        |       | 500      | Svnc       |      |       |   |
| Tuming I                |     | _       |             | _     | _        |            | -    |       | 8 |
| Racing                  |     | Main    |             |       |          |            |      |       |   |
| Sync                    |     |         | Sync        |       |          |            |      |       |   |
|                         | _   |         | Turning I   |       |          |            |      |       |   |
| O Sumo                  |     |         | CD Roug     |       | Main     |            |      |       |   |
|                         |     |         |             |       |          |            |      |       |   |
| SimMach                 |     |         | SimMach     |       |          |            |      |       |   |
| ¶ <sup>뵨</sup> OD Groo… |     | Main    | n면OD Groo   |       | Main     |            |      |       |   |
| Sync                    |     |         | 🔴 Sync      |       |          |            |      |       |   |
| Cutoff In               |     |         |             |       |          |            |      |       |   |
| =t‰Cutoff               |     | Main    |             |       |          |            |      |       | Ŧ |
| Features                |     | 8 Tools | 🛛 🔛 Operati | ons   | .J       |            |      |       |   |

Sample operation list for NZX-S configuration:

| Project Manager     |       |             |                 |          |              |          |
|---------------------|-------|-------------|-----------------|----------|--------------|----------|
| < <sync>&gt;</sync> |       | ▼ 100%      | : 🔄 불 🚍 🕚       | )        |              |          |
| Upper 1             | urret |             | Lower T         | Turret   |              | <b>_</b> |
| Name                | S     | Spindle ID  | Name            | S        | Spindle ID   |          |
| Sync                |       |             | Sync            |          |              |          |
|                     |       |             | Fickup          | 4        | SubSpindle   |          |
|                     |       |             | Release         | 9<br>2   | Sub Spindle  |          |
| Sync                |       |             | Sync            |          | Sabopinaic   |          |
| Turning Insert O    |       |             |                 |          |              |          |
| Facing              | ٩     | MainSpindle |                 |          |              |          |
| Sync                |       |             | Sync            |          |              |          |
|                     |       |             |                 | æ        | Main Spindle |          |
| Svnc                |       |             | Svnc            | <b>*</b> | Mainopinaie  |          |
| Grooving Insert     |       |             | Grooving Insert |          |              |          |
| SimMach             |       |             | 😑 SimMach       |          |              |          |
| 마루 OD Grooving      | ٩     | MainSpindle | PBOD Grooving   | 4        | MainSpindle  |          |
| Cutoff loset To     |       |             | Sync Sync       |          |              |          |
| = Cutoff            | ٨     | MainSpindle |                 |          |              | -        |
| Eesturee 8          | Tool  |             |                 |          | 1            |          |
|                     | 100   |             |                 |          |              |          |

Sample operation list for NZXDL configuration:

| Project Manager         |             |            |               | ×                   |
|-------------------------|-------------|------------|---------------|---------------------|
| < <sync>&gt;</sync>     | •           | 100% 💌 🕇   | <b>* =.</b> 🕚 |                     |
| Upper Le                | ft Turret   | Upper Rig  | jht Turret    | -                   |
| Name                    | Spindle ID  | Name       | Spindle ID    |                     |
| Sync                    |             | Sync       |               | 1                   |
|                         |             | Pickup     | SubSpindle    |                     |
|                         |             | ≝+ Barpull | MainSpindle   |                     |
|                         |             | 🕂 Release  | SubSpindle    |                     |
| Sync                    |             | Sync       |               |                     |
| Turning Inse            |             |            |               | e .                 |
| Facing                  | MainSpindle |            |               |                     |
| OD Roughing             | MainSpindle |            |               |                     |
| Cutoff Insert           |             |            |               |                     |
| = <mark>a</mark> Cutoff | MainSpindle |            |               | $\overline{\nabla}$ |
| Features                | Tools E     | Operations |               |                     |

# 11.3.7. Machining of long parts with spindle 1 and 2 synchronized

To support the stock with both spindles, you first need to pick it up (and, if needed, pull it) with the spindle 2. You can after program your operations (only in head 1 for NZXDL configuration) and in the code will be output the necessary spindles synchronization and unsynchronization codes. Finally, once machining is completed, you can program one of the transfer scenarios described in the previous parts at the end of the operation list.

*Note:* On the General tab of the Machine Setup, set the Start Position Z: Start Position Z = Length of stock for facing the front side of the part or position of the stock in spindle 1 before pick up for synchronized machining

| Soli | SolidTurn Machine Setup           |                           |                 |   |  |  |  |  |
|------|-----------------------------------|---------------------------|-----------------|---|--|--|--|--|
| G    | General Assembly NC Output Custom |                           |                 |   |  |  |  |  |
|      | -Mach<br>Mach                     | ine Definitio<br>ine Name | n<br>NZ2000T3Y3 | _ |  |  |  |  |
|      | Start F                           | Position Z                | 1               |   |  |  |  |  |
|      | Start F                           | Position X                | 0               |   |  |  |  |  |
|      | Start F                           | Position Y                | 0               |   |  |  |  |  |

The regular steps to follow are:

- 1. Machining the parts on the spindle 1 and spindle 2 sides
- 2. Catching the finished part in the spindle 2
- 3. Picking the part in the spindle 1 with the spindle 2
- 4. Pulling the bar with the spindle 2 (if needed)
- 5. Machining the part on the spindle 1 side (only with head 1 for NZXDL configuration) while the spindles are synchronized and are both supporting the part
- 6. Perform one of the previously described transfer scenarios to transfer the part to spindle 2 side
- 7. Looping for next parts

Steps to program this transfer type in ESPRIT:

1. Machining the parts on the spindle 1 and spindle 2 sides: *Note:* The operations on the spindle 2 side are output with the origin shifted to the other face of the part (back face). During operations, only positive Z coordinates are output.

The setting "Part Stock Length" from the Machine Setup is used as default value for Turning Work Coordinates Sub Spindle Z Offset.

**CAUTION !!!** *Part Stock Length = Finished Part Length*. You must run the

Turning Work Coordinates add-in prior to posting NC Code in order to have correct NC output.

- Catching the finished part in the spindle 2: Spindle 2 needs to be empty before transferring the workpiece from spindle 1 to spindle 2 (see part 11.2.5. Catching finished part on spindle 2 side for programming details).
- 3. Program a wait code across all heads.
- 4. Picking the part in the spindle 1 with the spindle 2: Use operation Pickup with SubSpindle (Spindle Name) on Lower (Upper Right for NZXDL configuration) Turret (Turret Name). With Position X, Y, Z, set the pickup point.

The pickup operation has to be programmed with lower (upper right for NZXDL configuration) turret because it controls the B-axis (spindle 2).

Based on the following operation in head 1 (or 2 for NZX-ST & NZX-S configurations), the correct synchronization code will be output in the code: - M34 (or M35): Turning operation is next on head 1; the spindle speed entered on the SolidTurn Pickup page will be output on head 1 after synchronization of the spindles; the spindle direction code will be output on head 1 based on the direction of the following turning operation.

- M234 (or M235) for NZX-ST & NZX-S configurations only: Turning operation is next on head 2; the spindle speed entered on the SolidTurn Pickup page will be output on head 2 after synchronization of the spindles; the spindle direction code will be output on head 2 based on the direction of the following turning operation.
- M480: Milling operation is next on head 1 (or 2 for NZX-ST & NZX-S configurations); the spindles are stopped.

Enter the Feedrate PM of the spindle 2 B-axis and its clearance (from the pickup point); it will be output in head 2 program (since head 2 controls the B-axis).

| Proje      | ct Manager           | ×                               |
|------------|----------------------|---------------------------------|
| <b>₩</b> 0 | K 🗙 Cancel 🛛 🛍 👻     | 🕜 Help                          |
| đ          | S Operation Name     |                                 |
| Pioł       |                      |                                 |
| E.         |                      |                                 |
| Cluster    | Vork Setup           |                                 |
|            | Spindle Name         | SubSpindle                      |
|            | Turret Name          | Lower Turret                    |
|            | HeadId               | Head-1                          |
|            | Feeds and Speeds     |                                 |
|            | Speed RPM            | 500.000000                      |
|            | Feedrate PM          | 250.000000                      |
|            | M35/M235             | No                              |
|            | Sync Spindles        | Off 🗾                           |
|            | Rickup               | Off<br>Speed and Direction Only |
|            | M34/M234             | Driented                        |
|            | Position V V 7       |                                 |
|            | Dwell Time           |                                 |
|            |                      | 0.000000                        |
|            | S Comment            |                                 |
|            |                      |                                 |
|            |                      |                                 |
|            | L                    |                                 |
|            | Features [ 🖁 Tools 📃 | Operations                      |

*Note:* The synchronization mode selected (as shown on picture above) on the pickup operation page will be used for all the following turning operations while the spindles are both holding the part.

5. Pulling the bar with the spindle 2 (if needed): Use operation Bar Feed by Spindle (Bar Feed Type) on MainSpindle (Spindle Name) by SubSpindle (Barfeed Spindle Name). Set Turret Name to Lower (Upper Right for NZXDL configuration) Turret.

On Bar Feed tab, set the Feed Length and Reposition Distance: *Feed Length* (= *Barpull distance* = *Reposition Distance*) With Position X, Y, Z, **set the same point as for the pickup operation** (If the point is different, chucks will unclamp and clamp before pulling the bar).

| 😣 Bar Feed           |                               |
|----------------------|-------------------------------|
| Position X, Y, Z     | 0.000000 0.000000 20.000000 📘 |
| Feed Length          | 41.000000                     |
| Reposition Distance  | 41.000000                     |
| Bar Diameter         | 60.000000                     |
| Total Bar Length     | 100.000000                    |
| Length Comp Register | 0                             |
| Dwell Time           | 0.000000                      |

Programming a pickup before the barpull makes the spindle 2 stay at the same location after the barpull. Without pickup operation, spindle 2 goes home after the barpull.

On the General tab, enter the Feedrate PM of the spindle 2 B-axis, it will be output in head 2 program (since head 2 controls the B-axis).

- Program a wait code between upper left turret and lower turret (P12 sync code) for NZX-ST configuration.
   Program a wait code across the two heads for NZX-S & NZXDL configurations.
- 7. Machining the part on the spindle 1 side (only with head 1 for NZXDL configuration) while the spindles are synchronized and are both supporting the part:

The correct synchronization (and unsynchronization) codes will be output in the NC code based on the programmed operations.

Note that, for NZX-ST configuration, when switching from a turning operation in head 1 or 2 to a milling operation in head 1 or 2, a wait code across the three heads (P123 sync code) needs to be programmed.

| Project Manag       | er           |                       |         |              |          | ×    |
|---------------------|--------------|-----------------------|---------|--------------|----------|------|
| < <sync>&gt;</sync> |              | 100%                  | - =     | ? 📮 🕚        |          |      |
| Upper Left          | Turret       | Lower Tu              | urret   | Upper Right  | t Turret |      |
| Name                | Spindl       | Name                  | Spindl  | Name         | Spindl   |      |
|                     |              | 🖉 Turning In          |         | 🖉 Turning In |          |      |
|                     |              | 🜊 Face Turn           | MainSpi | 🜊 Face Turn  | SubSpi   |      |
| Sync                |              | Sync                  |         | 😑 Sync       |          |      |
| Turning I           |              | 🕂 🛱 Part Relea        | SubSpi  |              |          | - 11 |
| CUD Roug            | MainSp       |                       |         |              |          |      |
| Sync 🗧              |              | Sync                  | CubCai  | Sync         |          | 1 1  |
|                     |              | Fickup I<br>환 Daraull | SubSpi  |              |          | 1 1  |
| Supe                |              | Supe                  | Mainspi |              |          | 1 1  |
| Turning L           |              | U Sync                |         |              |          | 1 1  |
| OD Pre-Fi           | MainSp       |                       |         |              |          | 1 1  |
| Sync                | Preside pro- | Sync                  |         |              |          | 1    |
|                     |              | 🕖 Turning In          |         | 1            |          | 1    |
|                     |              | 💐 OD Finish           | MainSpi |              |          |      |
| 🔴 Sync              |              | 🔴 Sync                |         | 🔴 Sync       |          |      |
| EM 20 U             |              |                       |         |              |          |      |
| 🍯 Spiral Milli      | MainSp       |                       |         |              |          |      |
| 😝 Spiral Milli      | MainSp       |                       |         |              |          |      |
|                     | 14 : 0       |                       |         |              |          |      |
| SolidMill           | MainSp       |                       |         |              |          |      |
|                     | Mainsp       | Cupo                  |         |              |          |      |
| Jync                |              | Jync                  |         | L            |          |      |
| E Features          | Too          | ls <u>EB</u> Operat   | ions    |              |          |      |

Also note that, for NZX-ST & NZX-S configurations, in M480 mode, C-axis values of milling operations programmed on head 2 cannot be output in head 2 and so will be output in head 1.

- 8. Program a wait code across all heads.
- 9. Perform one of the previously described transfer scenarios to transfer the part to spindle 2 side.

Sample operation list for NZX-ST configuration:

| Project Manager 🛛 🛛 🕅               |        |              |           |                    |        |              |
|-------------------------------------|--------|--------------|-----------|--------------------|--------|--------------|
| < <sync>&gt; 🔽 100% 🔽 🚼 🎜 😲</sync>  |        |              |           |                    |        |              |
| Upper Left Turret                   |        | Lower Turret |           | Upper Right Turret |        |              |
| Name                                | Spindl | Name         | Spindl    | Name               | Spindl |              |
|                                     |        | 🖉 Turning In |           | 🖉 Turning In       |        |              |
|                                     |        | 😤 Face Turn  | MainSpi   | 😤 Face Turn        | SubSpi |              |
| Sync                                |        | Sync         | CubCai    | Sync 🗧             |        |              |
| - グ Turning I                       | MainSp | /Part Relea  | SubSpl    |                    |        |              |
| Sunc                                | Mainsp | Sunc         |           | Sunc               |        |              |
|                                     |        | Pickup 1     | SubSpi    | Initializa         | tion   |              |
|                                     |        | Starpull     | MainSpi   |                    | uon    |              |
| 🔴 Sync                              |        | 🔴 Sync       |           |                    |        |              |
| / Turning I                         |        |              |           |                    |        |              |
| CD Pre-Fi                           | MainSp |              |           |                    |        |              |
| Sync                                |        | Sync         |           |                    |        |              |
|                                     |        | CD Finish    | MainSpi   | Synchror           | nized  |              |
| Sync                                |        | Sync         | Mainopill | spindle            | es 👘   |              |
| 💋 EM 20 U                           |        |              |           | machin             | ing 🚺  |              |
| 🍯 Spiral Milli                      | MainSp |              |           | L                  |        |              |
| Sync                                |        | 🔴 Sync       |           |                    |        |              |
|                                     |        | 11 TP 8.0 Lo |           |                    |        |              |
|                                     |        | K SolidMill  | MainSpi   |                    |        |              |
|                                     |        | Wran Drilli  | MainSpi   |                    |        |              |
| Svnc                                |        | Svnc         | mainspi   | Svnc               |        |              |
| Cutoff Ins                          |        | Pickup 2     | SubSpi    |                    | _      |              |
| Sync                                |        | Sync         |           | Transf             | er     |              |
| = <mark>≞</mark> Cutoff             | MainSp |              |           |                    |        | $\mathbf{v}$ |
| 🚰 Features 🛛 🗱 Tools 🛛 🖽 Operations |        |              |           |                    |        |              |

Sample operation list for NZX-S configuration:

| Project Manager 🛛 🛛 🛛 🛛               |             |                                                          |                           |          |
|---------------------------------------|-------------|----------------------------------------------------------|---------------------------|----------|
| < <sync>&gt;</sync>                   | <b>•</b> 11 | 00% 🔄 🚼 🏞                                                | ()                        |          |
| Upper Turret                          |             | Lower Turret                                             |                           | <u>^</u> |
| Name                                  | Spindle ID  | Name                                                     | Spindle ID                |          |
| ✓ Turning Insert 55 ✓ Face Turn       | SubSpindle  | ✓ Turning Insert L ✓ Face Turn                           | MainSpindle               |          |
| 🔴 Sync                                |             | ● Sync<br>掃 Part Release                                 | SubSpindle                |          |
| Sync                                  |             | Sync                                                     |                           |          |
| ✓ Turning Insert 55 ✓ OD Rough and fi | MainSpindle |                                                          |                           |          |
| Sync<br>Initializati                  | on          | ● Sync<br>┣∄ Pickup 1<br>☵+Barpull                       | SubSpindle<br>MainSpindle |          |
| Sync                                  |             | 🔴 Sync                                                   |                           |          |
|                                       | MainSpindle | Sunc                                                     |                           |          |
| Synchroni                             | zed         | Turning Insert 5<br>CD Finish Turn<br>Sync               | MainSpindle               |          |
| Spi Spi machinir                      | s<br>Ig     | Sync                                                     |                           |          |
|                                       |             | HP 8.0 Lower<br>Milling - Threadi<br>MR 10 Lower         | MainSpindle               |          |
|                                       |             | 🐉 Wrap Drilling O                                        | MainSpindle               |          |
| Cutoff I Transfe                      | r           | <ul> <li>Sync</li> <li>Pickup 2</li> <li>Sync</li> </ul> | SubSpindle                |          |
| = <sup>R</sup> Cutoff                 | MainSpindle |                                                          |                           | -        |
| Features 📑 Tools 🔛 Operations         |             |                                                          |                           |          |

Sample operation list for NZXDL configuration:

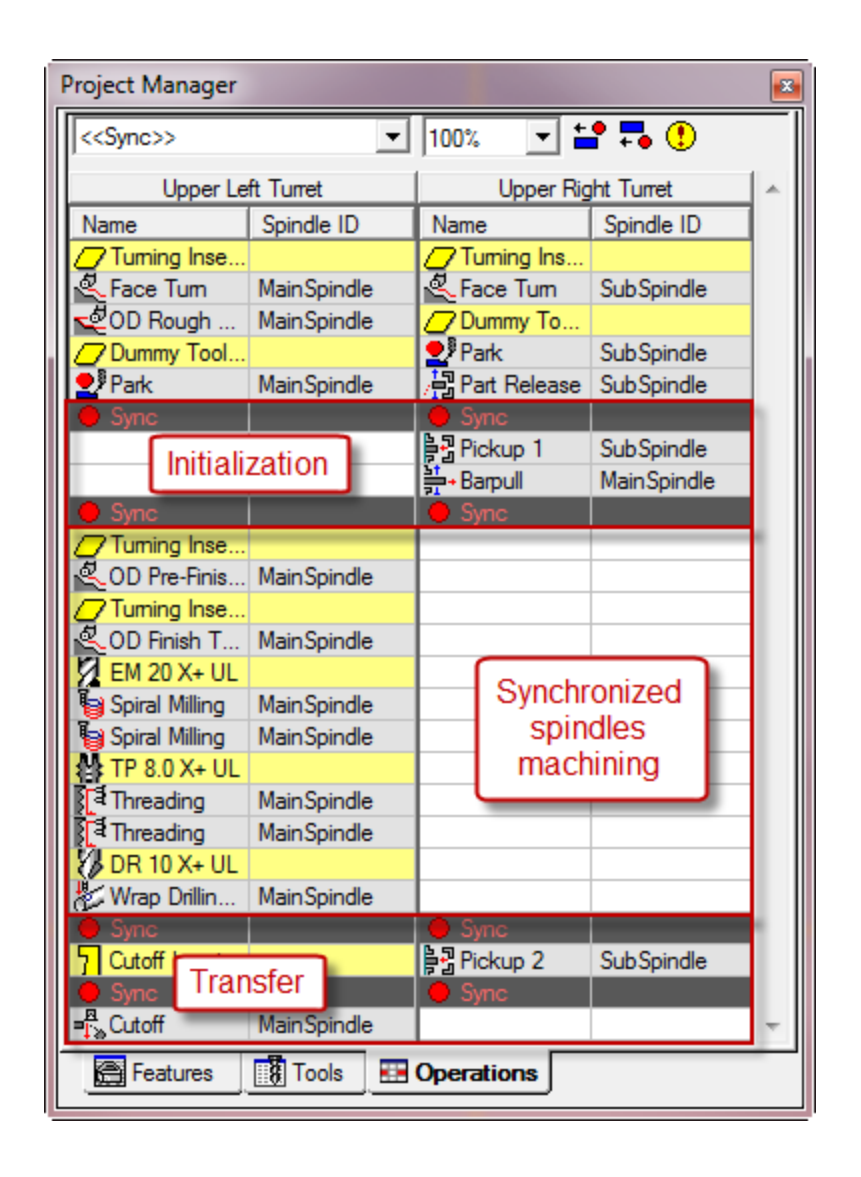

# 11.3.8. Workpiece Pushing Check (G38) $G38 B_K_F_Q_R_;$

The G38 command can be specified when transferring a workpiece from chuck 1 to chuck 2 (or from chuck 2 to chuck 1).

In the workpiece transfer operation, when the position error of the B-axis servomotor of headstock 2 reaches the parameter set value, the workpiece is judged to have been brought into contact with the reference face of chuck 2 or chuck 1. Then, chuck 2 or chuck 1 clamps the workpiece and the program advances to the next block.

The output of the workpiece pushing check G38 is triggered on the Custom tab of the SolidTurn Pickup operation.

Set Push Check (G38) (Custom Setting 1) to 38 to trigger the output of the G38 command.

You can specify in the G38 K Value (Custom Setting 2) field the value of K (B-axis retraction stroke, unsigned value). If no value is entered, the B-axis is automatically retracted by the servo error amount in the uni-direction positioning mode.

You can specify in the G38 Feedrate (Custom Setting 3) field the value of F (B-axis feedrate (mm/min) from R). If no value is entered, 30 mm/min will be used by the machine.

You can specify in the G38 Q Value (Custom Setting 4) field the value of Q (Tolerance for workpiece transfer position). If no value is entered, 1 mm will be used by the machine.

You can specify in the G38 R Value (Custom Setting 5) field the value of R (B-axis feedrate changing position). If no value is entered, 1 mm will be used by the machine.

| Proje           | Project Manager 🛛 🛛 🛛 🛛 |                          |               |  |
|-----------------|-------------------------|--------------------------|---------------|--|
| 🔶 O             | K 🗙 Cancel 🛛 🛃 👻        |                          | 🕜 Help        |  |
| ckup            | 😻 Settings              |                          |               |  |
| Ē               | Push Check (G38)        | 38.000000                |               |  |
| ш,              | G38 K Value             | 1.000000                 |               |  |
| Ous             | G38 Feedrate            | 1000.000000              |               |  |
| Sec.            | G38 Q Value             | 0.005000                 |               |  |
|                 | G38 R Value             | 0.500000                 |               |  |
|                 | Spindle Orientation     | 0.000000                 |               |  |
|                 | C Index for M45         | 0.000000                 |               |  |
|                 | CustomSetting8          | 0.000000                 |               |  |
|                 | CustomSetting9          | 0.000000                 |               |  |
| CustomSetting10 |                         | 0.000000                 |               |  |
|                 |                         |                          |               |  |
|                 | Features 🚺 Tools        | 💶 Operations 🔄 🗦 🖥 Solid | furn - Pickup |  |

The spindle 2 will rapid to the programmed clearance location (entered on the Pickup tab of Pickup operation page) and then feed to the pickup location plus 10% of the programmed clearance. G38 will be performed on the remaining distance (10% of the clearance) to the pickup location.

## 11.3.9. Park turret for transfer

See part **10.4. Park a turret prior to a transfer** if you need to park a turret before transfer.

# 12. Multiple repetitive cycles

## 12.1. Introduction

The multiple repetitive cycles simplify the programs for rough and finish cutting processes on O.D./I.D. and face.

Roughing processes that require several blocks of commands can be specified by a single block of commands preceded by a G code calling a multiple repetitive cycle, and blocks that define the finished shape. The tool paths for rough cutting cycles are automatically determined.

For example, by defining only the workpiece finish shape, the tool paths for executing rough cutting operation are automatically generated.

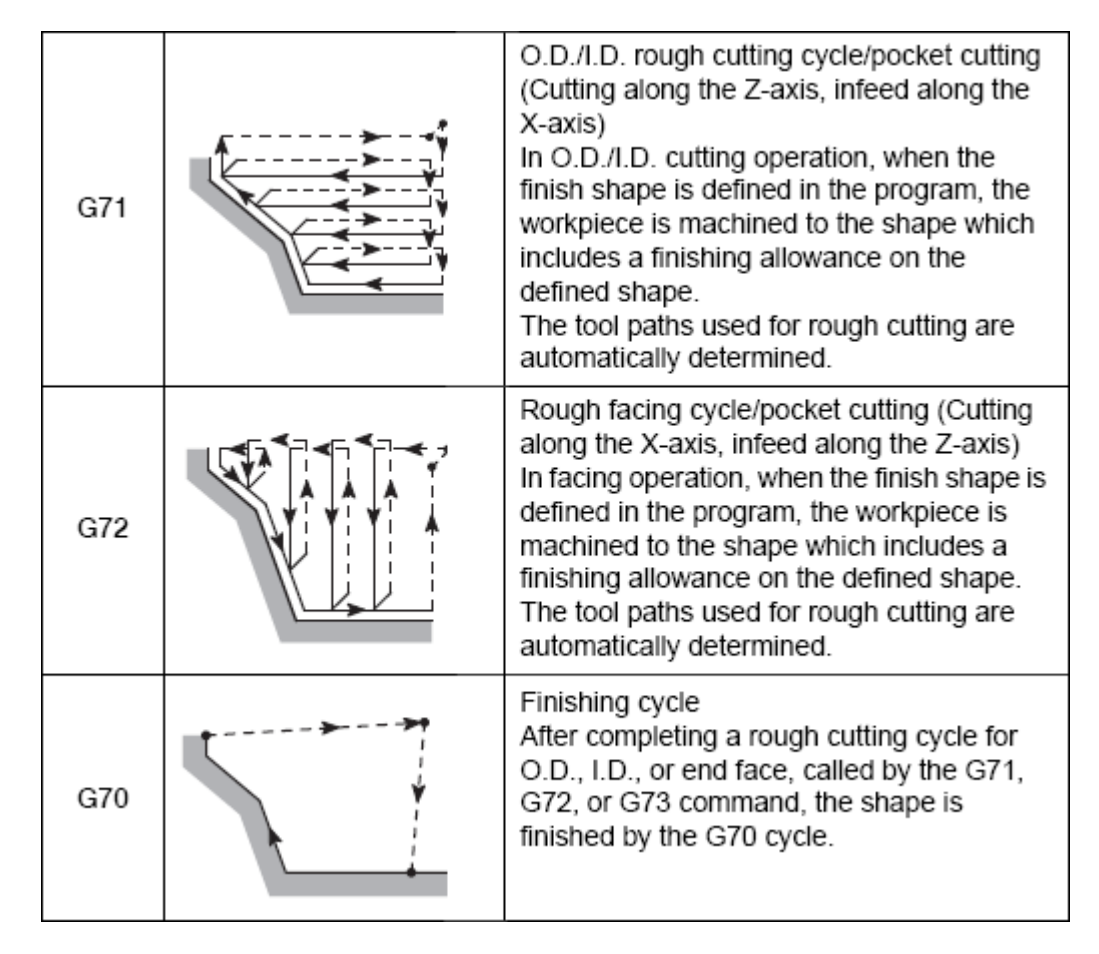

#### O.D./I.D. rough, face rough and finish cycles:

**O.D./I.D.** groove, face groove and threading cycles:

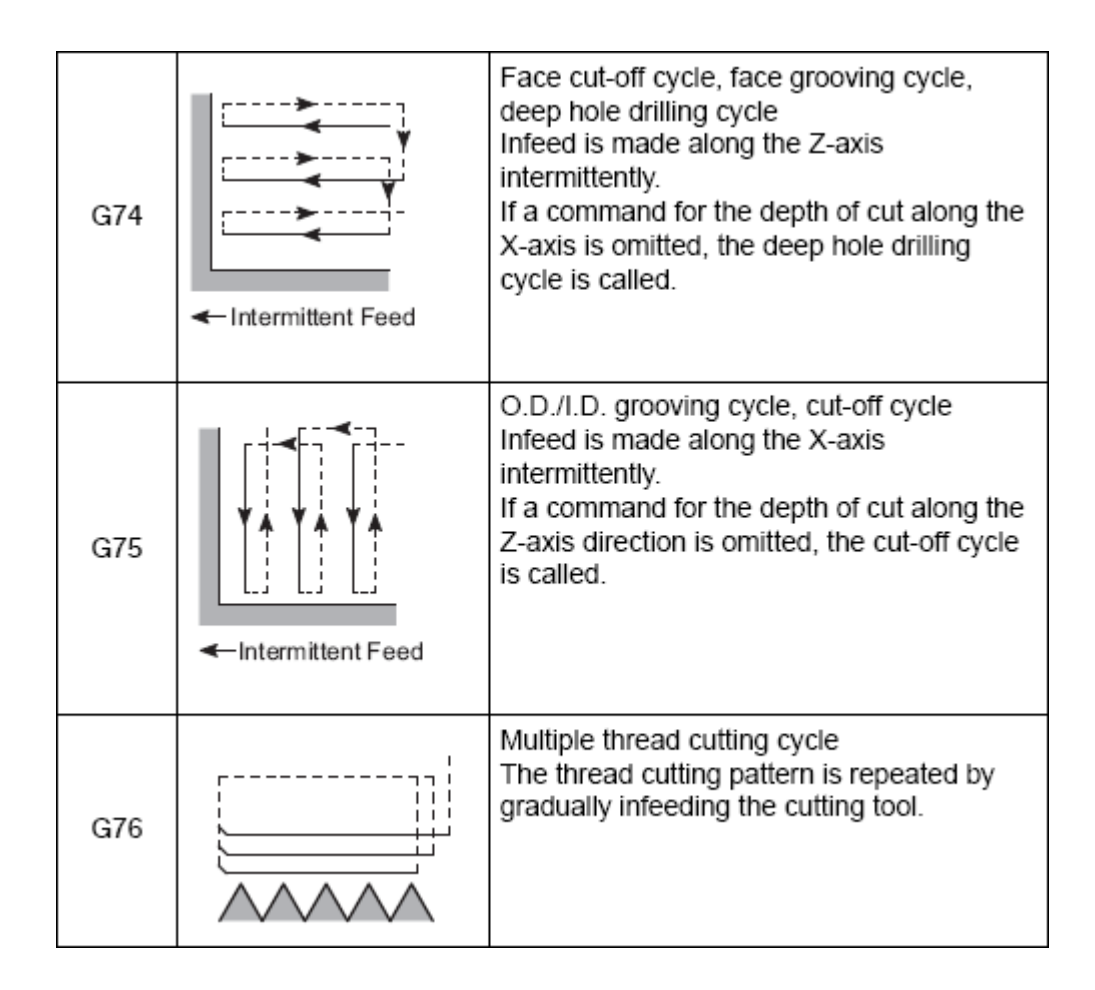

# 12.2. Roughing cycle

## 12.2.1. Introduction

In ESPRIT, on the Strategy tab of the SolidTurn Roughing operation page, set **Canned Cycle** to **Yes** to trigger the multiple repetitive cycle output.

| Proje      | ct Manager            |            | ×                      |
|------------|-----------------------|------------|------------------------|
| <b>₩</b> 0 | K 🗙 Cancel 🛛 🖄 👻      |            | 🕜 Help                 |
| ieral      | S Cutting Strategy    |            |                        |
| Gen        | Type of Work          | OD         |                        |
| itrategy   |                       |            |                        |
| 0,         | Finish Pass           | No         | <b>_</b>               |
| loug       | S Feature Extension   |            |                        |
|            | Start Extension       | 0.000000   |                        |
| ustom      | End Extension         | 0.000000   |                        |
|            | 🖲 Rapid Approach/Exit |            |                        |
|            | Entry Mode            | None       |                        |
|            | Exit Mode             | None       |                        |
|            | S Collision Detection |            |                        |
|            | Undercutting Mode     | Yes        |                        |
|            | Collision Detection   | Yes        |                        |
|            | Front Clearance Angle | 0.000000   |                        |
|            | Back Clearance Angle  | 0.000000   |                        |
|            | Tool Blend            | No         |                        |
|            | S Machine Functions   |            |                        |
|            | Cutter Comp NC        | No         | •                      |
|            | Length Register       | 0          |                        |
|            | Canned Cycle          | Yes        |                        |
|            | Features 🚺 Tools      | Operations | ≰ SolidTurn - Roughing |

Based on the selected work strategy (Type of Work), the output G-code will be different. G71 will be output if your profile is on the O.D. or the I.D. of the part. G72 will be output if you cut on the face of the part.

| Project Manager 🛛 🛛 🗙 |                       |                                       |  |
|-----------------------|-----------------------|---------------------------------------|--|
| <b>~</b> 0            | K 🟋 Cancel 🛛 📆 👻      | 🕑 Help                                |  |
| ieral                 | 😵 Cutting Strategy    |                                       |  |
| Ger                   | Type of Work          | OD 🔄                                  |  |
| n Strategy            | Finish Pass           |                                       |  |
| lguof                 | S Feature Extension   |                                       |  |
|                       | Start Extension       | 0.000000                              |  |
| ustom                 | End Extension         | 0.000000                              |  |
|                       | 🖲 Rapid Approach/Exit |                                       |  |
|                       | Entry Mode            | None                                  |  |
|                       | Exit Mode             | None                                  |  |
|                       | S Collision Detection |                                       |  |
|                       | Undercutting Mode     | Yes 💌                                 |  |
|                       | Collision Detection   | Yes                                   |  |
|                       | Front Clearance Angle | 0.000000                              |  |
|                       | Back Clearance Angle  | 0.000000                              |  |
|                       | Tool Blend            | No                                    |  |
|                       | S Machine Functions   |                                       |  |
|                       | Cutter Comp NC        | No                                    |  |
|                       | Length Register       | 0                                     |  |
|                       | Canned Cycle          | Yes                                   |  |
|                       | Features 🚺 Tools      | 🖪 Operations 🛛 🗲 SolidTurn - Roughing |  |

*Note:* Pockets on a turning profile will be cut by the roughing canned cycle, if Undercutting Mode on the Strategy tab is set to:

- Yes: All pockets on the O.D. or I.D. and the face will be cut.
- Below: Only pockets on the O.D. or I.D. will be cut.
- **Front**: Only pockets on the face will be cut.

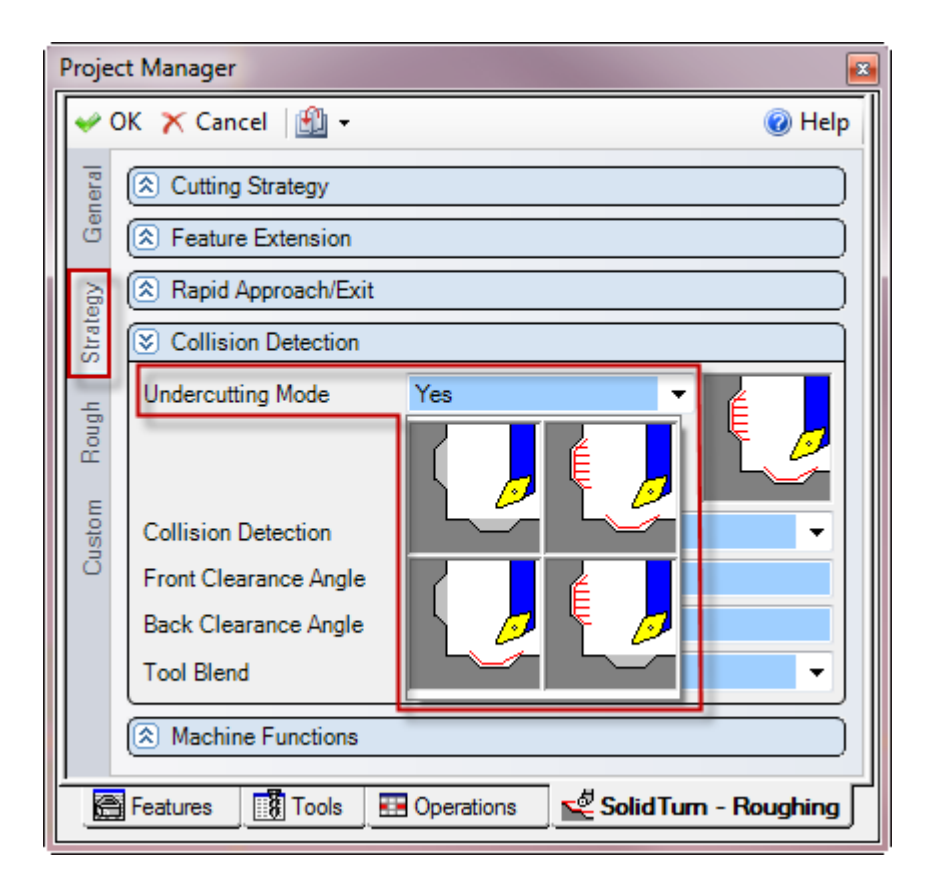

The first block of the blocks used to define the finish shape must contain both X and Z axes: Even if either of them does not move in the first block, U0 or W0 will be specified in the NC code.

A finish pass will only be output with G70 if you set Finish Pass to Yes.

| Proje      | ct Manager            |              | ×                        |
|------------|-----------------------|--------------|--------------------------|
| <b>≁</b> 0 | K 🗙 Cancel 🛛 📆 👻      |              | 🕜 Help                   |
| Teral      | 🗵 Cutting Strategy    |              |                          |
| Ger        | Type of Work          | OD           |                          |
| trategu    |                       |              |                          |
| S<br>S     | Finish Pass           | Yes          | ▼                        |
| lough      | S Feature Extension   |              |                          |
|            | Start Extension       | 0.000000     |                          |
| Finish     | End Extension         | 0.000000     |                          |
| ε          | 😵 Rapid Approach/Exit |              |                          |
| Custo      | Entry Mode            | None         | •                        |
|            | Exit Mode             | None         | <b></b>                  |
|            | S Collision Detection |              |                          |
|            | Undercutting Mode     | Yes          |                          |
|            | Collision Detection   | Yes          | •                        |
|            | Front Clearance Angle | 0.000000     |                          |
|            | Back Clearance Angle  | 0.000000     |                          |
|            | Tool Blend            | No           |                          |
|            | S Machine Functions   |              |                          |
|            | Cutter Comp NC        | No           |                          |
|            | Length Register       | 0            |                          |
|            | Canned Cycle          | Yes          | •                        |
|            | Features 📑 Tools      | 🖽 Operations | 🗳 SolidTurn - Roughing 🛛 |

Information about some of the parameters to enter for the following cycles:

- The relief amount **R** will be output as entered in ESPRIT.
- The feedrate  ${\bf F}$  (and the cut speed  ${\bf S}$ ) can be specified on the General tab of the operation.

## 12.2.2. O.D./I.D. roughing G71 U(1) R\_; G71 P\_ Q\_ U(2) W\_ F\_;

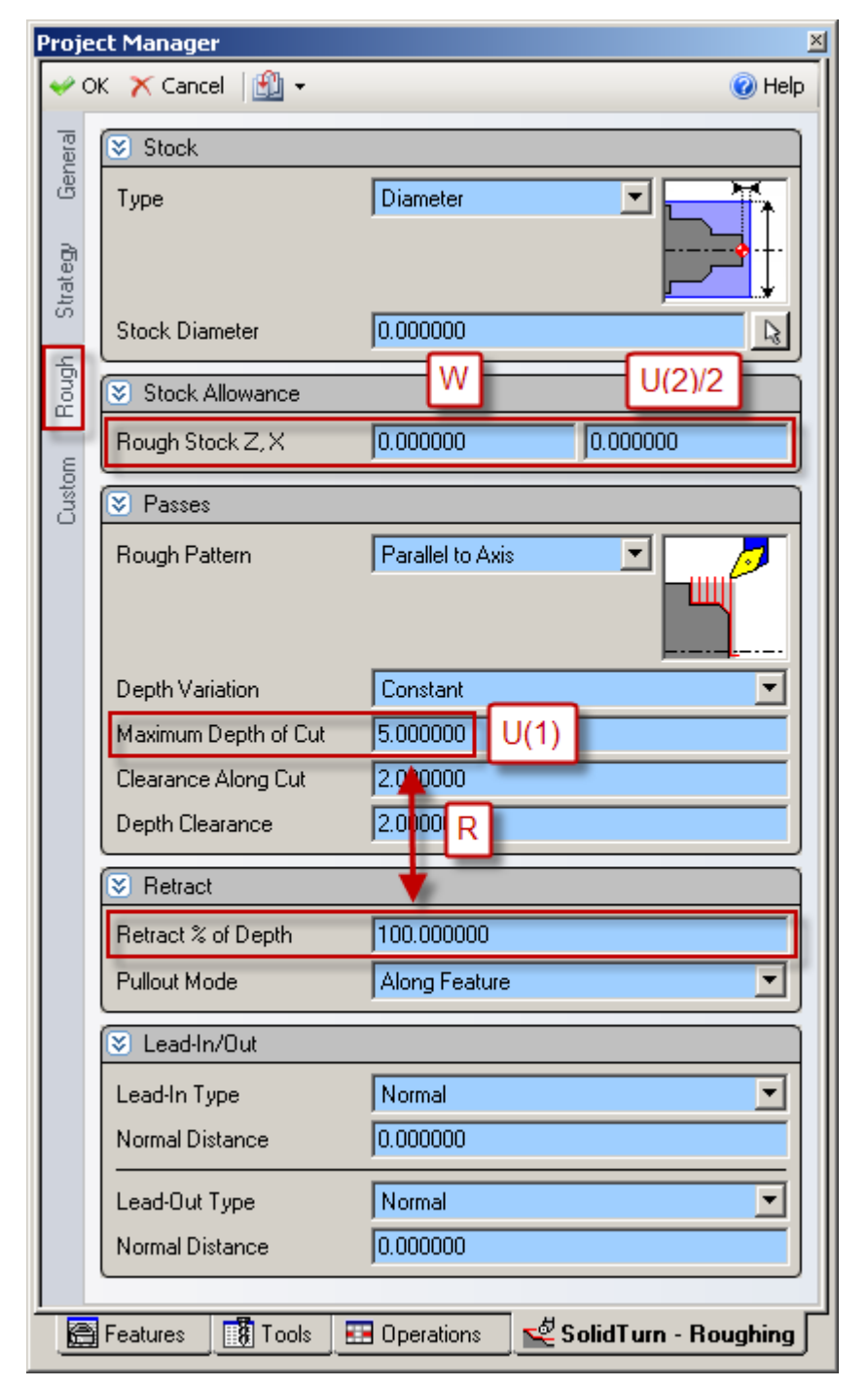

U(1) and W will be output as entered in ESPRIT. U(2)/2 will be multiplied by 2 to have the correct value in the NC code U(2). R will be computed based on the entered

Maximum Depth of Cut and Retract % of Depth value:  $\mathbf{R}$  = Maximum Depth of Cut \* Retract % of Depth / 100.

For example, if you set Maximum Depth of Cut to 5 and Retract % of Depth to 75, R output in the NC code will be R3.75 (5\*75/100).

12.2.3. Face roughing

G72 W(1) R\_; G72 P\_ Q\_ U\_ W(2) F\_;
| Project Manager 🛛 🗡 |                      |                                       |
|---------------------|----------------------|---------------------------------------|
| <b>≁</b> 0          | K 🗙 Cancel 🛛 🔛 👻     | 🕢 Help                                |
| eral                | Stock                |                                       |
| Gen                 | Туре                 | Length                                |
| Ba                  |                      |                                       |
| tratei              |                      |                                       |
| S                   | Stock Length         | 0.000000                              |
| hguo                | Stock Allowance      | W(2) U/2                              |
| ά.                  | Rough Stock Z.X      | 0.000000                              |
| stom                |                      |                                       |
| 3                   | Vasses               |                                       |
|                     | Rough Pattern        | Parallel to Axis                      |
|                     |                      |                                       |
|                     | Dopth ) (printion    | Constant V                            |
|                     | Maximum Depth of Cut | 5 000000 W/(1)                        |
|                     | Clearance Along Cut  | 2 \$0000                              |
|                     | Depth Clearance      | 2000                                  |
|                     |                      | Part R                                |
|                     | Setract              |                                       |
|                     | Retract % of Depth   | 100.000000                            |
|                     | Pullout Mode         | Along Feature                         |
|                     | 😵 Lead-In/Out        |                                       |
|                     | Lead-In Type         | Normal                                |
|                     | Normal Distance      | 0.000000                              |
|                     | Lead-Out Type        | Normal                                |
|                     | Normal Distance      | 0.000000                              |
|                     |                      |                                       |
|                     |                      |                                       |
|                     |                      |                                       |
|                     | Features [ 🚷 Tools   | 🖪 Operations 🔤 📽 SolidTurn - Roughing |

W(1) and W(2) will be output as entered in ESPRIT. U/2 will be multiplied by 2 to have the correct value in the NC code U. **R** will be computed based on the entered Maximum Depth of Cut and Retract % of Depth value: **R** = Maximum Depth of Cut \* Retract % of Depth / 100.

# 12.3. Grooving cycle

#### 12.3.1. Introduction

In ESPRIT, on the Strategy tab of the SolidTurn Grooving operation page, set **Canned Cycle** to **Yes** to trigger the multiple repetitive cycle output.

| Proje | ct Manager              |                                   |
|-------|-------------------------|-----------------------------------|
|       | K 🔨 Cancel   🛄 🔹        | 🕐 нер                             |
| neral | Cutting Strategy        |                                   |
| ge    | Type of Work            |                                   |
| а     |                         |                                   |
| trate |                         |                                   |
| S     | Rough Pass              | Yes                               |
| 46mo  | Finish Pass             | Yes                               |
| Ĕ     | S Bapid Approach/Exit   |                                   |
| hish  | Entru Modo              | Nama                              |
| L IT  |                         |                                   |
| tom   | Exit Mode               | None                              |
| Cus   | Entry && Exit Clearance | 2.000000                          |
|       | 😻 Sharp Edges           |                                   |
|       | Tool Blend              | No                                |
|       | S Machine Functions     |                                   |
|       | Cutter Comp NC          | No                                |
|       | Length Register         | 0                                 |
|       | Edge Shift Register     | 0                                 |
|       | Canned Cycle            | Yes                               |
|       |                         |                                   |
|       | Features 🚺 Tools 🔜      | Operations 1 SolidTurn - Grooving |

Based on the selected work strategy (Type of Work), the output G-code will be different. G74 will be output if you cut on the face of the part. G75 will be output if your profile is on the O.D. or the I.D. of the part.

| Project Manager 🛛 🛛 🛛                   |  |  |
|-----------------------------------------|--|--|
| V OK X Cancel 🕙 -                       |  |  |
| E Cutting Strategy                      |  |  |
| C Type of Work                          |  |  |
|                                         |  |  |
|                                         |  |  |
| Finish Pass                             |  |  |
|                                         |  |  |
| Hapid Approach/Exit                     |  |  |
| Entry Mode None                         |  |  |
| Exit Mode None                          |  |  |
| Ö   Entry && Exit Clearance   2.0000000 |  |  |
| Sharp Edges                             |  |  |
| Tool Blend No                           |  |  |
| S Machine Functions                     |  |  |
| Cutter Comp NC No                       |  |  |
| Length Register 0                       |  |  |
| Edge Shift Register 0                   |  |  |
| Canned Cycle Yes                        |  |  |
| Features Tools Tools Stations           |  |  |

Information about some of the parameters to enter for the following cycles:

- The return amount  $\mathbf{R}(1)$  will be output as entered in ESPRIT.
- **P** is an unsigned value, in radius. **Q** is an unsigned value. Specify P and Q in mm, it will then be output in units of 0.001 mm without decimal point. For example, if you enter 2 for P in ESPRIT, the output will be in the NC code P2000.

• The feedrate  $\mathbf{F}$  (and the cut speed  $\mathbf{S}$ ) can be specified on the General tab of the operation.

• Note that for face grooving, the value **P** designates the **Step Over** and the value **Q** designates the **Peck Increment**. For O.D./I.D. grooving, these values are **REVERSED**, i.e. **P** is the **Peck Increment** and **Q** is the **Step Over**.

*Notes:* Grooving canned cycles can only be used on grooves with straight wall geometry. Grooves with a side taper angle must be programmed with a regular groove operation.

Grooving canned cycles can only be used when groove type is set to single plunge or multiple plunge. If you set groove type to zigzag or zigzag diagonal, you will get the following error message in your NC code: ERROR: SET GROOVE TYPE TO SINGLE PLUNGE OR MULTIPLE PLUNGE FOR GROOVE CANNED CYCLE.

| Project Manager 🛛 🗶 |                            |                   |  |
|---------------------|----------------------------|-------------------|--|
| 🔶 OI                | K 🗡 Cancel 🛛 📆 🗸           | 🕜 Help            |  |
| leral               | Stock                      |                   |  |
| Ger                 | Туре                       | Diameter          |  |
| e.                  |                            |                   |  |
| Strate              |                            |                   |  |
|                     | Stock Diameter             | 60.000000         |  |
| loug                | Stock Allowance            |                   |  |
|                     | Rough Stock Z, X           | 0.000000 0.000000 |  |
| Finisł              | Passes                     |                   |  |
| E E                 | Groove Type                | Multiple Plunge   |  |
| Custo               | -                          |                   |  |
|                     |                            |                   |  |
|                     | Step Over, % of Tool Width |                   |  |
|                     | Step Over Mode             |                   |  |
|                     | Pre-finish                 |                   |  |
|                     | Dwell Time                 |                   |  |
|                     | 😵 Plunges                  |                   |  |
|                     | Plunge Pattern             | Consecutive       |  |
|                     | Plunge Direction           | Forward 🔽         |  |
|                     | Retract Feed Move          | No                |  |
|                     | Pecking                    |                   |  |
|                     | Peck Increment             | 0.000000          |  |
|                     | Eastures                   |                   |  |
| . <u>NT</u>         |                            | Sperations        |  |

## 12.3.2. Face grooving

G74 R(1); G74 X\_ Z\_ P\_ Q\_ F\_ ;

| Project Manager 🛛 🛛 🗡 |                              |                                        |
|-----------------------|------------------------------|----------------------------------------|
| <b>~</b> 0            | K 🗙 Cancel 🛛 🔛 👻             | 🕜 Help                                 |
| eral                  | Stock                        |                                        |
| Gen                   | Туре                         | Length                                 |
| Strategy              |                              |                                        |
|                       | Stock Length                 | 0.000000                               |
| lguol                 | Stock Allowance              |                                        |
| -Hail                 | Rough Stock Z, X             | 0.000000 0.000000                      |
| E.                    | 😵 Passes                     |                                        |
| Custom                | Groove Type                  | Multiple Plunge                        |
|                       | Step Quer, % of Teel)) (idth |                                        |
|                       | Step Over, % of 1001 width   | Count -                                |
|                       | Des Geliek                   |                                        |
|                       | Dural Time                   |                                        |
|                       | Dweii Time                   | 0.000000                               |
|                       | Plunges                      |                                        |
|                       | Plunge Pattern               | Consecutive                            |
|                       | Plunge Direction             | Forward                                |
|                       | Retract Feed Move            | No                                     |
|                       | Pecking                      |                                        |
|                       | Peck Increment               | 0.500000 Q                             |
|                       | Peck Order                   | Down Then Across                       |
|                       | Clearance                    | 0.000000 R(1)                          |
|                       | Full Retract IDepth          | 0.000000                               |
|                       | Sub Groove Order             | Region                                 |
|                       | Features                     | Operations Inthe Solid Turn - Grooving |
|                       |                              |                                        |

12.3.3. O.D./I.D. grooving G75 R(1) ; G75 X\_ Z\_ P\_ Q\_ F\_ ;

| je                     | ct Manager                 |                                     |
|------------------------|----------------------------|-------------------------------------|
| <ul> <li>OI</li> </ul> | K 🗙 Cancel   🛄 🕶           | 🕜 Help                              |
|                        | 😻 Stock                    |                                     |
| ig<br>A                | Туре                       | Diameter                            |
|                        | Stock Diameter             | 60.000000                           |
| n<br>5<br>2            | 😒 Stock Allowance          |                                     |
|                        | Rough Stock Z, X           | 0.000000                            |
| -                      | 😵 Passes                   |                                     |
| 0.000                  | Groove Type                | Multiple Plunge                     |
|                        | Step Over, % of Tool Width | 0.000000 Q %                        |
|                        | Step Over Mode             | Smart                               |
|                        | Pre-finish                 | No                                  |
|                        | Dwell Time                 | 0.000000                            |
|                        | 😵 Plunges                  |                                     |
|                        | Plunge Pattern             | Consecutive                         |
|                        | Plunge Direction           | Forward                             |
|                        | Retract Feed Move          | No                                  |
|                        | Pecking                    |                                     |
|                        | Peck Increment             | 0.500000 P                          |
|                        | Peck Order                 | Down Then Across                    |
|                        | Clearance                  | 0.000000 R(1)                       |
|                        | Full Retract IDepth        | 0.000000                            |
|                        | Sub Groove Order           | Region                              |
| ð                      | Features [ 🖁 Tools 💷       | Operations 🛛 📅 SolidTurn - Grooving |

#### 12.4. Threading cycle

#### 12.4.1. Introduction

In ESPRIT, on the Strategy tab of the SolidTurn Threading operation page, set **Canned Cycle** to **Single Path** to trigger the G76 multiple repetitive cycle output. If you set this parameter to **Off**, the threading cycle will be output with G32 or G34 if Lead Variation is different from 0. When Canned Cycle is set to **Multiple Path**, the threading cycle will be output with G92.

| Project Manager 🛛 🛛 💌 |                       |                                        |
|-----------------------|-----------------------|----------------------------------------|
| <b>₩</b> 0            | K 🗡 Cancel 🛛 📆 👻      | 🕜 Help                                 |
| eneral                | S Cutting Strategy    |                                        |
| Ō                     | Type of Work          |                                        |
| Strategu              |                       |                                        |
| P                     | 😵 Rapid Approach/Exit |                                        |
| Threa                 | Entry Mode            | None                                   |
| stom                  | Exit Mode             | None                                   |
| Ő                     | 😵 Lead-In/Out         |                                        |
|                       | Clearance             | 2.000000                               |
|                       | Lead-In Type          | Rapid                                  |
|                       | Lead-Out Type         | Rapid                                  |
|                       | Machine Functions     |                                        |
|                       | Length Register       | 0                                      |
|                       | Canned Cycle          | Off                                    |
|                       |                       | Off<br>Single Path<br>Multiple Path    |
|                       | Features 🚺 Tools      | 🖪 Operations 🛛 🔚 SolidTurn - Threading |

Information about some of the parameters to enter for the following cycles:

- The lead of the thread  $\mathbf{F}$  will be output as entered in ESPRIT.
- Specify the angle of shift of the thread cutting start angle  $\mathbf{Q}$  in °, it will then be output in the units of 0.001° without a decimal point. For example, if you enter 2 for Q in ESPRIT, the output will be in the NC code Q2000.
- The cut speed **S** can be specified on the General tab of the operation.

On the Strategy tab, if you set the Lead-Out Type to Chamfer and the Chamfer Length greater than 0, you will have M23 (chamfer ON) output prior to the G76 or G92 commands. With a different lead-out set, the M-code output will be M24 (chamfer OFF).

| Proje      | Project Manager 🛛 🕹      |                                  |  |
|------------|--------------------------|----------------------------------|--|
| <b>₩</b> 0 | K 🗙 Cancel 🛛 🔛 👻         | 🕢 Help                           |  |
| eral       | S Cutting Strategy       |                                  |  |
| Gen        | Type of Work             | ID 💌                             |  |
| a          |                          |                                  |  |
| itrate     |                          | <b></b>                          |  |
|            | 🖲 Rapid Approach/Exit    |                                  |  |
| Thread     | Entry Mode               | None                             |  |
|            | Exit Mode                | None                             |  |
| ustom      |                          |                                  |  |
| Ō          | S Lead-In/Out            |                                  |  |
|            | Clearance                | 2.000000                         |  |
|            | Lead-In Type             | Rapid                            |  |
|            | Lead-Out Type            | Chamfer 🗾                        |  |
|            | Chamfer Length           | 1.000000                         |  |
|            | S Machine Functions      |                                  |  |
|            | Length Register          | 0                                |  |
|            | Canned Cycle             | Off                              |  |
|            |                          |                                  |  |
|            | Features 🛛 🔠 🖁 Tools 🖉 🔛 | Uperations SolidTurn - Threading |  |

 $12.4.2. \ \ \ \ Threading \ with \ canned \ cycle \ set \ to \ single \ path \\ G76 \ P(1) \ Q(1) \ R(1) \ ; \\ G76 \ X_2 \ Z_R(2) \ P(2) \ Q(2) \ F_{-} \ ; \\$ 

| Proje | ct Manager<br>K 🗙 Cancel 🛛 🕀 🗸 |              | ×                         |
|-------|--------------------------------|--------------|---------------------------|
| 10    | Seconetru                      |              |                           |
| Gene  | Thread Definition              | From Profile |                           |
|       | Thread Lead                    | 2.000000     |                           |
| rateg | Thread Depth                   | 1.000000     | P(2)                      |
| ŝ     | Major Diameter                 | 32.873700    | (2)                       |
| ead   | Minor Diameter                 | 30.873700    |                           |
| 보     | Lead Variation                 | 0.000000     |                           |
| Ę     | Thread Angle                   | 60.000000    | P<br>Thead angle          |
| Cust  | Start Angle                    | 0.000000     |                           |
|       | Threads / Lead                 | 1            |                           |
|       | S Feature Extensions           |              |                           |
|       | Start Length, Leads            | 4.000000     | 2.000000                  |
|       | End Length, Leads              | 4.000000     | 2.000000                  |
|       | Sector Passes                  |              |                           |
|       | Depth Variation                | Even Chip (  | Cross Section             |
|       | First Depth of Cut             | 0.400000     | Q(2)                      |
|       | Minimum Depth Of Cut           | 0.000000     | Q(1)                      |
|       | Number Of Rough Passes         | 7            |                           |
|       | Stock for Finish               | 0.000000     | R(1)                      |
|       | Number Of Finish Passes        | 0            | P                         |
|       | Thread Cutting Mode            | Off          | Number of finish          |
|       | Pecking Distance               | 0.000000     | cuts to be repeated       |
|       |                                |              |                           |
|       | Features 🚺 Tools 📰             | Operations   | 于 🔚 SolidTurn - Threading |

| Project Manager 🛛 🛛 📉   |                                    |  |
|-------------------------|------------------------------------|--|
| 🛩 OK 🛛 X Cancel 🛛 🛍 👻   | 🕢 Help                             |  |
| 😨 区 Cutting Strategy    |                                    |  |
| Type of Work            |                                    |  |
| а                       |                                    |  |
| Otrate                  |                                    |  |
| 🕞 🗵 Rapid Approach/Exit |                                    |  |
| Entry Mode              | None                               |  |
| Exit Mode               | None                               |  |
| ී 💽 Lead-In/Out         |                                    |  |
| Clearance               | 2.000000                           |  |
| Lead-In Type            | Rapid                              |  |
| Lead-Out Type           | Chamfer                            |  |
| Chamfer Length          | 5.000000                           |  |
| 🛛 Machine Fur           | P                                  |  |
| Length Register Thread  | d chamfering size                  |  |
| Canned Cycle            | Off                                |  |
| Features                | Operations 👹 SolidTurn - Threading |  |

 $\mathbf{R}(1)$  will be output as entered in ESPRIT.  $\mathbf{Q}(1)$ ,  $\mathbf{P}(2)$  and  $\mathbf{Q}(2)$  are unsigned values, in radius. Specify them in mm, they will then be output in units of 0.001 mm without decimal point. For example, if you enter 2 for  $\mathbf{Q}(1)$  in ESPRIT, the output will be in the NC code Q2000.

12.4.3. Threading with canned cycle set to off Threading with canned cycle set to off, lead variation set to 0: G32  $X_Z_F_Q_$ ;

| Project Manager 🛛 🛛 🛛                                 |                          |                         |  |  |
|-------------------------------------------------------|--------------------------|-------------------------|--|--|
| <b>₩</b> 0                                            | 🛩 OK 🔭 Cancel 🖄 🕶 🔞 Help |                         |  |  |
| eral                                                  | S Geometry               |                         |  |  |
| Gen                                                   | Thread Definition        | From Profile            |  |  |
| в                                                     | Thread Lead              | 2.000000 F              |  |  |
| trate                                                 | Thread Depth             | 1.000000                |  |  |
| S                                                     | Major Diameter           | 40.100000               |  |  |
| rread                                                 | Minor Diameter           | 38.100000               |  |  |
| È                                                     | Lead Variation           | 0.000000 G32            |  |  |
| tom                                                   | Thread Angle             | 60.000000               |  |  |
| 0°°                                                   | Start Angle              | 0.000000 Q              |  |  |
|                                                       | Threads / Lead           | 1                       |  |  |
|                                                       | S Feature Extensions     |                         |  |  |
|                                                       | Start Length, Leads      | 4.000000 2.000000       |  |  |
|                                                       | End Length, Leads        | 4.000000 2.000000       |  |  |
|                                                       | S Passes                 |                         |  |  |
|                                                       | Depth Variation          | Even Chip Cross Section |  |  |
|                                                       | First Depth of Cut       | 0.400000                |  |  |
|                                                       | Minimum Depth Of Cut     | 0.000000                |  |  |
|                                                       | Number Of Rough Passes   | 7                       |  |  |
|                                                       | Stock for Finish         | 0.000000                |  |  |
|                                                       | Number Of Finish Passes  | 0                       |  |  |
|                                                       | Thread Cutting Mode      | Off                     |  |  |
|                                                       | Pecking Distance         | 0.000000                |  |  |
| Features 🚯 Tools 🔛 Operations 🔛 SolidTurn - Threading |                          |                         |  |  |

Threading with canned cycle set to off, lead variation different from 0 (Option on machine):

G34 X\_Z\_F\_K\_Q\_;

| Project Manager 🛛 💌                              |                         |                         |
|--------------------------------------------------|-------------------------|-------------------------|
| <b>₩</b> 0                                       | K 🗙 Cancel   🛐 🗸        | 🕡 Help                  |
| eral                                             | S Geometry              |                         |
| Gen                                              | Thread Definition       | From Profile            |
| Ba                                               | Thread Lead             | 2.000000 F              |
| trateg                                           | Thread Depth            | 1.000000                |
| S                                                | Major Diameter          | 40.100000               |
| read                                             | Minor Diameter          | 38.100000               |
| É                                                | Lead Variation          | 0.500000 G34; K         |
| tom                                              | Thread Angle            | 60.000000               |
| 0°°                                              | Start Angle             | 0.000000 Q              |
|                                                  | Threads / Lead          | 1                       |
|                                                  | S Feature Extensions    |                         |
|                                                  | Start Length, Leads     | 4.000000 2.000000       |
|                                                  | End Length, Leads       | 4.000000 2.000000       |
|                                                  | Passes                  |                         |
|                                                  | Depth Variation         | Even Chip Cross Section |
|                                                  | First Depth of Cut      | 0.400000                |
|                                                  | Minimum Depth Of Cut    | 0.000000                |
|                                                  | Number Of Rough Passes  | 7                       |
|                                                  | Stock for Finish        | 0.000000                |
|                                                  | Number Of Finish Passes | 0                       |
|                                                  | Thread Cutting Mode     | Off                     |
|                                                  | Pecking Distance        | 0.000000                |
| Eestures Tools Conceptions SolidTure - Threading |                         |                         |
|                                                  |                         |                         |

**K** will be output as entered in ESPRIT.

#### 12.4.4. Threading with canned cycle set to multiple path

The post processor will automatically adjust the output if you are cutting a straight or a tapered thread.

*Note:* If you set the Lead-In Type to Feed or Chamfer or the Lead-Out Type to Feed, you will get the following error message in your NC code: ERROR: WRONG LEAD-IN OR LEAD-OUT TYPE SPECIFIED.

| 😢 Lead-In/Out |          |
|---------------|----------|
| Clearance     | 2.000000 |
| Lead-In Type  | Rapid 🗾  |
| Lead-Out Type | Rapid    |

## Straight thread cutting: G92 X\_ Z\_ F\_ Q\_ ;

| Proje    | ect Manager             | ×                                 |
|----------|-------------------------|-----------------------------------|
| <b>~</b> | OK 🟋 Cancel 🛛 🔛 👻       | 🕜 Help                            |
| eral     | S Geometry              |                                   |
| Gen      | Thread Definition       | From Profile                      |
| а        | Thread Lead             | 2.000000 F                        |
| trate    | Thread Depth            | 1.000000                          |
| 0,       | Major Diameter          | 40.100000                         |
| nead     | Minor Diameter          | 38.100000                         |
| F        | Lead Variation          | 0.000000                          |
| stom     | Thread Angle            | 60.000000                         |
| Ő        | Start Angle             | 0.000000 Q                        |
|          | Threads / Lead          | 1                                 |
|          | Feature Extensions      |                                   |
|          | Start Length, Leads     | 4.000000 2.000000                 |
|          | End Length, Leads       | 4.000000 2.000000                 |
|          | Passes                  |                                   |
|          | Depth Variation         | Even Chip Cross Section           |
|          | First Depth of Cut      | 0.400000                          |
|          | Minimum Depth Of Cut    | 0.000000                          |
|          | Number Of Rough Passes  | 7                                 |
|          | Stock for Finish        | 0.000000                          |
|          | Number Of Finish Passes | 0                                 |
|          | Thread Cutting Mode     | Off                               |
|          | Pecking Distance        | 0.000000                          |
|          |                         |                                   |
|          |                         | Uperations 50lid lurn - Threading |

#### Tapered thread cutting: G92 X\_ Z\_ R\_ F\_ ;

| Proje | ect Manager                                                                                                    | 2                       |
|-------|----------------------------------------------------------------------------------------------------|-------------------------|
| 🛹 C   | )K 🗙 Cancel   📆 🗸                                                                                                    | 🕜 Help                  |
| eral  | S Geometry                                                                                                    |                         |
| Gen   | Thread Definition                                                                                                    | From Profile            |
| 8     | Thread Lead                                                                                                    | 2.000000 F              |
| trate | Thread Depth                                                                                                    | 1.000000                |
| S     | Major Diameter                                                                                                    | 40.100000               |
| rread | Minor Diameter                                                                                                    | 38.100000               |
| È     | Lead Variation                                                                                                    | 0.000000                |
| tom   | Thread Angle                                                                                                    | 60.000000               |
| Cus   | Start Angle                                                                                                    | 0.000000                |
|       | Threads / Lead                                                                                                    | 1                       |
|       | 😵 Feature Extensions                                                                                                    |                         |
|       | Start Length, Leads                                                                                                    | 4.000000 2.000000       |
|       | End Length, Leads                                                                                                    | 4.000000 2.000000       |
|       | Image: Second second secon |                         |
|       | Depth Variation                                                                                                    | Even Chip Cross Section |
|       | First Depth of Cut                                                                                                    | 0.400000                |
|       | Minimum Depth Of Cut                                                                                                    | 0.000000                |
|       | Number Of Rough Passes                                                                                                    | 7                       |
|       | Stock for Finish                                                                                                    | 0.000000                |
|       | Number Of Finish Passes                                                                                                    | 0                       |
|       | Thread Cutting Mode                                                                                                    | Off                     |
|       | Pecking Distance                                                                                                    | 0.000000                |
|       |                                                                                                    | 0                       |
| _ 8=  |                                                                                                    |                         |

# 13. Hole machining canned cycles and other functionalities for drilling cycles

## 13.1. Introduction

Hole machining programs are so complicated, specified in several blocks. A hole machining canned cycle, however, allows the hole machining to be programmed in one block with the appropriate G codes below:

The Face Hole Machining Canned Cycle:

Hole machining is executed by the Z-axis with positioning executed by the combination of the X-, C- and Y-axes (Y-axis specifications only).

The Side Hole Machining Canned Cycle:

Hole machining is executed by the X-axis with positioning executed by the combination of the Z-, C- and Y-axes (Y-axis specifications only).

In ESPRIT, you can choose between the different drilling canned cycles using the Cycle Type pull-down on the Drill tab for the SolidTurn Drilling cycle:

| Proje    | ect Manager          |            |                 | ×        |
|----------|----------------------|------------|-----------------|----------|
| <b>~</b> | )K 🗙 Cancel 🛛 📆 🗸    |            |                 | 🕜 Help   |
| -        |                      |            |                 |          |
| nera     | S Drill Cycle        |            |                 |          |
| Ğ        | Cycle Type           | Drill      |                 | •        |
|          |                      | Drill      |                 | <b>_</b> |
| ΞŪ.      | Uepths               | Peck       |                 |          |
| -        | Total Depth          | Bore       |                 |          |
| tom      | Starting Depth       | Drill 2    |                 |          |
| Ő        | Tin Already Included | Peck 2     |                 |          |
|          |                      | Bore 2     |                 | -        |
|          | 😒 Clearances         |            |                 |          |
|          | Return Plane         | Clearance  |                 | •        |
|          | Clearance            | 2.000000   |                 |          |
|          | S Machine Functions  |            |                 |          |
|          | Length Comp Register | 0          |                 |          |
|          | Canned Cycle         | Yes        |                 | •        |
|          | Dwell Time           | 0.000000   |                 |          |
|          |                      |            |                 |          |
|          | Features 🚺 Tools 🚦   | Operations | 🚰 SolidTurn - I | Drilling |

On the Drill tab for the SolidMillTurn Drilling cycle:

| Proje | ct Manager           |                 | ×                          |
|-------|----------------------|-----------------|----------------------------|
| 🛩 0   | )K 🟋 Cancel 🛛 🛍 👻    |                 | 🕜 Help                     |
| ieral | S Drill Cycle        |                 |                            |
| Ger   | Cycle Type           | Drill           |                            |
|       | Reverse              | Drill<br>Peck   |                            |
|       | S Depths             | Tap             | l l                        |
| stom  | Total Depth          | Drill 2         | _                          |
| 0     | Starting Depth       | Peck 2<br>Tap 2 |                            |
|       | Use Chamfer Diameter | Bore 2          | <u> </u>                   |
|       | Tip Already Included | No              | <b>_</b>                   |
|       | Clearances           |                 |                            |
|       | Full Clearance       | 10.000000       | B                          |
|       | Clearance            | 2.000000        |                            |
|       | Return Plane         | Clearance       | •                          |
|       | Last Pt Return Plane | Clearance       |                            |
|       | S Machine Functions  |                 |                            |
|       | Canned Cycle         | Yes             | •                          |
|       | Dwell                | 0.000000        |                            |
|       |                      | _               | 84                         |
|       | Features 🚺 Tools     | Operations      | 👸 SolidMillTurn - Drilling |

On the Wrap Drill tab for the SolidMillTurn Wrap Drilling cycle:

| Proje     | ect Manager          |                                 | ×        |
|-----------|----------------------|---------------------------------|----------|
| 🥪 C       | DK 🗙 Cancel   🖺 🗸 👘  |                                 | 🕜 Help   |
| General   | S Type Of Work       |                                 | •        |
| Deil<br>D | S Drill Cycle        |                                 | $\equiv$ |
| Vrap      | Cycle Type           | Drill                           | •        |
| - u       | Reverse              | Drill<br>Peck                   |          |
| Custo     | 🗵 Depths             | Tap<br>Bore                     |          |
|           | Total Depth          | Drill 2<br>Pook 2               |          |
|           | Use Chamfer Diameter | Tap 2                           |          |
|           | Tip Already Included | Bore 2                          |          |
|           | S Clearances         |                                 |          |
|           | Full Clearance       | 10.000000                       | R        |
|           | Clearance            | 2.000000                        |          |
|           | Return Plane         | Clearance                       | •        |
|           | Last Pt Return Plane | Clearance                       |          |
|           | S Machine Functions  |                                 |          |
|           | Canned Cycle         | Yes                             | •        |
|           | Dwell                | 0.000000                        |          |
|           | Fortures Tools       |                                 | Deilling |
|           |                      | Derations SolidMill um - Wrap I | Unling   |

Also make sure to set **Canned Cycle** to **Yes**:

| Proje      | ct Manager           |            | ×                      |
|------------|----------------------|------------|------------------------|
| <b>₩</b> 0 | K 🗡 Cancel 🛛 🖄 👻     |            | 🕡 Help                 |
| eral       | 😵 Drill Cycle        |            |                        |
| Gene       | Cycle Type           | Drill      |                        |
| TE O       | 🗵 Depths             |            |                        |
|            | Total Depth          | 0.000000   | R                      |
| Istom      | Starting Depth       | 0.000000   | R                      |
| L C        | Tip Already Included | No         |                        |
|            | S Clearances         |            |                        |
|            | Return Plane         | Clearance  | •                      |
|            | Clearance            | 2.000000   |                        |
|            | S Machine Functions  |            |                        |
|            | Length Comp Register | 0          |                        |
|            | Canned Cycle         | Yes        |                        |
|            | Dwell Time           | 0.000000   |                        |
|            | Features [ 🖁 Tools   | Operations | 🚰 SolidTurn - Drilling |

Note that the correct G-code for the drill canned cycle will be output based on the cycle type (SolidTurn Drilling or SolidMillTurn Drilling/Wrap Drilling) and the orientation of the tool in use: you will not need to choose between side or face hole machining canned cycle, the post processor will do it for you.

Information about some of the parameters to enter for the following cycles:

• The depth of cut per one infeed motion  $\mathbf{Q}$  is an unsigned value, in radius for side drilling. Specify Q in mm, it will then be output in units of 0.001 mm without decimal point. For example, if you enter 2 for Q in ESPRIT, the output will be in the NC code Q2000.

• Enter the dwell **P** in s, it will then be output in units of 0.001s without decimal point. For example, if you enter 1.5 for P in ESPRIT, the output will be in the NC code P1500.

• The feedrate  $\mathbf{F}$  (and the cut speed  $\mathbf{S}$ ) can be specified on the General tab of the operation.

#### 13.2. Face and side high-speed deep hole drilling / Face and side deep hole drilling / Deep hole drilling with G74

13.2.1. Face and side high-speed deep hole drilling (G83.5/G87.5)

CAUTION !!! Use SolidMillTurn Drilling or SolidMillTurn Wrap Drilling

G83.5 X\_ (Y\_) C\_ Z\_ R\_ Q\_ P\_ F\_; G87.5 Z\_ (Y\_) C\_ X\_ R\_ Q\_ P\_ F\_;

| Proje | ct Manager           |                                       | ×        |
|-------|----------------------|---------------------------------------|----------|
| 🛩 0   | K 🗙 Cancel 🛛 📆 🗸     | Q                                     | ) Help   |
| eral  | 🗵 Drill Cycle        |                                       |          |
| Gen   | Cycle Type           | Peck 2 G83.5/G87.5                    | ┓        |
| -     | First Peck Increment | 0.500000                              | =        |
| ă     | Peck Increment       | 0.250000 Q                            |          |
| ε     | Full Retract IDepth  | 0.000000                              |          |
| Cust  | Reverse              | No                                    | •        |
|       | S Depths             |                                       |          |
|       | Total Depth          | 1.000000                              | R        |
|       | Starting Depth       | 0.000000                              | R        |
|       | Use Chamfer Diameter | No                                    | •        |
|       | Tip Already Included | No                                    | •        |
|       | Clearances           |                                       | $\equiv$ |
|       | Full Clearance       | 10.000000                             | R        |
|       | Clearance            | 2.000000                              |          |
|       | Return Plane         | Clearance                             | •        |
|       | Last Pt Return Plane | Clearance                             |          |
|       | S Machine Functions  |                                       |          |
|       | Canned Cycle         | Yes                                   | •        |
|       | Dwell                | 0.100000 P                            |          |
|       |                      |                                       | _]       |
|       | Features 🚺 Tools     | 🖪 Operations 🔄 🆓 SolidMillTurn - Dril | ling     |

13.2.2. Face and side deep hole drilling (G83.6/G87.6) CAUTION !!! Use SolidTurn Drilling, SolidMillTurn Drilling or SolidMillTurn Wrap Drilling

G83.6 X\_ (Y\_) C\_ Z\_ R\_ Q\_ P\_ F\_; G87.6 Z\_ (Y\_) C\_ X\_ R\_ Q\_ P\_ F\_;

| Proje      | ct Manager           |                                  | ×        |
|------------|----------------------|----------------------------------|----------|
| <b>₩</b> 0 | K 🗙 Cancel 🛛 🔛 👻     |                                  | 🕜 Help   |
| leral      | S Drill Cycle        |                                  |          |
| Gen        | Cycle Type           | Peck G83.6/G87.6                 | •        |
| -          | First Peck Increment | 0.500000                         |          |
|            | Peck Increment       | 0.250000 Q                       |          |
| tom        | Reverse              | No                               |          |
| Ous        | S Depths             |                                  |          |
|            | Total Depth          | 1.000000                         | L8       |
|            | Starting Depth       | 0.000000                         | L3       |
|            | Use Chamfer Diameter | No                               | •        |
|            | Tip Already Included | No                               |          |
|            | S Clearances         |                                  |          |
|            | Full Clearance       | 10.000000                        | L3       |
|            | Clearance            | 2.000000                         |          |
|            | Return Plane         | Clearance                        | -        |
|            | Last Pt Return Plane | Clearance                        | •        |
|            | S Machine Functions  |                                  |          |
|            | Canned Cycle         | Yes                              | •        |
|            | Dwell                | 0.100000 P                       |          |
|            |                      |                                  |          |
|            | Features 🚺 Tools     | 🖪 Operations 🔄 쁍 SolidMillTurn - | Drilling |

Settings for SolidTurn Drilling:

| Proje | ect Manager          | ×                                    |
|-------|----------------------|--------------------------------------|
| 🔶 C   | )K 🗙 Cancel 🛛 🛍 👻    | 🕢 Help                               |
| eral  | 😒 Drill Cycle        |                                      |
| Gen   | Cycle Type           | Peck G83.6                           |
|       | First Peck Increment | 0.000000                             |
| ā     | Peck Increment       | 0.250000 Q                           |
| tom   | S Depths             |                                      |
| Cus   | Total Depth          | 0.000000                             |
|       | Starting Depth       | 0.000000                             |
|       | Tip Already Included | No                                   |
|       | Clearances           |                                      |
|       | Return Plane         | Clearance                            |
|       | Clearance            | 2.000000                             |
|       | Machine Functions    |                                      |
|       | Length Comp Register | 0                                    |
|       | Canned Cycle         | Yes                                  |
|       | Dwell Time           | 0.100000 P                           |
|       |                      | Descriptions Deficiency Deficiency   |
|       |                      | Derations _ 년째 Solid Furn - Drilling |

## 13.2.3. Deep hole drilling with G74 CAUTION !!! Use SolidTurn Drilling

#### G74 R(1) G74 Z\_ Q\_ F\_ ;

On the SolidTurn Drilling cycle, set the Cycle Type to Drill or Peck 2 to output your drilling cycle with G74.

| Proje   | ect Manager          | ×                                     |
|---------|----------------------|---------------------------------------|
| 🖌 🗸     | DK 🗙 Cancel 🔡 🗸 👘    | 🕜 Help                                |
| la<br>I | S Drill Cucle        |                                       |
| Gene    | Cuele Ture           |                                       |
|         | Cycle Type           |                                       |
| E O     | 😻 Depths             | Peck                                  |
|         | Total Depth          | Tap                                   |
| stom    | Starting Depth       | Drill 2                               |
| Ő       | Tip Already Included | Peck 2<br>Tap 2                       |
|         | S Clearances         | Bore 2                                |
|         | Return Plane         | Clearance                             |
|         | Clearance            | 2.000000                              |
|         | Machine Functions    |                                       |
|         | Length Comp Register | 0                                     |
|         | Canned Cycle         | Yes                                   |
|         | Dwell Time           | 0.000000                              |
|         |                      |                                       |
|         | Features 🔀 Tools     | 🖽 Operations 🔤 🚰 SolidTurn - Drilling |

If you select Drill, the depth of cut per one infeed motion  $\mathbf{Q}$  will be set to the total depth of cut plus 5 mm (or plus 0.2 in) so the hole will be drilled in one infeed motion. If you select Peck 2, you will be able to specify the value of Q that will be output in the NC code:

| 😸 Drill Cycle        |            |
|----------------------|------------|
| Cycle Type           | Peck 2     |
| First Peck Increment | 0.000000   |
| Peck Increment       | 0.250000 Q |
| Full Retract IDepth  | 0.000000   |

R(1) corresponds to return amount. It will be output as entered in ESPRIT when Peck 2 is selected. R0.0 will be output when Drill is selected.

| Project Manager 🛛 🗶 |                      |                                       |  |  |  |  |
|---------------------|----------------------|---------------------------------------|--|--|--|--|
| 🖌 🗸                 | ✓ OK X Cancel 🖄 -    |                                       |  |  |  |  |
| 🖁 😒 Drill Cycle     |                      |                                       |  |  |  |  |
| Gen                 | Cycle Type           | Peck 2                                |  |  |  |  |
| -                   | First Peck Increment | 0.000000                              |  |  |  |  |
| ā                   | Peck Increment       | 0.250000                              |  |  |  |  |
| E L                 | Full Retract IDepth  | 0.000000                              |  |  |  |  |
| Cust                | 🗵 Depths             |                                       |  |  |  |  |
|                     | Total Depth          | 0.000000                              |  |  |  |  |
|                     | Starting Depth       | 0.000000                              |  |  |  |  |
|                     | Tip Already Included | No                                    |  |  |  |  |
|                     | Clearances           |                                       |  |  |  |  |
|                     | Return Plane         | Clearance                             |  |  |  |  |
|                     | Clearance            | 2.000000 R(1)                         |  |  |  |  |
|                     | S Machine Functions  |                                       |  |  |  |  |
|                     | Length Comp Register | 0                                     |  |  |  |  |
|                     | Canned Cycle         | Yes                                   |  |  |  |  |
|                     | Dwell Time           | 0.000000                              |  |  |  |  |
|                     |                      |                                       |  |  |  |  |
|                     | Features             | Dperations (Sea SolidTurn - Drilling) |  |  |  |  |

# 13.3. Face and side spot drilling (G83/G87)

CAUTION !!! Use SolidMillTurn Drilling or SolidMillTurn Wrap Drilling

G83 X\_ (Y\_) C\_ Z\_ R\_ P\_ F\_ ; G87 Z\_ (Y\_) C\_ X\_ R\_ P\_ F\_ ;

| Project Manager 🛛 🛛 🛛 |                      |                                |            |  |  |
|-----------------------|----------------------|--------------------------------|------------|--|--|
| <b>≁</b> 0            | 🛩 OK 🗡 Cancel 🛍 👻    |                                |            |  |  |
| eral                  | S Drill Cycle        |                                |            |  |  |
| Gen                   | Cycle Type           | Drill G83/G87                  | -          |  |  |
| -                     | Reverse              | No                             | -          |  |  |
|                       | S Depths             |                                |            |  |  |
| stom                  | Total Depth          | 1.000000                       | B          |  |  |
| 3                     | Starting Depth       | 0.000000                       | L3         |  |  |
|                       | Use Chamfer Diameter | No                             | •          |  |  |
|                       | Tip Already Included | No                             | •          |  |  |
|                       | S Clearances         |                                |            |  |  |
|                       | Full Clearance       | 10.000000                      | B          |  |  |
|                       | Clearance            | 2.000000                       |            |  |  |
|                       | Return Plane         | Clearance                      | •          |  |  |
|                       | Last Pt Return Plane | Clearance                      | •          |  |  |
|                       | S Machine Functions  |                                |            |  |  |
|                       | Canned Cycle         | Yes                            | •          |  |  |
|                       | Dwell                | 0.100000 P                     |            |  |  |
|                       | Features 🚺 Tools     | 🖪 Operations 🔤 🏭 SolidMillTurn | - Drilling |  |  |

# 13.4. Face and side tapping / Tapping at center of spindle

13.4.1. Face and side tapping (G84/G88) CAUTION !!! Use SolidMillTurn Drilling or SolidMillTurn Wrap Drilling

 $\begin{array}{c} G84 \; X_{-} \left( Y_{-} \right) C_{-} \; Z_{-} \; R_{-} \; P_{-} \; F_{-} \; ; \\ G88 \; Z_{-} \left( Y_{-} \right) C_{-} \; X_{-} \; R_{-} \; P_{-} \; F_{-} \; ; \end{array}$ 

| Project Manager 🛛 🛛 🛛 🛛 |                      |                                  |          |  |
|-------------------------|----------------------|----------------------------------|----------|--|
| <b>₩</b> 0              | K 🗙 Cancel 🔡 🗸       |                                  | 🕜 Help   |  |
| ieral                   | S Drill Cycle        |                                  |          |  |
| Gen                     | Cycle Type           | Tap G84/G88                      | •        |  |
| E                       | Reverse              | No                               |          |  |
|                         | 🖲 Depths             |                                  |          |  |
| Istom                   | Total Depth          | 1.000000                         | R        |  |
| 0                       | Starting Depth       | 0.000000                         | L2       |  |
|                         | Use Chamfer Diameter | No                               | •        |  |
|                         | Tip Already Included | No                               | •        |  |
|                         | Clearances           |                                  |          |  |
|                         | Full Clearance       | 10.000000                        | B        |  |
|                         | Clearance            | 2.000000                         |          |  |
|                         | Return Plane         | Clearance                        | •        |  |
|                         | Last Pt Return Plane | Clearance                        | •        |  |
|                         | Machine Functions    |                                  |          |  |
|                         | Canned Cycle         | Yes                              | •        |  |
|                         | Dwell                | 0.100000 P                       |          |  |
|                         | Features             | 🖪 Operations 🔤 🔠 SolidMillTurn - | Drilling |  |

## 13.4.2. Tapping at center of spindle (G32) CAUTION !!! Use SolidTurn Drilling

#### G32 Z\_F\_;

If you set the Cycle Type to Tap on the SolidTurn Drilling cycle, the tapping canned cycle will be output with G32.

| Proje      | ct Manager           |                            | ×            |
|------------|----------------------|----------------------------|--------------|
| <b>₩</b> 0 | K 🗙 Cancel 🔢 👻       |                            | 🕜 Help       |
| eral       | S Drill Cycle        |                            |              |
| Gen        | Cycle Type           | Tap G32                    | ┓            |
| TE O       | 😵 Depths             |                            |              |
|            | Total Depth          | 0.000000                   | B            |
| Istom      | Starting Depth       | 0.000000                   | R            |
| G          | Tip Already Included | No                         | •            |
|            | S Clearances         |                            |              |
|            | Return Plane         | Clearance                  | •            |
|            | Clearance            | 2.000000                   |              |
|            | Machine Functions    |                            |              |
|            | Length Comp Register | 0                          |              |
|            | Canned Cycle         | Yes                        | •            |
|            | Dwell Time           | 0.000000                   |              |
|            |                      | 7                          |              |
|            | Features 8 Tools     | 🔛 Operations 🔤 🚰 SolidTuri | n - Drilling |

*Note:* The direction of the tap is controlled by the tool spindle direction (clockwise or counterclockwise) set on the tool page.

# 13.5. Face and side synchronized tapping / Face and side (high-speed) deep hole synchronized tapping / Spindle synchronized tapping

#### 13.5.1. Restriction of synchronized tapping

**CAUTION !!!** During the synchronized tapping cycle, the maximum speeds for the rotary tool is 3000 min<sup>-1</sup>.

If the maximum speed for the rotary tool holder is less than the above, specify a speed that is less than the maximum speed for the holder.

# 13.5.2. Face and side synchronized tapping (M329 G84/M329 G88)

CAUTION !!! Use SolidMillTurn Drilling or SolidMillTurn Wrap Drilling

M329 S\_;

G84 X\_ (Y\_) C\_ Z\_ R\_ P\_ F\_; M329 S\_; G88 Z\_ (Y\_) C\_ X\_ R\_ P\_ F\_;

| Project Manager 🛛 🛛 🔀 |                       |                                       |  |
|-----------------------|-----------------------|---------------------------------------|--|
| <b>₩</b> 0            | )K 🗙 Cancel   🛐 🗸     | 🕡 Help                                |  |
| ieral                 | S Operation Name      |                                       |  |
| Ger                   |                       |                                       |  |
| E                     | S Tool Selection      |                                       |  |
| ε                     | Tool ID               | ??????                                |  |
| Custo                 | 😵 Work Setup          |                                       |  |
|                       | Spindle Name          | MainSpindle                           |  |
|                       | HeadId                | Head-1                                |  |
|                       | 😵 Feeds and Speeds    |                                       |  |
|                       | Cut Speed RPM, SPM    | 0 M329 S                              |  |
|                       | Z Feedrate PM, PR     | 0.000000 0.000000 🔥                   |  |
|                       | % of Calculated Feed  | 0                                     |  |
|                       | Use Feed and Speed KB | No                                    |  |
|                       | S Comment             |                                       |  |
|                       |                       |                                       |  |
|                       | Features 🚯 Tools 🗄    | Operations 🖁 SolidMillTurn - Drilling |  |

| Project Manager 🛛 🛛 🔀 |                      |               |  |  |
|-----------------------|----------------------|---------------|--|--|
| 🛩 0                   | K 🗙 Cancel 🔡 🗸       | 🕜 Help        |  |  |
| eral                  | 🗵 Drill Cycle        |               |  |  |
| Gen                   | Cycle Type           | Tap 2 G84/G88 |  |  |
| -                     | Reverse              | No            |  |  |
| ā                     | Depths               |               |  |  |
| tom                   | Total Depth          | 1.000000      |  |  |
| Cus                   | Starting Depth       | 0.000000      |  |  |
|                       | Use Chamfer Diameter | No            |  |  |
|                       | Tip Already Included | No            |  |  |
|                       | Clearances           |               |  |  |
|                       | Full Clearance       | 10.000000     |  |  |
|                       | Clearance            | 2.000000      |  |  |
|                       | Return Plane         | Clearance     |  |  |
|                       | Last Pt Return Plane | Clearance     |  |  |
|                       | Machine Functions    |               |  |  |
|                       | Canned Cycle         | Yes           |  |  |
|                       | Dwell                | 0.100000 P    |  |  |
|                       |                      |               |  |  |
|                       |                      |               |  |  |

13.5.3. Face and side (high-speed) deep hole synchronized tapping (M329 G84/M329 G88)

CAUTION !!! Use SolidMillTurn Drilling or SolidMillTurn Wrap Drilling

M329 S\_; G84 X\_(Y\_) C\_Z\_R\_P\_Q\_F\_; M329 S\_; G88 Z\_(Y\_) C\_X\_R\_P\_Q\_F\_;

| Project Manager 🛛 🛛 🔀 |                       |                                           |  |  |  |
|-----------------------|-----------------------|-------------------------------------------|--|--|--|
| <b>~</b> (            |                       |                                           |  |  |  |
| eral                  | S Operation Name      |                                           |  |  |  |
| Gen                   |                       |                                           |  |  |  |
| E                     | S Tool Selection      |                                           |  |  |  |
|                       | Tool ID               | -??????                                   |  |  |  |
| Custom                | S Work Setup          |                                           |  |  |  |
| <b> </b>              | Spindle Name          | MainSpindle                               |  |  |  |
|                       | Head Id               | Head-1                                    |  |  |  |
|                       | Feeds and Speeds      |                                           |  |  |  |
|                       | Cut Speed RPM, SPM    | 0 M329 S                                  |  |  |  |
|                       | Z Feedrate PM, PR     | 0.000000 0.000000 🔥                       |  |  |  |
|                       | % of Calculated Feed  | 0                                         |  |  |  |
|                       | Use Feed and Speed KB | No                                        |  |  |  |
|                       | S Comment             |                                           |  |  |  |
|                       |                       |                                           |  |  |  |
|                       | Features              | 🗄 Operations 🛛 🖓 SolidMillTurn - Drilling |  |  |  |

| Project Manager 🛛 🛛 🛛 |                      |                                |            |  |  |  |
|-----------------------|----------------------|--------------------------------|------------|--|--|--|
| 🔶 C                   | 🛩 OK 🗙 Cancel 🔛 👻    |                                |            |  |  |  |
| eral                  | S Drill Cycle        |                                |            |  |  |  |
| Gen                   | Cycle Type           | Tap 2 G84/G88                  | •          |  |  |  |
| 1                     | Reverse              | No                             | •          |  |  |  |
|                       | 🗵 Depths             |                                |            |  |  |  |
| Istom                 | Total Depth          | 1.000000                       | R          |  |  |  |
| l d                   | Starting Depth       | 0.000000                       | R          |  |  |  |
|                       | Use Chamfer Diameter | No                             | •          |  |  |  |
|                       | Tip Already Included | No                             | •          |  |  |  |
|                       | S Clearances         |                                |            |  |  |  |
|                       | Full Clearance       | 10.000000                      | R          |  |  |  |
|                       | Clearance            | 2.000000                       |            |  |  |  |
|                       | Return Plane         | Clearance                      | •          |  |  |  |
|                       | Last Pt Return Plane | Clearance                      |            |  |  |  |
|                       | S Machine Functions  |                                |            |  |  |  |
|                       | Canned Cycle         | Yes                            | •          |  |  |  |
|                       | Dwell                | 0.100000 P                     |            |  |  |  |
|                       | Features 🚺 Tools     | 🖪 Operations 🛛 🏭 SolidMillTurn | - Drilling |  |  |  |

You can enter the depth of cut per pass  $\mathbf{Q}$  in the Depth of Pass Q (Custom Setting 3) field of the SolidMill Drilling (or Wrap Drilling) operation.

| Pr | Project Manager                                          |                       |          |  |  |
|----|----------------------------------------------------------|-----------------------|----------|--|--|
| Ī  | 🛹 OK 🗙 Cancel 🔛 🗸 🔞 Hel                                  |                       |          |  |  |
|    | eral                                                     | Values                |          |  |  |
|    | Ger                                                      | Rapid Feedrate (G01F) | 0.000000 |  |  |
|    | =                                                        | Custom Setting 2      | 0.000000 |  |  |
| 1  | ā                                                        | Depth of Pass Q       | 1.000000 |  |  |
|    | E.                                                       | Custom Setting 4      | 0.000000 |  |  |
|    | Cust                                                     | Custom Setting 5      | 0.000000 |  |  |
|    |                                                          | Custom Setting 6      | 0.000000 |  |  |
|    |                                                          | Custom Setting 7      | 0.000000 |  |  |
|    |                                                          | Custom Setting 8      | 0.000000 |  |  |
|    |                                                          | Custom Setting 9      | 0.000000 |  |  |
|    |                                                          | Custom Setting 10     | 0.000000 |  |  |
|    |                                                          |                       |          |  |  |
| Ē  | Features 📑 Tools 🖽 Operations 🖓 SolidMillTurn - Drilling |                       |          |  |  |

# 13.5.4. Spindle synchronized tapping (M329 G84) (Option on machine)

CAUTION !!! Use SolidTurn Drilling

M329 S\_; G84 X\_ Z\_ R\_ P\_ F\_;

The M329 G84 command is used to execute a tapping operation at the center of the spindle (rotational center of workpiece).

This tapping cycle allows the Z-axis feed to be always synchronized with spindle revolution.

If you set the Cycle Type to Tap 2 on the SolidTurn Drilling cycle, the synchronized tapping canned cycle will be output with M329 G84.

| Proje | ect Manager           |                |                   | ×         |
|-------|-----------------------|----------------|-------------------|-----------|
| 🛩 c   | DK 🗙 Cancel 🛛 🔛 👻     |                | (                 | 🖉 Help    |
| ieral | S Operation Name      |                |                   |           |
| Ger   |                       |                |                   |           |
| -=    | S Tool Selection      |                |                   | $\equiv$  |
|       | Tool                  |                | •                 |           |
| stom  |                       | 1              |                   |           |
| 3     | Work Setup            |                |                   |           |
|       | Spindle Name          | MainSpindle    |                   | •         |
|       | HeadId                | Head-1         |                   | ∍         |
|       | Feeds and Speeds      |                |                   |           |
|       | Speed Unit            | RPM            |                   |           |
|       | Speed RPM, CSS        | 0              | M329 S            |           |
|       | Feed Unit             | Per Revolution | า                 | •         |
|       | Feedrate PM, PR       | 0.000000       | 0.000000          |           |
|       | Maximum RPM           | 5000           |                   |           |
|       | Spindle Range         | Off            |                   | •         |
|       | Spindle Priority      | Off            |                   | •         |
|       | Use Feed and Speed KB | No             |                   |           |
|       | S Comment             |                |                   |           |
|       |                       |                |                   |           |
|       |                       |                |                   |           |
|       |                       |                |                   |           |
|       | Features              | Operations     | Can SolidTure - D | rilling [ |
| _ 65  |                       |                | D-Solution - D    |           |

| Proje      | Project Manager 🛛 🛛 🗡    |                                |  |  |  |
|------------|--------------------------|--------------------------------|--|--|--|
| <b>₩</b> 0 | 🛩 OK 🗙 Cancel 🔀 🗸 🔞 Help |                                |  |  |  |
| eral       | S Drill Cycle            |                                |  |  |  |
| Gen        | Cycle Type               | Tap 2 G84                      |  |  |  |
| E.         | 😻 Depths                 |                                |  |  |  |
|            | Total Depth              | 0.000000                       |  |  |  |
| Istom      | Starting Depth           | 0.000000                       |  |  |  |
| 3          | Tip Already Included     | No                             |  |  |  |
|            | S Clearances             |                                |  |  |  |
|            | Return Plane             | Clearance                      |  |  |  |
|            | Clearance                | 2.000000                       |  |  |  |
|            | S Machine Functions      |                                |  |  |  |
|            | Length Comp Register     | 0                              |  |  |  |
|            | Canned Cycle             | Yes                            |  |  |  |
|            | Dwell Time               | 0.100000 P                     |  |  |  |
|            |                          |                                |  |  |  |
|            | Features 🚺 Tools         | Operations GaldTurn - Drilling |  |  |  |

# 13.6. Face and side boring / Boring in turning mode

13.6.1. Face and side boring (G85/G89) CAUTION !!! Use SolidMillTurn Drilling or SolidMillTurn Wrap Drilling

 $\begin{array}{c} G85 \; X_{-}\left(Y_{-}\right) C_{-} \; Z_{-} \; R_{-} \; P_{-} \; F_{-} \; ; \\ G89 \; Z_{-}\left(Y_{-}\right) C_{-} \; X_{-} \; R_{-} \; P_{-} \; F_{-} \; ; \end{array}$ 

| Project Manager 🛛 🛛 🛛 🛛 |                      |                                |          |
|-------------------------|----------------------|--------------------------------|----------|
| 🛩 0                     | K 🗙 Cancel 🔛 👻       |                                | 🕜 Help   |
| leral                   | S Drill Cycle        |                                |          |
| Ger                     | Cycle Type           | Bore G85/G89                   | •        |
| -2                      | Offset               | 0.000000                       |          |
|                         | Reverse              | No                             |          |
| stom                    | S Depths             |                                |          |
| 3                       | Total Depth          | 1.000000                       | R        |
|                         | Starting Depth       | 0.000000                       | L2       |
|                         | Use Chamfer Diameter | No                             |          |
|                         | Tip Already Included | No                             |          |
|                         | S Clearances         |                                |          |
|                         | Full Clearance       | 10.000000                      | R        |
|                         | Clearance            | 2.000000                       |          |
|                         | Return Plane         | Clearance                      | •        |
|                         | Last Pt Return Plane | Clearance                      |          |
|                         | S Machine Functions  |                                |          |
|                         | Canned Cycle         | Yes                            | •        |
|                         | Dwell                | 0.100000 P                     |          |
|                         |                      | #4                             |          |
|                         | Features 🔀 Tools 🚦   | 🖪 Operations 🔤 🎁 SolidMillTurn | Drilling |

#### 13.6.2. Boring in turning mode CAUTION !!! Use SolidTurn Drilling

If you want to perform a boring cycle with the SolidTurn Drilling operation, set the Cycle Type to Bore and Canned Cycle to No. No canned cycle is supported for the turn boring cycle. The code will be output with linear G01 moves.

| Project Manager 🛛 🛛 🛛 |                          |           |                          |  |  |
|-----------------------|--------------------------|-----------|--------------------------|--|--|
| V OK 🗡 Cancel 🔛 👻     |                          |           |                          |  |  |
| heral                 | 😒 Drill Cycle            |           |                          |  |  |
| Ger                   | Cycle Type               | Bore      |                          |  |  |
| T                     | Offset                   | 0.000000  |                          |  |  |
|                       | S Depths                 |           |                          |  |  |
| Istom                 | Total Depth              | 0.000000  | R                        |  |  |
| 0                     | Starting Depth           | 0.000000  | R                        |  |  |
|                       | Tip Already Included     | No        |                          |  |  |
|                       | Clearances               |           |                          |  |  |
|                       | Return Plane             | Clearance | •                        |  |  |
|                       | Clearance                | 2.000000  |                          |  |  |
|                       | Machine Functions        |           |                          |  |  |
|                       | Length Comp Register     | 0         |                          |  |  |
|                       | Canned Cycle             | No        | •                        |  |  |
|                       | Dwell Time               | 0.000000  |                          |  |  |
|                       | Eestures <b>10</b> Tools |           | Can SolidTurn - Drilling |  |  |
|                       |                          |           |                          |  |  |

*Note:* If you omit to set Canned Cycle to No, you will get the following error message in your NC code: ERROR: CANNED CYCLE NOT SUPPORTED FOR LATHE BORING CYCLE.

# 13.7. Spindle / Rotary Tool Spindle Simultaneous Operation Mode

CAUTION !!! Use SolidTurn Drilling

M90 S\_; M91; M290 S\_; M291;

The M90 and M290 (for NZX-ST & NZX-S configurations) commands are used to rotate the spindle and the rotary tool simultaneously to machine a hole at the center of the spindle (workpiece) at a proper cutting speed if necessary cutting speed cannot be obtained by rotating only the spindle or the rotary tool.

On the Custom tab of the SolidTurn Drilling operation, set Simultaneous Operation (Custom Setting 6) to 90 to trigger the output of the M90 (or M290 if machining on the spindle 2 side for NZX-ST & NZX-S configurations) command.

On the General tab, set in Speed RPM the desired total speed, which mean speed of the turning spindle plus speed of the rotary tool.

You can then specify with Speed Percentage (Custom Setting 7) the percentage of the total speed you want to apply to the rotary tool.

#### Example:

If you set the Speed RPM to 6000 and Speed Percentage to 30, the spindle speed will be 6000 - 30% \* 6000 = 4200 rpm and the rotary tool speed will be 6000 \* 30% = 1800 rpm.

| Project Manager                                |                           |                        |           |  |
|------------------------------------------------|---------------------------|------------------------|-----------|--|
| •                                              | 🛩 OK 🗙 Cancel   ∰] → 🔞 He |                        |           |  |
| - and                                          | 0                         | Settings               |           |  |
| C                                              | 5                         | Custom Setting 1       | 0.000000  |  |
|                                                | =                         | Custom Setting 2       | 0.000000  |  |
| Ľ                                              | 2                         | Custom Setting 3       | 0.000000  |  |
| E                                              |                           | Custom Setting 4       | 0.000000  |  |
|                                                |                           | Custom Setting 5       | 0.000000  |  |
|                                                | -                         | Simultaneous Operation | 90.000000 |  |
|                                                |                           | Speed Percentage       | 30.000000 |  |
|                                                |                           | Custom Setting 8       | 0.000000  |  |
|                                                |                           | Custom Setting 9       | 0.000000  |  |
|                                                |                           | Custom Setting 10      | 0.000000  |  |
|                                                |                           |                        |           |  |
| Features Tools Derations Solid Turn - Drilling |                           |                        |           |  |

Notes:

• Set on the General tab, the **Feed Unit** to **Per Minute**: You can determine the feedrate of the tool assuming the spindle speed of  $6000 \text{ min}^{-1}$ , which is the sum of the turning spindle speed (4200 min<sup>-1</sup>) and the rotary tool speed (1800 min<sup>-1</sup>).

• On the General tab, make sure to **change** the **Maximum RPM** value according to the specified Speed RPM value. If Speed RPM is set to 6000 rpm but Maximum RPM to 5000 rpm, the output will be computed using 5000 rpm, as a safety.

• The direction of rotation has to be specified on the Tool page by the pull-down Spindle Direction.
| Proje   | ct Manager            | ×                   |  |  |  |  |  |
|---------|-----------------------|---------------------|--|--|--|--|--|
| 🔶 O     | 🛩 OK 🛪 Cancel 📳 👻     |                     |  |  |  |  |  |
| General | S Operation Name      |                     |  |  |  |  |  |
| E       | Tool Selection        |                     |  |  |  |  |  |
| E E     | Tool                  | ??????              |  |  |  |  |  |
| Custo   | 😻 Work Setup          |                     |  |  |  |  |  |
|         | Spindle Name          | MainSpindle         |  |  |  |  |  |
|         | Head Id               | Head-1              |  |  |  |  |  |
|         | Feeds and Speeds      |                     |  |  |  |  |  |
|         | Speed Unit            | RPM 🔽               |  |  |  |  |  |
|         | Speed RPM, CSS        | 6000 0              |  |  |  |  |  |
| 6       | Feed Unit             | Per Minute G98      |  |  |  |  |  |
|         | Feedrate PM, PR       | 0.000000 0.000000 🔥 |  |  |  |  |  |
|         | Maximum RPM           | 6000                |  |  |  |  |  |
| Ľ       | Spindle Range Tota    | al speed            |  |  |  |  |  |
|         | Use Feed and Speed KB | No                  |  |  |  |  |  |
|         | S Comment             |                     |  |  |  |  |  |
|         |                       |                     |  |  |  |  |  |
|         | Features              | Operations          |  |  |  |  |  |

# 14. 3D coordinate conversion (G68.1) (Option on machine)

### 14.1. Introduction

```
T0;
G68.1 X0 Y0 Z0 I0 J1 K0 R_;
T_;
T0;
G69.1;
```

By using the G68.1 command, it is possible to execute coordinate conversion for the program shape, created in the 3D coordinate system, around an optional axis.

The 3D coordinate conversion function is effective when machining with an angle holder.

By using the program created assuming that machining is executed on the ZX plane, the programmed machining can be executed on the plane after rotation by converting the coordinate system by specifying the center of rotation, the direction of the center axis of rotation, and the angle of rotation.

Note that the center of rotation will always be (X0; Y0; Z0) and the direction of the center axis of rotation (I0; J1; K0): the coordinate system will be tilted around the Y-axis. The angle of rotation R\_ will automatically be computed for you based on the angle of the tilted holder.

#### 14.2. How to output 3D coordinate conversion

In ESPRIT, do a right click on the Features tab of the project manager and click on New Work Coordinate.

On the Work Coordinate window:

- Enter the Work Coordinate Name (for spindle 1 side: G54\_Tilted and for spindle 2 side G55\_Tilted, for example).
- Enter the Standard Work Coordinate Number: Usually 54 for spindle 1 side and 55 for spindle 2 side.
- Set the Work Plane to YZX if you machine on the spindle 1 side and to G55 if you machine on the spindle 2 side.
- Set Rotate With Part to Point Only.

|                                 |                        |            | ×                           |                                                          |      |
|---------------------------------|------------------------|------------|-----------------------------|----------------------------------------------------------|------|
| Features                        | 2                      |            |                             |                                                          |      |
|                                 |                        |            | Work Coordinate             | 3                                                        | 2    |
| G54_Tilted                      | New Work Coordinate    |            |                             | L <sup>2</sup>                                           |      |
|                                 | Edit Work Coordinate   |            | Define Work Loordinate      |                                                          |      |
| Tilted Drilling Upper Left      | Active Work Coordinate |            | Work Coordinate Name        | G54_Tilted                                               |      |
| ⊡ S 9 PTOP                      |                        |            | Standard Additional Work F  | Coordinate Number 54                                     |      |
| Tilted Drilling Lower Main      | Rename                 |            | Standard, Additional Work C |                                                          |      |
| <b>de+</b> G55                  | Cut                    | Ctrl+X     | X, Y, Z Coordinate          | 0 0                                                      | 5    |
| G55_Tilted                      | Conv                   | Chrl+C     | Offset Angle                | Botaru Clearance 254                                     |      |
| E 11 PTOP                       | Decte                  | Chiev      | Olisec Angle 0              | Hotaly clearance 234                                     |      |
| Tilted Drilling Lower Sub       | Accoriato to Activo WC | Sector     | Work Plane YZX              | <ul> <li>Rotate With Part</li> <li>Point Only</li> </ul> | -    |
| □ 12 PTOP                       | Associate to Active WC |            | · · · · · ·                 |                                                          |      |
| • 1 Tilted Drilling Upper Right | Delete                 | Del        |                             |                                                          |      |
|                                 | Select All             |            |                             |                                                          |      |
| Features Tools Tools            | Invert Selection       |            |                             |                                                          |      |
|                                 |                        |            |                             | 4                                                        |      |
|                                 | File                   | → <u>⊢</u> |                             |                                                          |      |
|                                 | Machining              |            |                             | OK Cancel                                                | Help |
| Key                             | Value                  |            |                             |                                                          |      |
| Group Coupt                     | 1                      |            |                             |                                                          |      |

| W | ork Coordinate     |            |             |              |      |            | ×    |
|---|--------------------|------------|-------------|--------------|------|------------|------|
| [ | - Define Work Coor | dinate —   |             |              |      |            |      |
|   | Work Coordinate N  | lame       |             | G55_Tilted   | ł    |            |      |
|   | Standard, Addition | al Work Co | oordinate N | lumber       | 55   | 0          |      |
|   | X, Y, Z Coordinate |            | 0           | 0            |      | 0          |      |
|   | Offset Angle       | 0          | R           | lotary Clear | ance | 254        |      |
|   | Work Plane         | G55        | <b>▼</b> R  | otate With   | Part | Point Only | -    |
| l |                    |            |             |              |      |            |      |
|   |                    |            |             |              |      |            |      |
|   |                    |            |             |              |      |            |      |
|   |                    |            |             | OK           |      | Cancel     | Help |

Make sure to activate the work coordinate in which you want to output your tilted operation (G54\_Tilted for spindle 1 side or G55\_Tilted for spindle 2 side).

Your work coordinate is now correctly set for 3D coordinate conversion. If you **create a Tilted** tool in ESPRIT, the NC code output when using this tool will be with 3D coordinate conversion.

| Milling T | ools - Drill                                                           |                        |    |        | ×    |
|-----------|------------------------------------------------------------------------|------------------------|----|--------|------|
|           | Tool Change<br>Movement X,YZ<br>Home Home<br>Position X,YZ<br>0.000000 | ▼ Home ▼<br>125.000000 |    |        |      |
| <u>₩</u>  | Mounting<br>Turret Name<br>Station Name                                | Upper Left Turret 💌    |    |        |      |
| 8         | Axis Orientation<br>Vector X, Y, Z<br>1.000000<br>0.000000             | Tilted                 |    | 8      |      |
|           |                                                                        | 0.000000               |    | Ø      |      |
| Comme     | ent                                                                    |                        |    |        |      |
|           |                                                                        |                        | ОК | Cancel | Help |

If, for example, you program a SolidMillTurn Drilling operation using a tilted tool in the defined G54\_Tilted work coordinate, the 3D coordinate conversion will be output in the NC code.

*Note:* If you programmed an operation with a tilted tool but forgot to set Rotate With Part to Point Only for your work coordinate, you will get the following error message in your NC code: ERROR: ROTATE WITH PART MUST BE SET TO POINT ONLY FOR 3D COORDINATE CONVERSION.

**CAUTION !!!** When working with G68.1 function, make sure to set Autorun Mode to NONE in Turning Work Coordinates add-in.

| E Turning Work         | Coordinates          |                        | ×                           |
|------------------------|----------------------|------------------------|-----------------------------|
| _ MainSpindle          |                      | _SubSpindle            |                             |
| WC Name                | G54                  | WC Name                | G55                         |
| WC Numbers             | 54 0                 | WC Numbers             | 55 0                        |
| Z Offset               | 0                    | Z Offset               | -20                         |
| Spindle<br>Orientation | Z+                   | Spindle<br>Orientation | Z- <b>1</b>                 |
| Options                |                      |                        |                             |
| Keep Z axis par        | allel with Tool axis |                        | With Tilted Orientation 📃 🔽 |
| Reverse Z axis         | NO                   |                        |                             |
| Autorun Mode           |                      | NONE                   |                             |
|                        |                      |                        | OK Cancel                   |

# 15. 4-axis wrap milling cycles with interpolation

#### 15.1. Introduction

The NC code can be very long for wrap milling operations using the C-axis. But it can be shorten by turning on the interpolation.

#### 15.2. Cylindrical interpolation

The cylindrical interpolation can be turned on the SolidMillTurn Wrap Pocketing and Wrap Contouring pages.

On the Wrap tab of the operation pages, set Cylindrical Interpolation to Yes to output 4-axis wrap milling operations with cylindrical interpolation.

| Proje       | ct Manager                | ×                                             |  |  |  |
|-------------|---------------------------|-----------------------------------------------|--|--|--|
| 🔶 OI        | K 🗡 Cancel 🛛 🟦 👻          | 🕜 Help                                        |  |  |  |
| heral       | 🗵 Rotary Machining        |                                               |  |  |  |
| Ger         | Working Diameter          | 25.000000                                     |  |  |  |
| 융           | Type of Work              | OD 💌                                          |  |  |  |
| $\geq$      | Wall Type                 | Radial Tool Axis                              |  |  |  |
| - Bi        | Cylindrical Interpolation | Yes                                           |  |  |  |
| 1<br>2<br>1 | Tolerance                 | 0.100000                                      |  |  |  |
|             |                           |                                               |  |  |  |
|             | Features 🚺 Tools 🔜 🤃      | Operations 🛛 🏧 SolidMillTurn - Wrap Pocketing |  |  |  |

It will be turned on in the NC code by **G07.1** C<sub>\_</sub> and turned off by **G07.1** C0. C corresponds to the radius of the workpiece (groove bottom). It can be specified (as a diameter value) on the Wrap tab in the Working Diameter field of the operation pages:

| Proje | ct Manager                |               | ×                                 |
|-------|---------------------------|---------------|-----------------------------------|
| 🛩 o   | Ж 🟋 Cancel  🛐 🗸 👘         |               | 🕜 Help                            |
| heral | Rotary Machining          |               |                                   |
| Ge    | Working Diameter          | 25.000000     | C*2                               |
| ₽     | Type of Work              | OD            |                                   |
| Ň     | Cylindrical Interpolation | Yes           | <b></b>                           |
| ategy | 😵 Transverse Move         |               |                                   |
| Stra  | Моче Туре                 | Radial Tool A | xis 💌                             |
|       | Preserve Radial Wall      | No            |                                   |
| -     |                           |               |                                   |
|       | Features 🚺 Tools          | 🔜 Operations  | 🖧 SolidMillTurn - Wrap Contouring |

Cylindrical interpolation is used when cutting on cylinder circumference. Programming is made assuming a plane by developing the cylinder circumference into the plane.

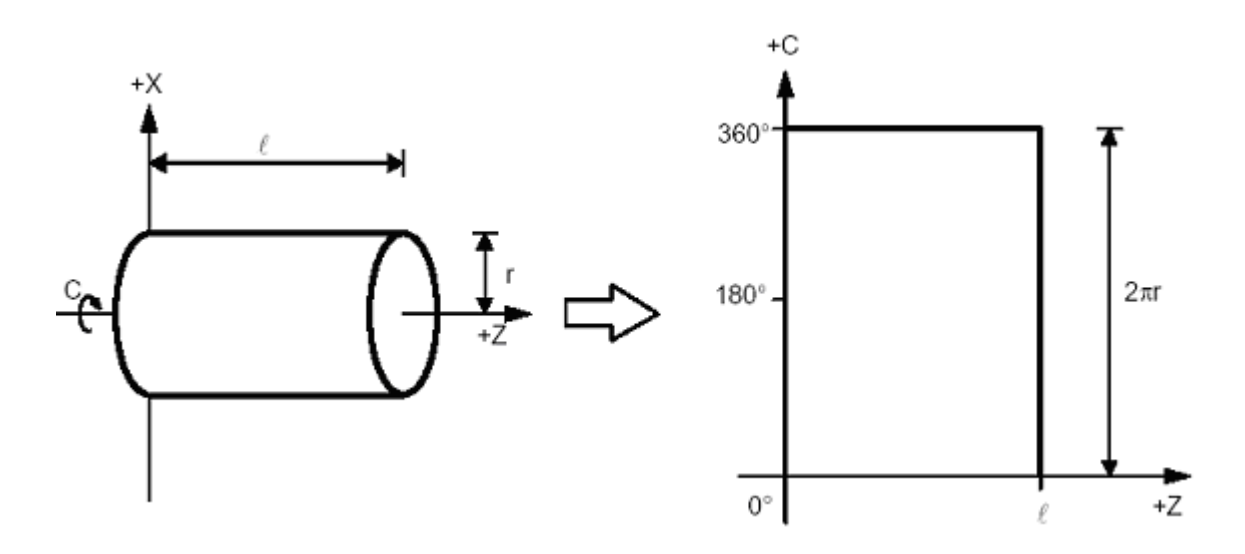

Using cylindrical interpolation can shorten the program length because ESPRIT outputs the circular motions in the cylindrical plane.

Without cylindrical interpolation, circular motions in the cylindrical plane are approximated by small linear moves (quality varies with the tolerance of the operation page).

#### 15.3. Polar coordinate interpolation (Notching)

The polar coordinate interpolation can be turned on the SolidMillTurn Wrap Face Pocketing and Wrap Face Contouring pages.

On the Strategy tab of the operation pages, set Polar Interpolation to Yes to output rotary face milling operations with polar interpolation.

| Proj     | ect Manager            |            | ×                                    |
|----------|------------------------|------------|--------------------------------------|
| <b>~</b> | OK 🗙 Cancel 🛛 🟦 👻      |            | 🕢 Help                               |
| eral     | S Rotary Machining     |            |                                      |
| Gen      | Polar Interpolation    | Yes        |                                      |
| tegy     | S Cutting Strategy     |            |                                      |
| Stra     | # of Rough Passes      | 1          |                                      |
| ed       | Finish Pass            | No         | <b>_</b>                             |
| hanc     | Cutting Strategy       | Climb      |                                      |
| Ad       | Process Order          | Width      |                                      |
| nks      | Spiral Move            | No         |                                      |
|          | Stock Allowance        |            |                                      |
| Istom    | Stock Allowance Walls  | 0.000000   |                                      |
| 0        | Stock Allowance Floors | 0.000000   |                                      |
|          | S Depths               |            |                                      |
|          | Total Depth            | 3.000000   | <b>N</b>                             |
|          | Incremental Depth      | 0.000000   |                                      |
|          | Starting Depth         | 0.000000   | <u>L</u> e                           |
|          | Tapered Wall Angle     | 0.000000   |                                      |
|          | S Compensations        |            |                                      |
|          | Offset Side Computer   | Left       |                                      |
|          | Offset Tool Radius     | Yes        | <u> </u>                             |
|          | Cutter Comp NC         | Left       | <b>_</b>                             |
|          | Offset Register NC     | 1          |                                      |
|          | Offset Register Value  | 0.000000   |                                      |
|          | Cashuan Tash           | Onessiens  | S Calidadut                          |
|          |                        | Operations | SolidMillTurn - Wrap Face Contouring |

It will be turned on in the NC code by G112 and turned off by G113.

Tool positions are output in rectangular coordinate system (X; C) (C = Y distance), instead of XC (C in degrees). The work system rotates to the start C position of the operation. The start point is always at C (Y distance) = 0.

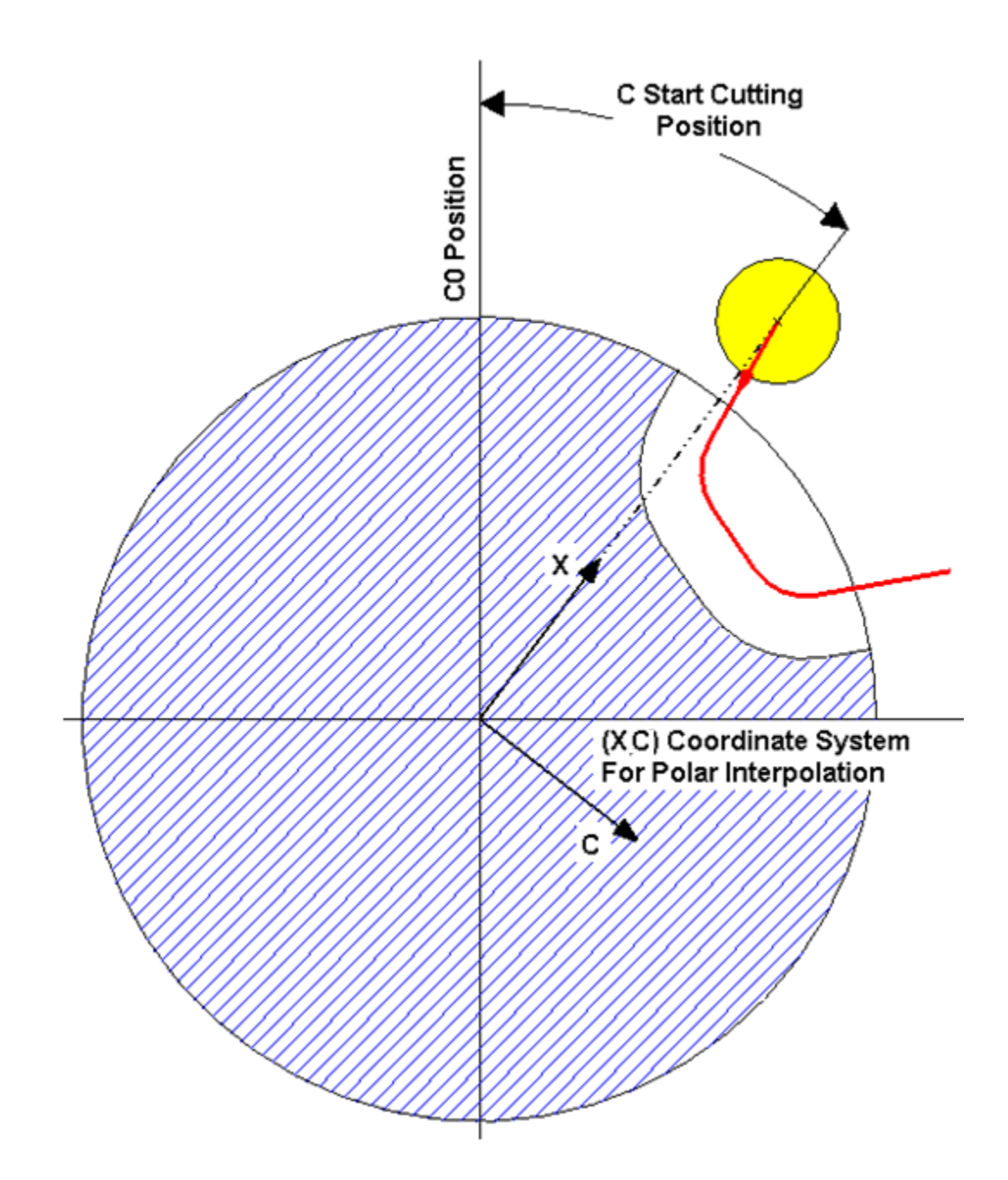

# 16. Custom Settings index

## 16.1. On operation pages

|                   | See page | Use                                                                 | Comments                                   |
|-------------------|----------|---------------------------------------------------------------------|--------------------------------------------|
|                   | 63       | Park turret with G53                                                | Head 1, 2 & 3: Used for Park cycle         |
| Custom Setting 1  | 117      | Workpiece pushing check (G38)                                       | Head 2: Used for Part pickup cycle         |
| outloan ootting r | 45       | Output of rapid moves (G00) with linear interpolation moves (G01 F) | Head 1, 2 & 3: Used for all milling cycles |

|                   | 66  | Output stop coolant code (M09)                                     | Head 1, 2 & 3: Used for Park cycle                                            |
|-------------------|-----|--------------------------------------------------------------------|-------------------------------------------------------------------------------|
| Custom Setting 2  | 117 | B-axis retraction stroke                                           | Head 2: Used for Part pickup cycle / Goes<br>with Custom Setting 1            |
| Oustan Ostina 2   | 167 | Depth of cut per pass Q                                            | Head 1, 2 & 3: Used for SolidMillTurn Drilling cycle (TAP2)                   |
| Custom Setting 3  | 117 | B-axis feedrate                                                    | Head 2: Used for Part pickup cycle / Goes with Custom Setting 1               |
|                   | 92  | X position of bar stopper tool (G53)                               | Head 1: Used for Barfeed (By stopper) cycle                                   |
| Custom Setting 4  | 117 | Tolerance for workpiece transfer position                          | Head 2: Used for Part pickup cycle / Goes<br>with Custom Setting 1            |
| Custom Setting 5  | 92  | Z position of bar stopper tool (G53)                               | Head 1: Used for Barfeed (By stopper) cycle                                   |
|                   | 117 | B-axis feedrate changing position                                  | Head 2: Used for Part pickup cycle / Goes<br>with Custom Setting 1            |
| Custom Setting 6  | 174 | Spindle/Rotary Tool Spindle Simultaneous<br>Operation Mode         | Head 1, 2 & 3: Used for SolidTurn Drilling cycle                              |
|                   | 107 | C-Axis mode for spindle orientation                                | Head 1 & 2: Used for Part pickup cycle                                        |
| Custom Setting 7  | 174 | Percentage of the total speed you want to apply to the rotary tool | Head 1, 2 & 3: Used for SolidTurn Drilling cycle / Goes with Custom Setting 6 |
|                   | 107 | C-Axis angle value                                                 | Head 1 & 2: Used for Part pickup cycle                                        |
| Custom Setting 8  | 80  | Spindle 2 catching position                                        | Head 2: Used for Part release cycle                                           |
| Custom Setting 9  | 80  | Type of workpiece ejector                                          | Head 2: Used for Part release cycle                                           |
| Custom Setting 10 |     | Not used                                                           |                                                                               |

*Note:* Head 3 in array above is only applicable for NZX-ST configuration.

## 16.2. On tool pages

|                   | See page | Use                  | Comments                                                                    |
|-------------------|----------|----------------------|-----------------------------------------------------------------------------|
| Custom Setting 1  | 49       | Second coolant type  | Used to set a second coolant (Optional)                                     |
| Custom Setting 2  |          | Not used             |                                                                             |
| Custom Setting 3  | 25       | Second home position | Used to use second home position (G30)                                      |
| Custom Setting 4  |          | Not used             |                                                                             |
| Custom Setting 5  |          | Not used             |                                                                             |
| Custom Setting 6  | 50       | Special coolant ON   | Used to turn on special coolant (Optional)                                  |
| Custom Setting 7  | 50       | Special coolant OFF  | Used to turn off special coolant (Optional) /<br>Goes with Custom Setting 6 |
| Custom Setting 8  | 24       | Tool life management | Used to turn on/off tool life management                                    |
| Custom Setting 9  |          | Not used             |                                                                             |
| Custom Setting 10 |          | Not used             |                                                                             |

## 16.3. In Machine Setup

|                  | See page | Use                                                                                   | Comments |
|------------------|----------|---------------------------------------------------------------------------------------|----------|
| Custom Setting 1 | 13       | Output of Program End (M02), Program End<br>and Rewind (M30) or Sub-Program End (M99) |          |
| Custom Setting 2 | 13       | Work unloader on spindle 2 side: hand or receiver                                     |          |
| Custom Setting 3 |          | Not used                                                                              |          |

| Custom Setting 4  | 14 | Tool station for part transfer and work unloader (Turret 1)                                                                        |                                        |
|-------------------|----|----------------------------------------------------------------------------------------------------|----------------------------------------|
| Custom Setting 5  | 14 | Tool station for part transfer and work unloader (Turret 2)                                                                        |                                        |
| Custom Setting 6  | 14 | Tool station for part transfer and work unloader (Turret 3)                                                                        | For NZX-ST configuration only          |
| Custom Setting 7  | 14 | C-axis brake clamp/unclamp                                                                                                    |                                        |
| Custom Setting 8  | 14 | Set how to skip spindle control using comment form, Block Skip or Block Skip 2                                                     | For NZX-ST & NZX-S configurations only |
| Custom Setting 9  | 15 | C-axis roll over                                                                                                    |                                        |
| Custom Setting 10 | 15 | Set position of optional stop code (M01) in the NC code                                                                            |                                        |
| Custom String 8   | 16 | 99, 133 or 200 Tool wear offset number<br>(Option on machine)                                                                      | 200 is for NZXDL configuration only    |
| Custom String 9   | 16 | Output of the end of bar macro call (/2 M98<br>Pxxxx); Custom String 9 should be set to the<br>program number (xxxx) called by M98 |                                        |
| Custom String 10  | 16 | Set position of sequence numbers (N)                                                                                               |                                        |